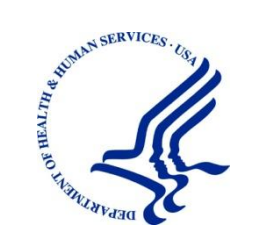

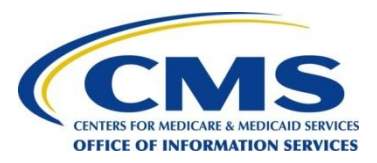

Centers for Medicare & Medicaid Services Center for Medicare Management (CM) 7500 Security Blvd Baltimore, MD 21244-1850

# Center for Medicare Management (CM) Part B Drug Average Sale Price (ASP) User Manual for Drug Manufacturers

Version: 2.0 Last Modified: July 21, 2014

Document Number: ASP-V1.0 UMX-2.00 Contract Number: HHSM-500-2009-00087G

According to the Paperwork Reduction Act of 1995, no persons are required to respond to a collection of information unless it displays a valid OMB control number. The valid OMB control number for this information collection is0938-0921. The time required to complete this information collection is estimated to average (13 hours) per response, including the time to review instructions, search existing data resources, gather the data needed, and complete and review the information collection. If you have comments concerning the accuracy of the time estimate(s) or suggestions for improving this form, please write to: CMS, 7500 Security Boulevard, Attn: PRA Reports Clearance Officer, Mail Stop C4-26-05, Baltimore, Maryland 21244-1850. CMS 10110 approval XX/XX/XXXX

## APPROVALS

## Submitting Organization's Approving Authority:

|                       | Ray Lee       |      | 410-992-3760 |
|-----------------------|---------------|------|--------------|
| Signature             | Printed Name  | Date | Phone Number |
| DCCA                  |               |      |              |
| CMS' Approving Auth   | ority:        |      |              |
|                       | Dona Coffman  |      | 410-786-0260 |
| Signature             | Printed Name  | Date | Phone Number |
| Project Officer       |               |      |              |
| CMS Business Owner:   |               |      |              |
|                       | Sarah Harding |      | 410-786-4001 |
| Signature             | Printed Name  | Date | Phone Number |
| Government Task Leade | r             |      |              |

| Version | Date      | Point of Contact/Organization | Description of Changes                          |
|---------|-----------|-------------------------------|-------------------------------------------------|
| 1.0     | 12/5/2013 | Richard E. McCarthy/DCCA      | Initial Issue                                   |
| 1.5     | 5/30/2014 | Richard E. McCarthy/DCCA      | Revised screen captures throughout the document |
| 2.0     | 7/21/2014 | Richard E. McCarthy/DCCA      | Revised screen captures throughout the document |
|         |           |                               |                                                 |
|         |           |                               |                                                 |
|         |           |                               |                                                 |
|         |           |                               |                                                 |
|         |           |                               |                                                 |
|         |           |                               |                                                 |
|         |           |                               |                                                 |
|         |           |                               |                                                 |
|         |           |                               |                                                 |
|         |           |                               |                                                 |
|         |           |                               |                                                 |
|         |           |                               |                                                 |

## **Table of Contents**

| 1 | Int | roduction                                                          | 1  |
|---|-----|--------------------------------------------------------------------|----|
|   | 1.1 | What is the Medicaid Part B Average Sales Price (ASP) Application? | 1  |
|   | 1.2 | Purpose of the ASP Application                                     | 1  |
|   | 1.3 | ASP User Roles                                                     | 3  |
| 2 | AS  | SP Application Access                                              | 5  |
|   | 2.1 | ASP Application Access Process                                     | 5  |
|   | 2.1 | .1 Obtaining a CMS Portal Username and Password                    | 5  |
|   | 2.1 | .2 Requesting ASP Application Access                               | 10 |
| 3 | AS  | SP Application Home Page                                           | 18 |
| 4 | Da  | ta Submission                                                      | 19 |
|   | 4.1 | Online Product Data                                                | 19 |
|   | 4.2 | Upload Product Data – File Transfer                                | 22 |
|   | 4.3 | Add Financial Data – Online Data Entry                             | 27 |
|   | 4.4 | Upload Financial Data – File Transfer                              | 29 |
|   | 4.5 | View Submitted Drug Data                                           | 34 |
| 5 | Ce  | rtifications                                                       | 36 |
|   | 5.1 | Certify Drug Data Online                                           | 36 |
|   | 5.2 | View Drug Data                                                     | 40 |
|   | 5.2 | 2.1 View Drug Data Certified in the Reporting Period               | 40 |
|   | 5.2 | 2.2 View All Drug Data in the Reporting Period                     | 42 |
|   | 5.3 | Certification Assumptions                                          | 43 |
| 6 | Re  | -statements                                                        | 45 |
|   | 6.1 | Restate Drug Financial Data – Online                               | 45 |
|   | 6.2 | Restate Drug Product Data – Online                                 | 50 |
|   | 6.3 | Add New Product – Re-statement Tab                                 | 56 |
|   | 6.4 | Restate Financial Data – File Upload                               | 57 |
|   | 6.5 | Restate Drug Product Data – File Upload                            | 62 |
| 7 | Co  | mpliance                                                           | 66 |
|   | 7.1 | Compliance Summary Overview                                        | 66 |
|   | 7.2 | Compliance Overview                                                | 67 |
|   | 7.2 | 2.1 Missing Drugs                                                  | 68 |

| 7.2.2 | Pending Certifications             |    |
|-------|------------------------------------|----|
| 7.2.3 | Pending Restatement Certifications |    |
| 7.2.4 | Total Certified                    | 71 |
| 7.2.5 | Total Restatement Certified        |    |
| 7.2.6 | Total New Drugs                    |    |
| 7.3 E | xport Options                      |    |

## **Table of Figures**

| Figure 2-1: CMS Portal Home Page                               | 6  |
|----------------------------------------------------------------|----|
| Figure 2-2: CMS Secure Portal Section                          | 7  |
| Figure 2-3: CMS Portal Terms and Conditions Page               | 7  |
| Figure 2-4: CMS Portal Registration Page                       | 8  |
| Figure 2-5: CMS Portal User ID and Password Selection          | 9  |
| Figure 2-6: CMS Portal Registration Complete                   | 10 |
| Figure 2-7: CMS Portal Home Page                               | 11 |
| Figure 2-8: CMS Secure Portal Section                          | 12 |
| Figure 2-9: CMS Portal Terms and Conditions Page               | 12 |
| Figure 2-10: CMS Portal Log In Page                            | 13 |
| Figure 2-11: Request Application Access Button                 | 13 |
| Figure 2-12: View and Manage My Access Page                    | 14 |
| Figure 2-13: Request New Application Access Page               | 14 |
| Figure 2-14: Request New Application Access Page – Select Role | 15 |
| Figure 2-15: Identity Verification Page                        | 15 |
| Figure 2-16: Terms and Conditions                              | 16 |
| Figure 2-17: Your Information Page                             | 17 |
| Figure 3-1: ASP Application Home Page                          | 18 |
| Figure 4-1: Add Product Data Selection                         | 19 |
| Figure 4-2: Add Product Data                                   | 20 |
| Figure 4-3: Add Product Data – Alternate ID                    | 20 |
| Figure 4-4: Product Data Upload Selection                      | 23 |
| Figure 4-5: Product Data Upload                                | 23 |
| Figure 4-6: Attachment Uploadzip File                          | 24 |
| Figure 4-7: Acceptable File Format Templates                   | 24 |
| Figure 4-8: Sample Product Data Template                       | 25 |
| Figure 4-9: Upload Product Data – File to be Uploaded          | 25 |
| Figure 4-10: Product Data Upload Result                        | 26 |
| Figure 4-11: Product Data Upload – Error                       | 26 |
| Figure 4-12: Add/Edit Financial Data Selection                 | 27 |
| Figure 4-13: Add or Edit Financial Data Home Page              | 28 |

| Figure 4-14: Add or Edit Financial Data – Financial Data Saved           | )   |
|--------------------------------------------------------------------------|-----|
| Figure 4-15: Financial Data Upload Selection                             | )   |
| Figure 4-16: Financial Data Upload Page 30                               | )   |
| Figure 4-17: Attachment Uploadzip File 31                                |     |
| Figure 4-18: Acceptable File Format Templates                            |     |
| Figure 4-19: Sample Financial Data Template                              | ,   |
| Figure 4-20: Financial Data Upload – File to be Uploaded                 | ,   |
| Figure 4-21: Financial Data Upload Result                                |     |
| Figure 4-22: Financial Data Upload – Error                               | ,   |
| Figure 4-23: View Submitted Drugs Selection                              | -   |
| Figure 4-24: View Submitted Drugs                                        | ,   |
| Figure 5-1: Drug Certification Selection                                 | )   |
| Figure 5-2: Drug Certification Home Page                                 | ,   |
| Figure 5-3: Drug Certification Page – Pending                            | , , |
| Figure 5-4: Product Details                                              | ,   |
| Figure 5-5: Financial Details 39                                         | )   |
| Figure 5-6: Data Certification Statement                                 | )   |
| Figure 5-7: Proceed to Certify Data Button 40                            | )   |
| Figure 5-8: Certification Confirmation Message 40                        | )   |
| Figure 5-9: Drug Data Certified This Period Option 41                    |     |
| Figure 5-10: Drug Data Certified This Period Results                     |     |
| Figure 5-11: View All Drugs in Period Option 42                          | ,   |
| Figure 5-12: View All Drugs in Period Results                            | 1   |
| Figure 5-13: Certification Assumptions Selection                         | ,   |
| Figure 5-14: Certification Assumptions Page                              | ,   |
| Figure 5-15: Certification Assumptions Page Upload 44                    |     |
| Figure 5-16: Certification Assumptions Saved 44                          |     |
| Figure 5-17: Uploaded Certification Assumptions 44                       |     |
| Figure 6-1: Restate Online Selection Screen                              | í   |
| Figure 6-2: Restate Online Screen – Main 46                              | )   |
| Figure 6-3: Restate Online Selection Screen 46                           | )   |
| Figure 6-4: Restate Online – Drugs Available for Re-Statement Selections | , , |
| Figure 6-5: Restate Online Drugs Selected for Re-Statement               | )   |

| Figure 6-6: Restate Online Review Re-Statement List                    | 48 |
|------------------------------------------------------------------------|----|
| Figure 6-7: Re-State Product Data – Financial Data Saved               | 50 |
| Figure 6-8: Restate Online Selection Screen                            | 51 |
| Figure 6-9: Restate Online – Update Product Data Tab                   | 51 |
| Figure 6-10: Restate Online – Product Data                             | 52 |
| Figure 6-11: Restate Online Selections                                 | 53 |
| Figure 6-12: Restate OnlineDrug Products Selected for Re-Statement     | 53 |
| Figure 6-13: Restate Online Re-Statement Product List                  | 54 |
| Figure 6-14: Update Product Data Re-Statement Page                     | 54 |
| Figure 6-15: Re-stated Product Data Saved                              | 56 |
| Figure 6-16: Restate Online – Add New Product                          | 57 |
| Figure 6-17: Restate Financial Data Upload Selection                   | 58 |
| Figure 6-18: Restate Financial Data Upload                             | 58 |
| Figure 6-19: Attachment Uploadzip File                                 | 59 |
| Figure 6-20: Acceptable File Format Templates                          | 59 |
| Figure 6-21: Sample Financial Data Template                            | 60 |
| Figure 6-22: Restate Financial Data Upload – File to be Uploaded       | 60 |
| Figure 6-23: Restate Financial Data Upload Result                      | 61 |
| Figure 6-24: Upload Restate Financial Data Result Error                | 61 |
| Figure 6-25: Restate Product Data Upload Selection                     | 62 |
| Figure 6-26: Restate Product Data Upload                               | 62 |
| Figure 6-27: Attachment Uploadzip File                                 | 63 |
| Figure 6-28: Acceptable File Format Templates                          | 63 |
| Figure 6-29: Sample Product Data Template                              | 64 |
| Figure 6-30: Restate Product Data Upload – File to be Uploaded         | 64 |
| Figure 6-31: Restate Product Data Upload Result                        | 65 |
| Figure 6-32: Restate Product Data Upload Result Error                  | 65 |
| Figure 7-1: Compliance Summary Overview                                | 66 |
| Figure 7-2: Manufacturer's Compliance Summary Report                   | 67 |
| Figure 7-3: Compliance Summary Overview—Missing Drugs                  | 68 |
| Figure 7-4: Compliance Summary Overview—Resolve                        | 68 |
| Figure 7-5: Compliance Summary Overview—Pending Certifications         | 69 |
| Figure 7-6: Compliance Summary Overview—Resolve Pending Certifications | 69 |

| Figure 7-7: Compliance Summary Overview—Pending Restatement Certification         | 70 |
|-----------------------------------------------------------------------------------|----|
| Figure 7-8: Compliance Summary Overview—Resolve Pending Restatement Certification | 71 |
| Figure 7-9: Compliance Summary Overview—Total Certified                           | 71 |
| Figure 7-10: Compliance Summary Overview—Total Restatement Certified              | 72 |
| Figure 7-11: Compliance Summary Overview—Total New Drugs                          | 73 |
| Figure 7-12: Export Options                                                       | 74 |
| Figure 7-13: Export Options Dialog Box                                            | 74 |
| Figure 7-14: CSV Export Option                                                    | 75 |
| Figure 7-15: PDF Export Option                                                    | 75 |

## 1 Introduction

## 1.1 What is the Medicaid Part B Average Sales Price (ASP) Application?

Section 303 (b) and (c) of the Medicare Modernization Act (MMA) of 2003 revised the payment methodology for the vast majority of Part B covered drugs and biologicals that are not priced on a cost or prospective payment basis (hereafter referred to as drugs). Per the MMA, beginning January 01, 2005, the ASP methodology is used to determine the payment limit for these drugs. Pricing for compounded drugs is performed by the local contractor. Additionally, beginning in 2006, the ASP methodology is used to determine the payment limit for all End Stage Renal Disease (ESRD) drugs furnished by both independent and hospital-based ESRD facilities, as well as specified covered outpatient drugs, and drugs and biologicals with pass-through status under the Outpatient Prospective Payment System (OPPS). The ASP methodology is based on quarterly data submitted to the Centers for Medicare and Medicaid Services (CMS) by drug manufacturers. CMS supplies the Medicare FFS claims processing contractors with the drug pricing files for Medicare Part B drugs on a quarterly basis.

In general, under the ASP methodology, the payment limits are based on the volume-weighted average of the manufacturers' ASP. However, in certain instances, the payment limits are based on the wholesale acquisition cost (WAC). Further, the payment limits for some drugs continue to be based on the Average Wholesale Price (AWP) methodology. These data (WAC and AWP) are published in drug pricing compendia, such as Redbook, Medi-span and First Databank. A Medicare Contractor retrieves the data from drug pricing compendia, and provides the pricing data to CMS on a quarterly basis.

In addition, other considerations impact the ASP methodology. Under certain circumstances, the ASP-based payment limits for certain drugs may be replaced with a payment limit identified by the Office of the Inspector General (OIG). If errors in either the ASP data or the payment limit calculation occur, revised drug pricing files may be implemented. If drug manufacturers do not report ASP data or do not report timely, the accuracy of the payment limits may be impacted. The business purpose of the project is to comply with the Sections 303(b) and (c) of the MMA amended Title XVIII of the Act by revising section 1842(o), the pricing methodology for Part B drugs and biologicals, and adding section 1847A, the new average sale price drug payment methodology.

## 1.2 Purpose of the ASP Application

The purpose of the ASP Application is to:

- Provide CMS with an Internet-based software application for automating the collection, editing and processing of drug product pricing data received from drug manufacturers on a quarterly basis.
- Eliminate data entry errors, data formatting errors, incomplete submitted data and to greatly reduce the process cycle time and resource time needed to provide the pricing to contractors through automation of the manually intensive processes currently used,
- Establish a relationship between the manufacturers' reported data and the billing codes used by Medicare providers to calculate a weighted average price for each billing code.

Prices established for billing codes are used for payment of Part B drugs on certain Medicare claims,

• Accept, store, validate and calculate drug pricing on Medicare Part B drug data received for the Center for Medicare Management (CM) stakeholders.

Drug Manufacturers report ASPs by National Drug Codes (NDC), which are 11 digit identifiers that indicate the manufacturer of the drug, the product dosage form, and package size. Manufacturers must provide CMS with the ASP and volume of sales for each NDC on a quarterly basis in one of two methods. Drug product data may be submitted either by uploading a file or keying data into a predefined data entry screen. In both instances, data is edited and saved awaiting the manufacturer to certify the accuracy of the data. During the 30 day submission period after the end of the quarter, CMS will communicate the days remaining in the submission period to each manufacturer and whether or not the manufacturer is in compliance with the data submission requirements.

Thirty days after the beginning of each quarter (calendar year), manufacturers are required to submit pricing of their Medicare Part B (not paid on a cost or perspective payment basis) qualifying drugs. Once drug manufacturers are registered with the Medicare Part B ASP drug submission system, they need to choose either to submit their data on line or upload the data via file transfer. A majority of the drugs are injectable drugs furnished by physicians and other qualified practitioners.

If the drug manufacturer decides to enter their Medicare Part B ASP drug information online, then they log on to the secure website and enter the required drug information into the online system. Validations and error messages will ensure that the drug manufacturer is entering data in adherence to the system requirements.

If the drug manufacturer has a large amount of drug data to report to Medicare, they may decide to submit their Medicare Part B ASP drug information by uploading their data via file transfer. In this case, the ADP drug data is entered into a formatted file that is in compliance with Medicare's specifications and it is uploaded. Along with the submission, the user can submit any pertinent information to share with CM regarding their drug product data submissions. CM reviews the assumptions and may respond to the user if necessary. The user is able to view and check their submitted file and resubmit, if necessary. If the file records do not meet the file transfer validations and edits, then they will be rejected and the drug manufacturer can resubmit the drug data through file transfer or enter it online. With both submission options, the drug manufacturer must certify the accuracy of the data at the time of submission in order for it to be accepted. Regardless, every instance a drug manufacturer submits data they must submit a drug certification along with their submission and they may submit multiple times within a submission time period. Once data has been submitted, the drug manufacturer can view all drug data certified in the current reporting period and view whether or not current and previous drug submissions is in compliance with the reporting requirements. With drug data corrections within the current reporting period, the user can correct the drug data via data entry or upload. If data needs to be reported after the quarter has ended, the drug manufacturer has the capability to report restated ASP data via upload or online for any reporting period (greater than or equal to Ouarter 3 2004) to CM at any time.

CM will assign each drug to one or more billing codes and determine the billing units per billing code. The ASP for each billing code will be calculated based on the weighted average of all ASPs within a billing code. Where a billing code does not exist, CMS will submit a request for one to be established.

Updated ASP data is shared with each drug manufacturer. Either CMS through quality review or drug manufacturers may identify errors in the data. The drug manufacturer submits any corrected data so that CMS can re-calculate the ASP for any affected billing code.

Once the drug manufacturer submits the Reporting Manufacturer data and it is successfully received by CM/DAS, they process and prepare the data accordingly for the ASP calculation. If the ASP Reporting Manufacturer Data submission falls within the 30 day deadline, then, thereafter, the CM/DAS runs drug submission reports. These reports include Impact Analysis Report, Management Reports and Manufacturer Reports. A Drug Manufacturer also has the option to mail Medicare Part B drug data and restated drug data to CM. CM Personnel may key the data online or upload the data on behalf of the manufacturer. Along with the file sent by the manufacturer a letter of certification is sent to CMS. In this case, CMS will confirm the written certification received with the file.

CMS creates an output file to share with OIG so they can complete ASP comparison studies. Updates with the AMP provided by OIG are added to the drug pricing file to replace the ASP for some billing codes. After pricing updates are completed, the system creates the following output:

- An impact analysis comparing price changes in support of briefing documents for the clearance process,
- Crosswalk of NDCs to billing codes,
- Part B pricing files for mainframe application for the fee for service contractors,
- Part B pricing files for the internet for CMS website,
- File of ASPs for not otherwise classified billing codes,
- File of Competitive Acquisition Pricing (CAP) data, and
- File of Outpatient and ASC Drug Pricing Data.

### 1.3 ASP User Roles

The ASP Application is a role-based system. This means that certain system functions have been linked to specific "user role profiles." When a new user is given access to the ASP Application, system administrators link the user's ID to the profile that provides access to the specific functions they need. The ASP Application user roles are as follows:

- Drug Manufacturers: Responsible for the calculation and quality of the Part B drug prices. Drug manufacturers can be both Submitters and Certifiers.
- CM Personnel: Responsible for the calculation and quality of the Part B drug prices.

- Drug Compendium Contractors: Responsible for submitting drug pricing compendia data for new drugs.
- Fee For Service Contractors: Responsible for submitting new drug data to CM for pricing calculations and billing code assignment
- CMCS: Future participant to provide AMP data for comparative analyses of the ASP to the AMP.

## 2 ASP Application Access

A CMS User ID is required to access the ASP Application. To obtain a CMS User ID, you must complete the Application for Access to the Centers for Medicare & Medicaid Services (CMS) Computer Systems (Form CMS-20037). If you already have a CMS User ID, then you must submit a request to access the ASP Application. The Application for Access to the Centers for Medicare & Medicaid Services (CMS) Computer Systems (Form CMS-20037) can be downloaded from the CMS Website at: http://www.cms.gov/Research-Statistics-Data-and-Systems/CMS-Information-Technology/InformationSecurity/Downloads/EUAaccessform.pdf Users that have been approved for access to the ASP application are assigned a CMS user ID and a password. Users are required to access the CMS Portal to begin the authentication and role assignment process. Users enter their assigned user ID in the User ID field and enter ASP User in the Request field in the CMS portal. Users are then directed to the EIdM Authentication System. The EIdM Authentication System performs identity proofing on the user. The EIdM Authentication System will prompt the user to create a username and password that conforms to the system's policies; this user ID and password is not affiliated with the user's CMS user ID and password. After the user successfully creates a username and password, the EIdM Authentication System will begin the identity proofing process. After the user's identity is verified, the CMS Portal will push the user's data to the ASP application. Users are assigned a role, assigned organization codes, and the NDCI contact is applied to the user.

## 2.1 ASP Application Access Process

ASP users with an existing CMS Portal username and password can skip Section 2.1.1 and continue on to Section 2.1.2, Requesting ASP Application Access.

## 2.1.1 Obtaining a CMS Portal Username and Password

A CMS Portal username and password are required in order to access the ASP Application. Perform the following steps in order to receive the required credentials:

1. Access the CMS Portal by entering the following URL in your browser: <u>https://portal.cms.gov</u>. The CMS Portal Home Page is shown in Figure 2-1.

#### CMS.gov Enterprise Portal Home | About CMS | Newsroom | Archive | 😯 Help & FAQs | 😞 Email | 🛶 Print | Learn about your healthcare options Search CMS.pov Centers for Medicare & Medicaid Services Health Care Quality Improvement System Provider Resources CMS Portal > Welcome to CMS Portal CMS Secure Portal Physician Value To log into the CMS Portal a CMS user account is required. The physician value portiet allows physician group practices to select their PORS reporting mechanism, elect quality tering to calculate the group's value Based Payment Modifier, and were their Quality and Resource Use Reports. It also allows individual eligible professionals elect the ORS-calculated Administrative Calitons reporting mechanism 1 . select the CRS-carculated A avoid the PORS payment ac Help Desk Contact Informa 1-888-734-5433 pyhelpdesk@cms.hhs.doy Forgot User ID? Forgot Password? Please note registration is now open through October 18, 2013. New User Registration CMS Enterprise Portal Medicaid/CHIP Medicare Shared Savings Program CMS News Information for people with Medicare, Medicare open CMS Provides Health Coverage for 100 States Moving Forward to Implement Health Reform Million People... enrollment, and benefits, Easier electronic funds transfers mean more time with patients and cost savings Information for children up to the age of 19 in need of health Healthcare Professionals Selected as Innovation Advisors will Improve Care .through Medicare, Medicaid, and the Children's Health Insurance Program. care coverage. And with health insurance reforms and health care exchanges, we are 10.000 People with Medicare Can Get Most Care at Home with Demonstration improving health care and ensuring coverage for all Americans. Information to take health care Health Care .gov 32 Health Systems Ready to Improve into your own hands, explore insurance coverage options and learn how the Affordable Care, Saving up to \$1.1 Billion Learn more about how CMS is implementing the Affordable Care Act Care Act impacts you. View More News & Events Medicaid and CHIP Stay Connected with CMS Providing our State partners with a Single point of Access to vital systems and information. You St MACPro TMSIS ass Intelligence -8 Learn More nd m dh Top 5 Links Manuals Access Provider Resources Site Access HCQIS Site Medicare Coverage Database This website provides access to online applications to: The Health Care Quality Information Systems portal provides CMS Forms healthcare quality improvement news, resources and data reporting tools and applications used by healthcare providers and others. Transmittals Obtain and maintain Nation Provider Identifier (NPI) · Enroll and update your information in the Medicare Provider MLN Products Enrollment System. Register and Assist in the Medicare and Medicaid Electronic Health To begin, you must request access to specific programs within the portal Records (EHR) Incentive Programs Get Started Get Started CMS.gov Enterprise Portal Andraral government website managed by the Centers for Medicare & Medicare & Medicar

Figure 2-1: CMS Portal Home Page

2. Click the **New User Registration** link in the CMS Secure Portal section located in the top-right section of the CMS Portal home page. The CMS Secure Portal section of the page is shown in Figure 2-2.

#### Figure 2-2: CMS Secure Portal Section

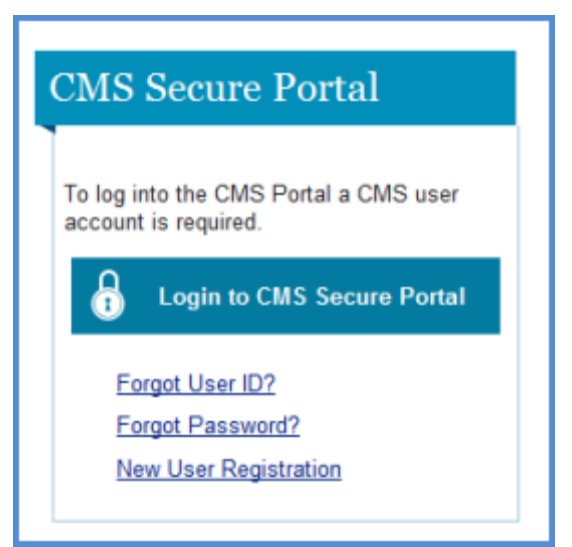

3. The Terms and Conditions Page will open, as shown in Figure 2-3.

Figure 2-3: CMS Portal Terms and Conditions Page

| CMS. GOV Enterprise Portal                                                                                                    | Home   About CMS   Newsroom   Archive   🕖 Help &                                                                                                    | EAQa   😞 Email   🕁 Print |
|----------------------------------------------------------------------------------------------------|----------------------------------------------------------------------------------------------------|--------------------------|
| Centers for Medicare & Medicaid Services                                                                                                    | Learn about your healthcare options                                                                                                    | Search CMS.gov           |
| Health Care Quality Improvement System Provider Resources                                                                                                    |                                                                                                    |                          |
| CMS Portal > Registration                                                                                                    |                                                                                                    |                          |
| 1                                                                                                    |                                                                                                    |                          |
| Terms and Conditions                                                                                                    |                                                                                                    |                          |
| Consent To Monitoring                                                                                                    |                                                                                                    |                          |
| By logging onto this website, you consent to be monitored. Unauthorized attempts to upload informal<br>subject to prosecution under the Computer Fraud and Abuse Act of 1986 and Title 18 U.S.C. Sec.10<br>details.                                                                                                    | ion and/or change information on this web site are strictly prohibited and :<br>D1 and 1030. We encourage you to read the <u>HHS Rules of Behavior</u> for m                                                                                                    | are<br>lore              |
| Protecting Your Privacy                                                                                                    |                                                                                                    |                          |
| Protecting your Privacy is a top priority at CMS. We are committed to ensuring the security and cont<br><u>Statement</u> which describes how we use the information you provide.                                                                                                    | identiality of the user registering to EIDM. Please read the <u>CMS Privacy A</u>                                                                                                    | Act                      |
| Collection Of Personal Identifiable Information (PII)                                                                                                    |                                                                                                    |                          |
| "Personal" information is described as data that is unique to an individual, such as a name, address,                                                                                                    | telephone number, social security number and date of birth (DOB).                                                                                                    |                          |
| CMS is very aware of the privacy concerns around PII data. In fact, we share your concerns. We will<br>system. We may also use your answers to the challenge questions and other PII to later identify you                                                                                                    | only collect personal data to uniquely identify the user registering with the<br>(in case you forget or misplace your User ID /Password.                                                                                                    |                          |
| I have read the HHS Rules of Behavior (HHS RoB), version 2010-0002 0015, dated August 26 2010 a<br>violations of the HHS RoB or information security policies and standards may lead to disciplinary act<br>work on Federal contracts or projects; and/or revocation of access to Federal information, information<br>imprisonment. I understand that exceptions to the HHS RoB must be authorized in advance in writing<br>that violation of laws, such as the Privacy Act of 1974, copyright law, and 18 USC 2071, which the H<br>may result in imprisonment. | nd understand and agree to comply with its provisions. I understand that<br>on, up to and including termination of employment; removal or debarment<br>systems, and/or facilities, and may also include criminal penalities and/or<br>by the OPDU Chief Information Officer or his/her designee. I also unders<br>HS RoB draw upon, can result in monetary fines and/or criminal charges t | from<br>r<br>tand<br>hət |
|                                                                                                    |                                                                                                    |                          |
| l agree to the terms and conditions                                                                                                    |                                                                                                    |                          |
| Cancel                                                                                                    | Heat                                                                                                    |                          |
|                                                                                                    |                                                                                                    |                          |

4. Read through the Terms and Conditions on the page. The page states that you content to monitoring while accessing and using this website. The page also details the reasons for collecting Personal Identifiable Information (PII), which are that it will only be used to uniquely identify the new user who is registering with the system. The page provides

links to the *HHS Rules of Behavior* and the *CMS Privacy Act Statement*. If you agree to the terms and conditions, click the corresponding check box and click the **Next** button. Users must agree to the terms and conditions to continue the registration process. The CMS Portal Registration page opens, as shown in Figure 2-4.

| Learn about your healthcare options       Search CMS get         Middle Name: | rs for Medicare & Medicaid \$                                                                                                    | iterprise Portal                                                               | Home   About CMS   Newsroom   Arc            | nive   🕐 Help & FAUS   🖂 Email   🤤 Pr |
|-------------------------------------------------------------------------------|----------------------------------------------------------------------------------------------------|--------------------------------------------------------------------------------|----------------------------------------------|---------------------------------------|
| Middle Name:                                                                  |                                                                                                    | Services                                                                       | Learn about your healthcare options          | Search CMS.gr                         |
| Middle Name:                                                                  | are Quality Improvement System Pro                                                                                                    | wider Resources                                                                |                                              |                                       |
| Middle Name:                                                                  | ortal > Registration                                                                                                    |                                                                                |                                              |                                       |
| Middle Name:                                                                  |                                                                                                    |                                                                                |                                              |                                       |
| Middle Name:                                                                  | Your Information                                                                                                    | mation                                                                         |                                              |                                       |
| Middle Name:                                                                  | Tour mormation from the                                                                                                    |                                                                                |                                              |                                       |
| Middle Name:                                                                  | Your Information                                                                                                    |                                                                                |                                              |                                       |
|                                                                               | Enter your legal first name and last n                                                                                                    | ame, as it may be required for identity v                                      | erification. Middle Name                     |                                       |
|                                                                               | First Name:                                                                                                    |                                                                                | HIGUE HEITE.                                 |                                       |
|                                                                               |                                                                                                    |                                                                                |                                              |                                       |
|                                                                               | - Last Name:                                                                                                    | Suffix                                                                         |                                              |                                       |
|                                                                               |                                                                                                    |                                                                                |                                              |                                       |
|                                                                               | Enter your email address, as it will be                                                                                                    | e used for account related communication                                       | ns.                                          |                                       |
|                                                                               | E-mail Address:                                                                                                    |                                                                                |                                              |                                       |
|                                                                               |                                                                                                    |                                                                                |                                              |                                       |
|                                                                               | Re-enter your email address.                                                                                                    |                                                                                |                                              |                                       |
|                                                                               | Contrm E-mail Address:                                                                                                    |                                                                                |                                              |                                       |
|                                                                               |                                                                                                    |                                                                                |                                              |                                       |
|                                                                               | Enter your full 9 digit social security n                                                                                                    | umber, as it may be required for identity                                      | verification.                                |                                       |
|                                                                               | Social Security Number:                                                                                                    |                                                                                |                                              |                                       |
|                                                                               |                                                                                                    |                                                                                |                                              |                                       |
|                                                                               |                                                                                                    |                                                                                |                                              |                                       |
|                                                                               | Enter your date of birth, as it may be r                                                                                                    | equired for identity verification.                                             |                                              |                                       |
|                                                                               | Enter your date of birth, as it may be n<br>Date of Birth:                                                                                                    | equired for identity verification.                                             |                                              |                                       |
|                                                                               | Enter your date of birth, as it may be r<br>Date of Birth:<br>MM DD YYYY                                                                                                    | equired for identity verification.                                             |                                              |                                       |
|                                                                               | Enter your date of birth, as it may be r<br>Date of Birth:<br>MM DD YYYY<br>Enter your current or most recent ho                                                                | equired for identity verification.                                             | entity verification.                         |                                       |
|                                                                               | Enter your date of birth, as it may be r<br>Date of Birth:<br>MM DD YYYY<br>Enter your current or most recent ho<br>- Home Address Line 1:                                      | equired for identity verification.<br>me address, as it may be required for id | entity verification.                         |                                       |
|                                                                               | Enter your date of birth, as it may be n<br>Date of Birth:<br>MM DD YYYY<br>Enter your current or most recent hor<br>- Home Address Line 1:                                     | equired for identity verification.<br>me address, as it may be required for id | entity verification.                         |                                       |
|                                                                               | Enter your date of birth, as it may be n<br>Date of Birth:<br>MM DD YYYY<br>Enter your current or most recent hou<br>~ Home Address Line 1:<br>Home Address Line 2:             | equired for identity verification.<br>me address, as it may be required for id | entity verification.                         |                                       |
|                                                                               | Enter your date of birth, as it may be n<br>Date of Birth:<br>MM DD YYYY<br>Enter your current or most recent hor<br>- Home Address Line 1:<br>Home Address Line 2:             | equired for identity verification.<br>me address, as it may be required for id | entity verification.                         |                                       |
| ip Code Extension:<br>Country: USA                                            | Enter your date of birth, as it may be n<br>Date of Birth:<br>MM DD YYYYY<br>Enter your current or most recent hor<br>- Home Address Line 1:<br>Home Address Line 2:<br>- City: | equired for identity verification.<br>me address, as it may be required for id | • Zip Code: Zip Code Extension: Country: USA |                                       |
|                                                                               |                                                                                                    |                                                                                |                                              |                                       |
|                                                                               | Inter your date of birth, as it may be n<br>Date of Birth:<br>MM DD YYYYY<br>Enter your current or most recent how<br>- Home Address Line 1:                                    | equired for identity verification.<br>me address, as it may be required for id | entity verification.                         |                                       |
|                                                                               | Enter your date of birth, as it may be n<br>Date of Birth:<br>MM DD YYYY<br>Enter your current or most recent ho<br>- Home Address Line 1:<br>Home Address Line 2:              | equired for identity verification.<br>me address, as it may be required for id | entity verification.                         |                                       |
|                                                                               | Enter your date of birth, as it may be n<br>Date of Birth:<br>MM DD YYYY<br>Enter your current or most recent ho<br>- Home Address Line 1:<br>Home Address Line 2:              | equired for identity verification.<br>me address, as it may be required for id | entity verification.                         |                                       |
| ip Code Extension:<br>Country: USA                                            | Enter your date of birth, as it may be n<br>Date of Birth:<br>MM DD YYYY<br>Enter your current or most recent ho<br>- Home Address Line 1:<br>Home Address Line 2:<br>- City:   | equired for identity verification.<br>me address, as it may be required for id | • Zip Code: Zip Code Extension:              |                                       |

## Figure 2-4: CMS Portal Registration Page

5. Enter your personal information in the required fields which are indicated by an asterisk. The additional fields are optional, but may be required for further identity verification.

CMS.gov Enterprise Portal A federal government website managed by the 7500 Security Boulevard, Baltimore, MD 21244 6. Click **Next** when completed. The screen shown in Figure 2-5will be displayed.

Figure 2-5: CMS Portal User ID and Password Selection

| CMS.gov Enterprise Portal<br>Centers for Medicare & Medicaid Services                                                                                | Home   About CMS   Newsroom   Archive   🕜 Help & FAQs   😔 Email   🛶 Print  <br>Learn about <u>your healthcare options</u> Search CMS.gev |  |  |  |
|----------------------------------------------------------------------------------------------------|----------------------------------------------------------------------------------------------------|--|--|--|
| Health Care Quality Improvement System Provider Resources                                                                                            |                                                                                                    |  |  |  |
| CMS Portal > Registration                                                                                                    |                                                                                                    |  |  |  |
| Choose User ID and Password Create User Choose User ID and Password                                                                                  |                                                                                                    |  |  |  |
| Choose User ID And Password                                                                                                    |                                                                                                    |  |  |  |
| - User ID                                                                                                    |                                                                                                    |  |  |  |
| - Password                                                                                                    |                                                                                                    |  |  |  |
| Confirm Password                                                                                                    |                                                                                                    |  |  |  |
| Select your Challenge Questions and Answers:<br>Your challenge questions and answers will be required for password and account management functions. |                                                                                                    |  |  |  |
| - Question:1                                                                                                    | - Answer:1                                                                                                    |  |  |  |
| - Question:2                                                                                                    | - Answer:2                                                                                                    |  |  |  |
|                                                                                                    |                                                                                                    |  |  |  |
| - Question:3                                                                                                    | * Answer.3                                                                                                    |  |  |  |
|                                                                                                    | Cancel Next                                                                                                    |  |  |  |

- 7. Enter your desired User ID in the **User ID** field. The User ID must be a minimum of 6 and a maximum of 74 alphanumeric characters. Allowed special characters are dashes (-), underscores (\_), apostrophes ('), @ and periods (.).
- 8. Enter your desired password in the **Password** field. The CMS Portal password must conform to the following CMS ARS Password Policy:
  - a. Be changed at least every sixty (60) days;
  - b. Be a minimum of eight (8) and a maximum of twenty (20) characters;
  - c. Be changed only once a day;
  - d. Contain at least one (1) letter and one (1) number;
  - e. Contain at least one (1) uppercase and one (1) lowercase letter;
  - f. Not contain your User ID; and
  - g. Be different from your previous six (6) passwords.
- 9. Re-enter your desired password in the Confirm Password field.
- 10. Select a Challenge Question from each of the three (3) drop-down lists for which the answer is known.
- 11. Enter the answers to the Challenge Questions in the corresponding **Answer** fields. The special characters that are allowed are apostrophes ('), hyphens (-), and spaces followed by alphanumeric characters.

-

12. Click the **Next** button to complete the registration process. The Registration Complete screen is displayed as shown in Figure 2-6.

| Figure 2-6: CMS Portal Registration Complete |                   | ortal Registration Complete                  |
|----------------------------------------------|-------------------|----------------------------------------------|
|                                              | Enterorise Portal | Home   About CMS   Newsroom   Archive   🚱 He |

| LAND. OOV Enterprise Portal                                                                                                    |                                                                                  |
|----------------------------------------------------------------------------------------------------|----------------------------------------------------------------------------------|
| Centers for Medicare & Medicaid Services                                                                                                    | Learn about your healthcare options Search CMS.pd                                |
| ealth Care Quality Improvement System Provider Resources                                                                                      |                                                                                  |
| CMS Portal > Registration                                                                                                    |                                                                                  |
| Your Information Choose User ID and Password Complete Registration                                                                            |                                                                                  |
| You have now successfully completed your registration to CMS Enterprise Identity Management<br>EIDM and the E-mail will include your User ID. | (EIDM). You will receive an E-mail acknowledging your successful registration to |
| Please wait 5 minutes before logging in. Selecting the 'OK' button will direct you to the CMS Po                                              | rtal Landing page.                                                               |
| СК                                                                                                    |                                                                                  |

13. Click **OK** to return to the CMS Portal Landing page. Please wait at least five (5) minutes before logging on to the CMS Portal with your new user ID and password.

### 2.1.2 Requesting ASP Application Access

Perform the following steps to request access to the ASP Application:

1. Enter the address for the CMS portal (<u>https://portal.cms.gov</u>) into your web browser and press **Enter**. The CMS Portal Home Page will open as shown in Figure 2-7.

#### Figure 2-7: CMS Portal Home Page

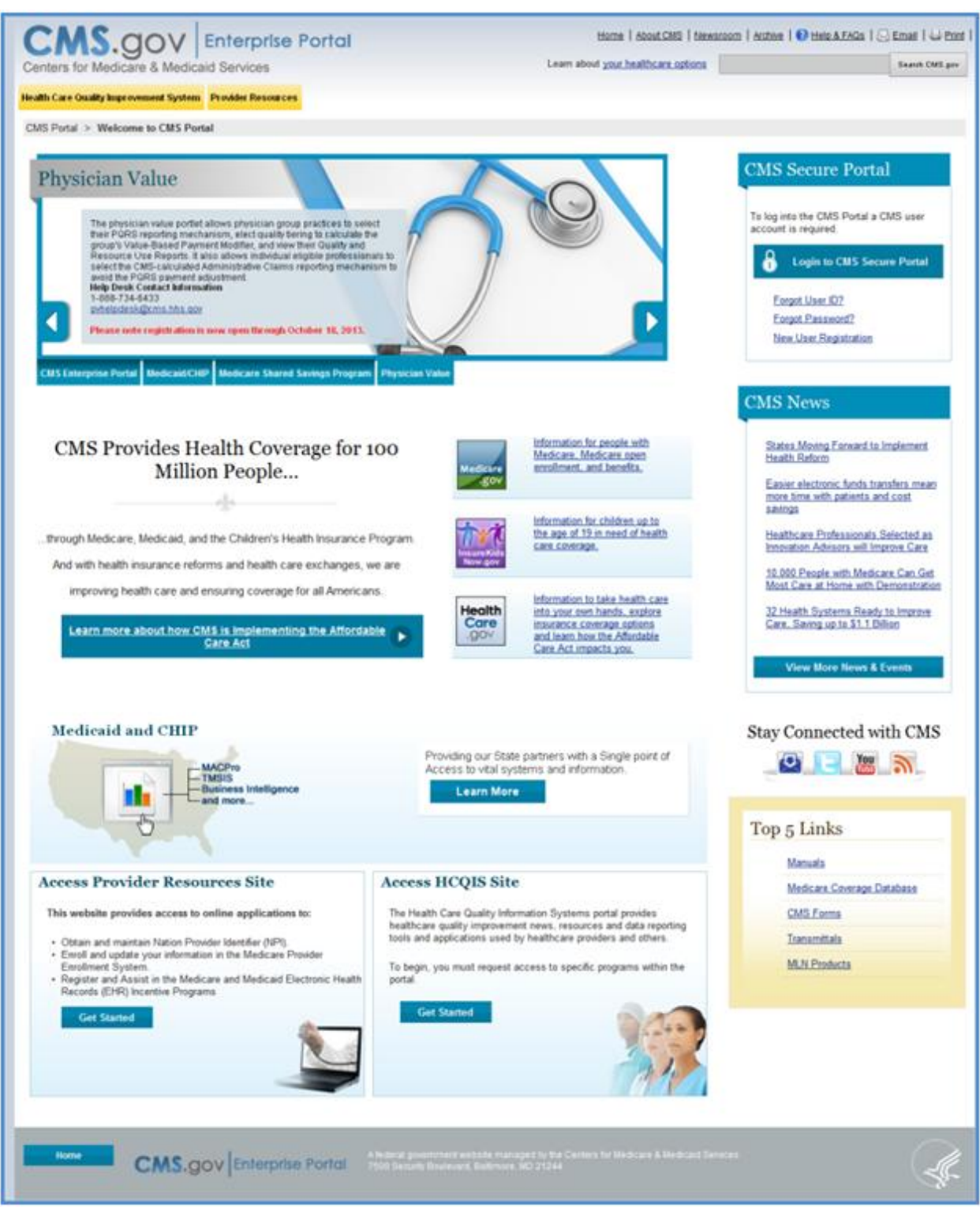

2. Click the **Login to CMS Secure Portal** button in the CMS Secure Portal section located in the top-right section of the CMS Portal home page. The CMS Secure Portal section of the page is shown in Figure 2-2.

#### Figure 2-8: CMS Secure Portal Section

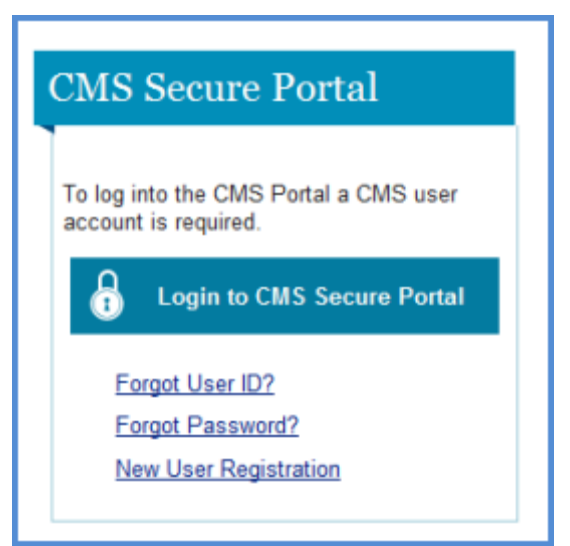

3. The Terms and Conditions Page will open, as shown in Figure 2-3.

Figure 2-9: CMS Portal Terms and Conditions Page

| <form><form><form></form></form></form>                                                                                                    |                                                                                                    |                                                                                                    |                                              |  |  |  |
|----------------------------------------------------------------------------------------------------|----------------------------------------------------------------------------------------------------|----------------------------------------------------------------------------------------------------|----------------------------------------------|--|--|--|
| term about your healthcare options the resource options the resource op                          | <b>MS.QOV</b> Enterprise Portal                                                                                                    | Home   About CMS   Newsroom   Archive   😢 Hel                                                                                                    | p&FAQs   🛃 Email   🖨 Prir                    |  |  |  |
| Marken Canada Marken Canada Canada Ca                         | nters for Medicare & Medicaid Services                                                                                                    | Learn about your healthcare options                                                                                                    | Search CMS.gov                               |  |  |  |
| Mark Mark Mark Mark Mark Mark Mark Mark                                                                                                    | th Care Quality Improvement System Provider Resources                                                                                                    |                                                                                                    |                                              |  |  |  |
| <section-header><section-header><section-header><section-header><section-header><section-header><section-header><section-header></section-header></section-header></section-header></section-header></section-header></section-header></section-header></section-header>                                                                                                    | S Portal > Registration                                                                                                    |                                                                                                    |                                              |  |  |  |
| <section-header><section-header><section-header><section-header><section-header><text><text><text><text></text></text></text></text></section-header></section-header></section-header></section-header></section-header>                                                                                                    |                                                                                                    |                                                                                                    |                                              |  |  |  |
|                                                                                                    | Terms and Conditions                                                                                                    |                                                                                                    |                                              |  |  |  |
| By loging onto this website, you consent to be monitored. Unauthonized attempts to upload information and/or change information on this web site are strictly prohibited and are details.<br><b>Detacting Your Privacy</b> The privacy is a top priority at CMS. We are committed to ensuing the security and confidentiality of the user registering to EIDM. Please read the CMS Privacy Act Statement, which describes how we use the information you provide.<br><b>Detacting Your Privacy</b> The privacy is a top priority at CMS. We are committed to ensuing the security and confidentiality of the user registering to EIDM. Please read the CMS Privacy Act Statement, which describes how we use the information you provide.<br><b>Detaction Of Dersonal Identifiable Information (PII)</b><br>Personal' information is described as data that is unique to an individual, such as a name, address, telephone number, social security number and date of birth (DOB).<br>The resonal' information is described as data that is unique to an individual, such as a name, address, telephone number, social security number and date of birth (DOB).<br>The resonal' information is described as data that is unique to an individual, such as a name, address, telephone number, social security number and date of birth (DOB).<br>The resonal' information is described as data that is unique to an individual, such as a name, address, telephone number, social security number and date of birth (DOB).<br>The resonal' information is described as data that is unique to an individual, such as a possion such distribution and the distribution and the PII is later individual dividual and the such as your cance your later to PI assword.<br>Integret advantants to the challenge questions and other PII is later individual dividual dividual dividual dividual dividual dividual dividual dividual dividual dividual dividual dividual dividual dividual dividual dividual dividual dividual dividual dividual dividual dividual dividual dividual dividual dividual dividual dividual dividual dividual dividual dividual | Consent To Monitoring                                                                                                    |                                                                                                    |                                              |  |  |  |
| Protecting Your Privacy is a top priority at CMS. We are committed to ensuing the security and confidentiality of the user registering to EIDM. Please read the <u>CMS Privacy Act</u><br>Statement which describes how we use the information you provide.<br><b>Collection Of Personal Identifiable Information (PII)</b><br><sup>There</sup> were and the privacy concerns around PII data. In fact, we share your concerns. We will only collect personal data to uniquely identify the user registering with the<br>system. We may also use your answers to the challenge questions and other PII to later identify you in case you forget or mixplace your User ID /Password.<br>I have read the HHS Rules of Behavior (HHS RoB), version 2010-0002.001S, dated August 26 2010 and understand and agree to comply with its provisions. I understand that<br>forderal contracts or projects; and standards may lead to disciplinary action, up to and including termination of employment; removal or debarment from<br>work on Federal contracts or projects; and standards may lead to disciplinary action, up to and including termination of employment; removal or debarment from<br>imprisonment. I understand that exceptions to the HHS RoB must be authorized in advance in writing by the OPDIV Chief Information Officer or his/her designee. I also understand<br>may result in imprisonment.<br>I largee to the terms and conditions                                                                                                    | By logging onto this website, you consent to be monitored. Unauthorized attempts to upload in<br>subject to prosecution under the Computer Fraud and Abuse Act of 1986 and Title 18 U.S.C. 5<br>details.                                                                                                    | nformation and/or change information on this web site are strictly prohibited and<br>Sec.1001 and 1030. We encourage you to read the <u>HHS Rules of Behavior</u> fo                                                                                                    | nd are<br>r more                             |  |  |  |
| Protecting your Privacy is a top priority at CMS. We are committed to ensuring the security and confidentiality of the user registering to EIDM. Please read the CMS Privacy Act Statement which describes how we use the information you provide. <b>Collection Of Personal Identifiable Information (PII)</b> Presonal" information is described as data that is unique to an individual, such as a name, address, telephone number, social security number and date of birth (DOB).  CMS is very aware of the privacy concerns around PII data. In fact, we share your concerns. We will only collect personal data to uniquely identify the user registering with the system. We may also use your answers to the challenge questions and other PII to later identify you in case you forget or misplace your User ID <i>Plassword</i> .  I have read the HHS Rules of Behavior (HHS RaB), version 2010-0002.001S, dated August 26 2010 and understand and agree to comply with its provisions. I understand that work on federal contracts or projects, and for encoacting or federal information of access to Federal information, accurity policies and standards may lead to disciplinary action, up to and including termination of employment; removal or debarment from work on federal contracts or projects, and for encoacting or federal information of access to Federal information. Information systems, and/or facilities; and may also include criminal penalties and/or criminal charges that may result in imprisonment. I understand that exceptions to the HHS RoB must be authorized in advance in writing by the OPDIV Chief Information Officer or his/her designee. I also understand may result in imprisonment.  I agree to the terms and conditions Cms Cancel Description Description Descr                | Protecting Your Privacy                                                                                                    |                                                                                                    |                                              |  |  |  |
| Collection Of Personal Identifiable Information (PII)         "Personal" information is described as data that is unique to an individual, such as a name, address, telephone number, social security number and date of birth (DOB).         CMS is very aware of the privacy concerns around PII data. In fact, we share your concerns. We will only collect personal data to uniquely identify the user registering with the system. We wary also use your answers to the challenge questions and other PII to later identify you in case you forget or misplace your User ID/Password.         Ihave read the HHS Rules of Behavior (HHS RoB), version 2010-0002.001S, dated August 26 2010 and understand and agree to comply with its provisions. I understand that form york on federal contractors or pricescits or projects: and/or revocation of access to Federal information, information, information, information, officilities; and may also include criminal penalties and/or revision of access to Federal information, officilities; and standards may lead to disciplinary action, up to and including termination of employment; removal or debarment from york on federal contractors or pricesci, and/or revocation of access to Federal information, information, information, information, officilities; and may also include criminal penalties and/or criminal charges that wiolation of laws, such as the Privacy Act of 1974, copyright law, and 18 USC 2071, which the HHS RoB draw upon, can result in monetary fines and/or criminal charges that may result in imprisonment.         I agree to the terms and conditions                                                                                                    | Protecting your Privacy is a top priority at CMS. We are committed to ensuring the security and confidentiality of the user registering to EIDM. Please read the CMS Privacy Act Statement which describes how we use the information you provide.                                                                                                    |                                                                                                    |                                              |  |  |  |
| "Personal" information is described as data that is unique to an individual, such as a name, address, telephone number, social security number and date of birth (DOB).<br>CMS is very aware of the privacy concerns around PII data. In fact, we share your concerns. We will only collect personal data to uniquely identify the user registering with the<br>system. We may also use your answers to the challenge questions and other PII to later identify you in case you forget or misplace your User ID /Password.<br>I have read the HHS Rules of Behavior (HHS RoB), version 2010-0002.001S, dated August 26 2010 and understand and agree to comply with its provisions. I understand that<br>work on federal contracts or projects, and/or revocation of access to Federal information, systems, and/or facilities; and/or revocation of access to Federal information, systems, and/or facilities and/or<br>imprisonment. I understand that exceptions to the HHS RoB must be authorized in advance in writing by the OPDIV Chief Information Officer or his/her designee. I also understand<br>that violation of laws, such as the Privacy Act of 1974, copyright law, and 18 USC 2071, which the HHS RoB draw upon, can result in monetary fines and/or criminal charges that<br>may result in imprisonment.<br>I agree to the terms and conditions                                                                                                    | Collection Of Personal Identifiable Information (PII)                                                                                                    |                                                                                                    |                                              |  |  |  |
| CMS is very aware of the privacy concerns around PII data. In fact, we share your concerns. We will only collect personal data to uniquely identify the user registering with the system. We may also use your answers to the challenge questions and other PII to later identify you in case you forget or misplace your User ID /Password. I have read the HHS Rules of Behavior (HHS RoB), version 2010-0002.001S, dated August 26 2010 and understand and agree to comply with its provisions. I understand that woldations of the HHS RoB in information security policies and standards may lead to disciplinary action, up to and including termination of employment; removal or debarment from work on Federal contracts or projects; and/or revocation of access to Federal information, information systems, and/or facilities; and may also include criminal penalties and/or imprisonment. I understand that exceptions to the HHS RoB must be authorized in advance in writing by the OPDIV Chief Information Officer or his/her designee. I also understand that work on Federal contracts or projects; and/or revocation of access to Federal information, information graves upon, can result in monetary fines and/or criminal charges that may result in imprisonment.                                                                                                    | "Personal" information is described as data that is unique to an individual, such as a name, ad                                                                                                    | dress, telephone number, social security number and date of birth (DOB).                                                                                                    |                                              |  |  |  |
| I have read the HHS Rules of Behavior (HHS RoB), version 2010-0002.001S, dated August 26 2010 and understand and agree to comply with its provisions. I understand that violations of the HHS RoB or information security policies and standards may lead to disciplinary action, up to and including termination of employment; removal or debarment from work on Federal contracts or projects; and/or revocation of access to Federal information, information systems, and/or facilities; and may also include criminal penalties and/or imprisonment. I understand that exceptions to the HHS RoB must be authorized in advance in writing by the OPDIV Chief Information Officer or his/her designee. I also understand that exceptions of a scess to Even as the Privacy Act of 1974, copyright law, and 18 USC 2071, which the HHS RoB draw upon, can result in monetary fines and/or criminal charges that may result in imprisonment.                                                                                                    | CMS is very aware of the privacy concerns around PII data. In fact, we share your concerns. V<br>system. We may also use your answers to the challenge questions and other PII to later ident                                                                                                    | Ve will only collect personal data to uniquely identify the user registering with<br>ify you in case you forget or misplace your User ID /Password.                                                                                                    | the                                          |  |  |  |
| I agree to the terms and conditions Cancel                                                                                                    | I have read the HHS Rules of Behavior (HHS RoB), version 2010-0002.001S, dated August 26 i<br>violations of the HHS RoB or information security policies and standards may lead to disciplina<br>work on Federal contracts or projects; and/or revocation of access to Federal information, infor<br>imprisonment. I understand that exceptions to the HHS RoB must be authorized in advance in<br>that violation of laws, such as the Privacy Act of 1974, copyright law, and 18 USC 2071, which<br>may result in imprisonment. | 2010 and understand and agree to comply with its provisions. I understand thi<br>ary action, up to and including terminiation of employment; removal or debarm<br>mation systems, and/or facilities; and may also include criminal penalties an<br>writing by the OPDIV Chief Information Officer or his/her designee. I also und<br>the HHS RoB draw upon, can result in monetary fines and/or criminal charge | nt<br>ent from<br>d/or<br>erstand<br>is that |  |  |  |
| I agree to the terms and conditions Cancel                                                                                                    |                                                                                                    |                                                                                                    |                                              |  |  |  |
| Cancel Heat                                                                                                    | I agree to the terms and conditions                                                                                                    |                                                                                                    |                                              |  |  |  |
|                                                                                                    | Cancel                                                                                                    | lited                                                                                                    |                                              |  |  |  |
|                                                                                                    |                                                                                                    |                                                                                                    |                                              |  |  |  |

4. Read through the Terms and Conditions on the page. The page states that you content to monitoring while accessing and using this website. The page also details the reasons for collecting Personal Identifiable Information (PII), which are that it will only be used to uniquely identify the new user who is registering with the system. The page provides

links to the *HHS Rules of Behavior* and the *CMS Privacy Act Statement*. If you agree to the terms and conditions, click the corresponding check box and click the **Next** button. Users must agree to the terms and conditions to continue the log-in process.

5. The CMS Portal Log In page opens as shown in Figure 2-10.

| CMS.gov Enterprise Portal<br>Centers for Medicare & Medicaid Services                                                                                           | 📮 Print |
|----------------------------------------------------------------------------------------------------|---------|
| Welcome to CMS Enterprise Portal                                                                                                    |         |
| User ID<br>Password                                                                                                    |         |
| Log In     Cancel       Forqot Password?       Forqot User ID?       Need an account? Click the link - <u>New user registration</u>                             |         |
| Home CMS.gov Enterprise Portol Afederal government website managed by the Centers for Medicare & Medicaid Services 7500 Security Boulevard, Baltimore, MD 21244 |         |

Figure 2-10: CMS Portal Log In Page

6. Enter your user ID and password and click **Log In**. The CMS Portal Home Page will open. Click the Request Access Now button on the on the CMS Portal home page, as shown in Figure 2-11.

#### Figure 2-11: Request Application Access Button

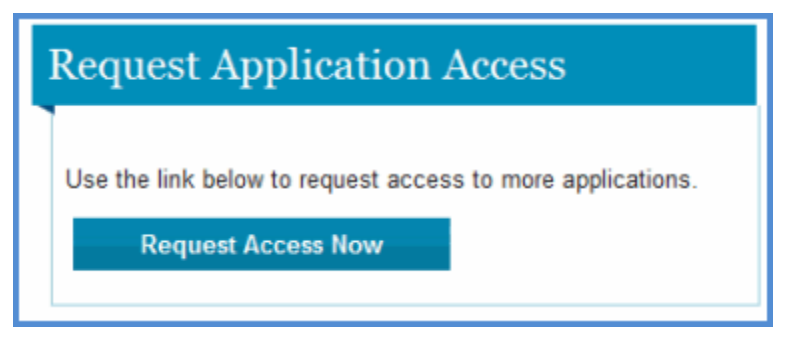

7. The View and Manage My Access page opens after clicking the Request Access Now button, as shown in Figure 2-12.

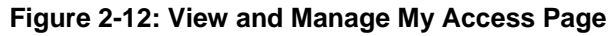

| CMS<br>.gov Enterprise Portal |                                          |                |  |  |  |
|-------------------------------|------------------------------------------|----------------|--|--|--|
| My Portal                     |                                          |                |  |  |  |
| CMS Portal > My Access        |                                          |                |  |  |  |
| My Access                     | View and Manage My Access                |                |  |  |  |
| Access                        | Application                              | Take An Action |  |  |  |
| View and Manage My<br>Access  | Please request access to an application. |                |  |  |  |
|                               |                                          |                |  |  |  |

8. Click the **Request New Application Access** link in the My Access section. The request New Application Access Page opens as shown in Figure 2-13.

| Figure 2-13: Request N | New Application | Access Page |
|------------------------|-----------------|-------------|
|------------------------|-----------------|-------------|

| 0  | BOV Enterprise Portal                          |                                                                                         |  |  |  |  |
|----|------------------------------------------------|-----------------------------------------------------------------------------------------|--|--|--|--|
| My | My Portal                                      |                                                                                         |  |  |  |  |
| Ch | IS Portal > My Access                          |                                                                                         |  |  |  |  |
|    |                                                |                                                                                         |  |  |  |  |
|    | My Access<br>Request New Application<br>Access | Request New Application Access Select an application and then a role to request access. |  |  |  |  |
|    | <u>View and Manage My</u><br><u>Access</u>     | Application Description: Select the Application     Cancel                              |  |  |  |  |

- 9. Click the Application Description drop-down box and select ASP Application.
- 10. A Role drop-down box will appear as shown in Figure 2-14.

| CMS<br>.gov Enterprise Portal                                                  |                                                                                                    |                 |     |  |  |  |  |
|--------------------------------------------------------------------------------|----------------------------------------------------------------------------------------------------|-----------------|-----|--|--|--|--|
| My Portal                                                                      | My Portal                                                                                                    |                 |     |  |  |  |  |
| CMS Portal > My Access                                                         |                                                                                                    |                 |     |  |  |  |  |
| 1                                                                              |                                                                                                    |                 |     |  |  |  |  |
| My Access<br>Request New Application<br>Access<br>View and Manage My<br>Access | Request New Application Access         Select an application and then a role to request access.         * Application Description:         ESD - ESD Application |                 |     |  |  |  |  |
|                                                                                | 🤋 * Role:                                                                                                    | Select the Role | set |  |  |  |  |

Figure 2-14: Request New Application Access Page – Select Role

11. Select the appropriate role for the **Role** drop-down box and click **Submit**. The Identity Verification page opens, as shown in Figure 2-15.

| Ciaura | 2 4 5. | I do natita | Varification | Dege |
|--------|--------|-------------|--------------|------|
| rigure | Z-15.  | luentity    | vernication  | гауе |

| CMS<br>.gov Enterprise Po                                         | .gov Enterprise Portal                                                                                                    |  |  |  |  |
|-------------------------------------------------------------------|----------------------------------------------------------------------------------------------------|--|--|--|--|
| My Portal                                                         |                                                                                                    |  |  |  |  |
| CMS Portal > My Access                                            |                                                                                                    |  |  |  |  |
| 1                                                                 | 1                                                                                                    |  |  |  |  |
| My Access                                                         | Identity Verification                                                                                                    |  |  |  |  |
| Request New Application<br>Access<br>View and Manage My<br>Access | More selected a role that requires a higher level of security. You will need to complete Identity Verification successfully, before requesting access to the selected role. Below are a few items to keep in mind. encline that you have entered your legal name, current home address, primary phone number and email address correctly. We will only collect personal information to verify your identity with Experian, an external identity verification provide. Identity Verification involves Experian using information from your credit report to help confirm your identity. As a result, you may see an entry called a 'soft inquiry' on your Experian credit report. Soft inquiries do not affect your credit score and you do not incur any charges related to the directions provided - http://www.experian.com. For additional information, please see the Experian Consumer Assistance link - http://www.experian.com/help More lect to proceed now, you will be prompted with a Terms and Conditions statement that explains how your Personal Identifiable Information (PII) is used to confirm your identity. Do you want to continue? |  |  |  |  |

12. The Identity Verification page describes how your personal information will be used to verify your identity before being assigned to the selected role. CMS uses Experian as an external identity provider. Experian uses information from your credit report to assist with confirming your identity. The Experian application will pose questions to you based

on the data in your report. Read the Identity Verification page carefully, and click the **Next** button to proceed. The Terms and Conditions page opens, as shown in Figure 2-16.

| My Portal                         |                                                                                                    |
|-----------------------------------|----------------------------------------------------------------------------------------------------|
| CMS Portal > My Access            |                                                                                                    |
| 1                                 |                                                                                                    |
| My Access                         | Terms and Conditions                                                                                                    |
| Request New Application<br>Access | Protecting Your Privacy                                                                                                    |
| View and Manage My<br>Access      | Protecting your Privacy is a top priority at CMS. We are committed to ensuring the security and confidentiality of the user registering to<br>EIDM. Please read the <u>CMS Privacy Act Statement</u> , which describes how we use the information you provide.                                                                                                    |
|                                   | Personal information is described as data that is unique to an individual, such as a name, address, telephone number, social security<br>number, and date of birth (DOB). CMS is very aware of the privacy concerns around Pll data. In fact, we share your concerns. We will only<br>collect personal information to verify your identity. Your information will be disclosed to Experian, an external authentication service provider,<br>to help us verify your identity. If collected, we will validate your Social Security number with Experian only for the purposes of verifying your<br>identity. Experian verifies the information you give us against their records. We may also use your answers to the challenge questions and<br>other Pll to later identify you in case you forget or misplace your User ID /Password.                                                                                                    |
|                                   | HHS Rules Of Behavior                                                                                                    |
|                                   | We encourage you to read the HHS Rules of Behavior, which provides the appropriate use of all HHS information technology resources for<br>Department users, including Federal employees, contractors, and other system users.                                                                                                    |
|                                   | I have read the HHS Rules of Behavior (HHS RoB), version 2010-0002.001S, dated August 26 2010 and understand and agree to comply with<br>its provisions. I understand that violations of the HHS RoB or information security policies and standards may lead to disciplinary action, up<br>to and including termination of employment; removal or debarment from work on Federal contracts or projects; and/or revocation of access to<br>Federal information, information systems; and/or facilities; and may also include criminal penalties and/or imprisonment. I understand that<br>exceptions to the HHS RoB must be authorized in advance in writing by the OPDIV Chief Information Officer or his/her designee. I also<br>understand that violation of laws, such as the Privacy Act of 1974, copyright law, and 18 USC 2071, which the HHS RoB draw upon, can<br>result in monetary fines and/or criminal charges that may result in imprisonment. |
|                                   | Identity Verification                                                                                                    |
|                                   | I understand that the identity proofing services being requested are regulated by the Fair Credit Reporting Act and that my explicit consent is<br>required to use these services. I understand that any special procedures established by CMS for identity proofing using Experian have been<br>met and the services requested by CMS to Experian will be used solely to confirm the applicant's identity to avoid fraudulent transactions in<br>the applicant's name.                                                                                                    |
|                                   | I agree to the terms and conditions                                                                                                    |
|                                   |                                                                                                    |
|                                   | Cancer                                                                                                    |

Figure 2-16: Terms and Conditions

13. Read through the Terms and Conditions on the page. The page states that you content to monitoring while accessing and using this website. The page also details the reasons for collecting Personal Identifiable Information (PII), which are that it will only be used to uniquely identify the new user who is registering with the system. The page provides links to the *HHS Rules of Behavior* and the *CMS Privacy Act Statement*. If you agree to the terms and conditions, click the corresponding check box and click the **Next** button. The Your Information page opens, as shown in Figure 2-17.

| CMS<br>.gov Enterprise Port       | rtal                                                                                                    |  |
|-----------------------------------|----------------------------------------------------------------------------------------------------|--|
| My Portal                         |                                                                                                    |  |
| CMS Portal > My Access            |                                                                                                    |  |
| 1                                 |                                                                                                    |  |
| My Access                         | Your Information Verify Your Identity                                                                       |  |
| Request New Application<br>Access | Your Information                                                                                            |  |
| View and Manage My                | Enter your legal first name and last name, as it may be required for identity verification.<br>Middle Name: |  |
| Access                            | * First Name:<br>Joseph                                                                                     |  |
|                                   |                                                                                                    |  |
|                                   | + Last Name: Suffix:                                                                                        |  |
|                                   | Doe                                                                                                    |  |
|                                   | Enter your email address, as it will be used for account related communications.                            |  |

Figure 2-17: Your Information Page

- 14. Much of the information on this page will be pre-populated in the corresponding fields. Enter any missing information in the fields and click the **Next** button. A page will open that will ask you a series of questions to verify your identity. These questions are generated from the information in your credit report. Answer the questions and click the **Next** button. Your identity will be verified based on your answers, and access to your requested role will be granted.
- 15. You will now be able to access the ASP Application using the CMS Portal. The ASP Application is accessed using a link that is displayed on you My Access page.

## 3 ASP Application Home Page

The ASP Application is comprised of numerous pages and pop-up windows to allow drug manufacturers to add, update, and view data entries (product data, financial data, certifications, re-statements, and compliances). The ASP Application uses a consistent layout across pages. The fields displayed on each page differ based on the type of user logged in and the privileges assigned to the user role for the logged in user. You can enter data into fields in the ASP Application unless the field is displayed with a gray background.

The ASP Application Home Page displays content based on your user role and the privileges assigned to the user role. The user roles in the ASP Application are dynamic and are maintained by the central system administrator. The ASP Application Home Page is shown in Figure 3-1.

| Medicare Pa           | rt B Average Sales Price H                                                                                                    | ome                                                                                                    |            |  |  |  |
|-----------------------|----------------------------------------------------------------------------------------------------|----------------------------------------------------------------------------------------------------|------------|--|--|--|
| Home                  | Downloads: User Guides                                                                                                    | (PDE) File Upload Formats (zip)                                                                                                    |            |  |  |  |
| Compliance<br>Summary | Welcome, ASPBUR:                                                                                                    |                                                                                                    |            |  |  |  |
| Product Data          |                                                                                                    | Reporting Summary                                                                                                    |            |  |  |  |
| Financial Data        |                                                                                                    | Current Reporting Quarter :                                                                                                    | Q3 2014    |  |  |  |
| Certification         |                                                                                                    | Current Submission Period Began :                                                                                                    | 07/01/2014 |  |  |  |
| Re-statements         |                                                                                                    | Days Remaining in the Current Submission Period :                                                                                                    | 14         |  |  |  |
| Help                  | 18                                                                                                    | Closing Date for the Current Submission Period :                                                                                                    | 07/31/2014 |  |  |  |
| Evit                  | (100 miles)                                                                                                    | Pricing Quarter :                                                                                                    | Q2 2014    |  |  |  |
| exit                  |                                                                                                    | Next Reporting Quarter :                                                                                                    | Q4 2014    |  |  |  |
|                       | Special Bulletin Message                                                                                                    | Date Submission Begins for the Next Reporting Quarter :                                                                                                    | 10/01/2014 |  |  |  |
|                       | Messages:                                                                                                    | Compliance Report  Labelers are out of compliance with data reporting requirements.  CMIS (12345)  GENERAL CORPORATION (00021, 00007)  MITPEX (00007)  View Compliance Status |            |  |  |  |
|                       | (2013-08-29) Lorem ipsum dolor sit amet, consectetur adipiscing elit. Suspendisse<br>consectetur commodo urna, at molis elit semper vitae. Praesent nec feugiat.                                               |                                                                                                    |            |  |  |  |
|                       | I have reviewed the message         E           (2013-08-02) Lorem ipsum dolor sit amet, consectetur adipiscing elit. Suspendisse consectetur commodo urna, at mollis elit semper vitae. Praesent nec feuglat. |                                                                                                    |            |  |  |  |
|                       | Ihave reviewed the message (2013-08-29) Lorem ipsum dolor sit amet, consectetur adipiscing elit. Suspendisse consectetur commodo urna, at mollis elit semper vitae. Praesent nec feugiat.                      |                                                                                                    |            |  |  |  |

Figure 3-1: ASP Application Home Page

## 4 Data Submission

Drug manufacturers are required to submit quarterly drug data to the ASP application database for ASP pricing using a file transfer process or through online data entry. Drug data consists of product data and financial data. The following subsections detail the steps required to submit drug and product data using online data entry and through approved file uploads.

## 4.1 Online Product Data

The ASP database provides drug manufacturers the ability submit Medicaid Part B drug product data to CMS. Perform the following steps to enter drug product data using the online data entry process:

1. Click the **Product Data** button on the left side menu on the ASP Application Home Page and select **Add Product Data** from the drop-down list. The Add Product Data Selection on the ASP Application home page is shown in Figure 4-1.

| Medicare Pa                           | art B Average Sales Price                                                                                                    | Home                                                     |                  |  |  |  |  |
|---------------------------------------|----------------------------------------------------------------------------------------------------|----------------------------------------------------------|------------------|--|--|--|--|
| Home                                  | Downloads: User Guide                                                                                                    | s (PDF) File Upload Formats (zip)                        |                  |  |  |  |  |
| Compliance<br>Summary<br>Product Data | A COMPANY CONTRACTOR                                                                                                    | Reporting Summary                                        |                  |  |  |  |  |
| Add Product Data                      |                                                                                                    | Current Reporting Quarter :                              | Q3 2014          |  |  |  |  |
| Update Product                        |                                                                                                    | Current Submission Period Began :                        | 07/01/2014       |  |  |  |  |
| Data                                  |                                                                                                    | Days Remaining in the Current Submission Period :        | 14               |  |  |  |  |
| Product Data<br>Upload                | 18                                                                                                    | Closing Date for the Current Submission Period :         | 07/31/2014       |  |  |  |  |
| View Submitted                        | 17 (1) (1) (1) (1) (1) (1) (1) (1) (1) (1)                                                                                                    | Pricing Quarter :                                        | Q2 2014          |  |  |  |  |
| Drugs                                 |                                                                                                    | Next Reporting Quarter :                                 | Q4 2014          |  |  |  |  |
| Financial Data                        | Special Bulletin Message                                                                                                    | Date Submission Begins for the Next Reporting Quarter :  | 10/01/2014       |  |  |  |  |
| Certification                         |                                                                                                    |                                                          |                  |  |  |  |  |
| Re-statements                         | Messages:                                                                                                    | Compliance Report                                        |                  |  |  |  |  |
| Help                                  | View All                                                                                                    |                                                          |                  |  |  |  |  |
| Exit                                  | (2013-08-29) Lorem ipsum dolor sit amet, consoctetur adipiscing elit. Suspendisse<br>consectetur commodo urna, at mollis elit semper vitae. Praesent nec feugiat. | Labelers are out of compliance with data reportin        | ng requirements. |  |  |  |  |
|                                       | I have reviewed the message                                                                                                    | E CMS (12345)                                            | 4                |  |  |  |  |
|                                       | (2013-08-02) Lorem ipsum dolor sit amet, consectetur adipiscing elit. Suspendisse<br>consectetur commodo urna, at mollis elit semper vitae. Praesent nec feugiat. | GENERAL CORPORATION (00021, 00007)<br>MIDEX (00007)<br>4 |                  |  |  |  |  |
|                                       | I have reviewed the message                                                                                                    | View Compliance Status                                   |                  |  |  |  |  |
|                                       | (2013-08-29) Lorem ipsum dolor sit amet, consectetur adipiscing elit. Suspendisse<br>consectetur commodo urna, at mollis elit semper vitae. Praesent nec feugiat. | •                                                        |                  |  |  |  |  |

### Figure 4-1: Add Product Data Selection

2. Click Add Product Data. The Add Product Data page opens, as shown in Figure 4-2.

#### Figure 4-2: Add Product Data

| Medicare Pa             | art B Average Sales Price       | Add Product Data                                                   | Help |  |  |  |  |  |  |
|-------------------------|---------------------------------|--------------------------------------------------------------------|------|--|--|--|--|--|--|
| Home                    | Reporting Period: Q3 2014       |                                                                    |      |  |  |  |  |  |  |
| Compliance<br>Summary   | I denotes required field        |                                                                    |      |  |  |  |  |  |  |
| Product Data            | - denotes required neid         |                                                                    |      |  |  |  |  |  |  |
| Add Product Data        | Add by NDC Add by Alternate ID  |                                                                    |      |  |  |  |  |  |  |
| Update Product<br>Data  | NDC1* Select                    | Manufacturer Name*     Date of First Sale*     Date of First Sale* |      |  |  |  |  |  |  |
| Product Data<br>Upload  | NDC2*                           | Has Brand Name? Expiration Date of Final Lot Sold                  |      |  |  |  |  |  |  |
| View Submitted<br>Drugs | NDC3*                           | Generic Name* Select   Date must be in MMOD/YYY format             |      |  |  |  |  |  |  |
| Financial Data          |                                 |                                                                    |      |  |  |  |  |  |  |
| Certification           | Strength<br>of Product*         | Add Additional FDA Supplemental Numbers                            | *    |  |  |  |  |  |  |
| Re-statements           | Volume Per Item*                | FDA Application Number* FDA Supplemental Number FDA Approval Type* |      |  |  |  |  |  |  |
| Help                    | Number of Items                 | EDA Einal Pre-Marketing Approval Date*                             |      |  |  |  |  |  |  |
| Exit                    | per NDC*                        |                                                                    |      |  |  |  |  |  |  |
|                         | Date must be in MMDDYYYY format |                                                                    |      |  |  |  |  |  |  |
|                         | Save Reset                      |                                                                    |      |  |  |  |  |  |  |

3. The Add Product Data pages defaults to the Add by NDC tab. Click the Add by Alternate ID tab to open the Add Product Data page with the Add by Alternate ID view which is displayed in Figure 4-3.

#### Figure 4-3: Add Product Data – Alternate ID

| Medicare Pa             | art B Average Sales Price      | Add Product Data                                                   | Help |  |  |  |  |  |  |  |
|-------------------------|--------------------------------|--------------------------------------------------------------------|------|--|--|--|--|--|--|--|
| Home                    | Reporting Period: Q3 2014      |                                                                    |      |  |  |  |  |  |  |  |
| Compliance<br>Summary   | I denotes required field       |                                                                    |      |  |  |  |  |  |  |  |
| Product Data            |                                |                                                                    |      |  |  |  |  |  |  |  |
| Add Product Data        | Add by NDC Add by Alternate ID |                                                                    |      |  |  |  |  |  |  |  |
| Update Product<br>Data  | Alternate ID*                  | Manufacturer Name* Date of First Sale*                             |      |  |  |  |  |  |  |  |
| Product Data<br>Upload  |                                | Has Brand Name?                                                    |      |  |  |  |  |  |  |  |
| View Submitted<br>Drugs |                                | Generic Name* Select   Date must be in MM/DD/YYYY format           |      |  |  |  |  |  |  |  |
| Financial Data          |                                |                                                                    |      |  |  |  |  |  |  |  |
| Certification           | Strength<br>of Product*        | Add Additional FDA Supplemental Numbers                            | *    |  |  |  |  |  |  |  |
| Re-statements           | Volume Per Item*               | FDA Application Number* FDA Supplemental Number FDA Approval Type* |      |  |  |  |  |  |  |  |
| Help                    | Number of Items                | Steed                                                              |      |  |  |  |  |  |  |  |
| Exit                    | per Alternate ID*              | FUA Final PTe-marketing Approval Date                              |      |  |  |  |  |  |  |  |
|                         |                                | Date must be in MM/DD/YYY format                                   | *    |  |  |  |  |  |  |  |
|                         | Save Reset                     |                                                                    |      |  |  |  |  |  |  |  |

The following table describes the fields and the user actions on the Add Product Data screens.

#### Table 4-1 Add Product Data Page Information

| Name   | User Action                                                                                                    | Comments                                                                                                    |
|--------|----------------------------------------------------------------------------------------------------|----------------------------------------------------------------------------------------------------|
| – NDC1 | <ul> <li>Click the arrow on drop-<br/>down box and select the<br/>desired National Drug Code<br/>(NDC).</li> </ul> | <ul> <li>NDC1 is a required field if Alternate ID is missing.</li> <li>NDC1 is a 5-digit numeric entry.</li> </ul> |

| Name                                             | User Action                                                                                                    | Comments                                                                                                    |  |  |  |  |  |
|--------------------------------------------------|----------------------------------------------------------------------------------------------------|----------------------------------------------------------------------------------------------------|--|--|--|--|--|
| <ul> <li>Add new</li> <li>NDC1 (link)</li> </ul> | <ul> <li>Click the link to add a New NDC1.</li> </ul>                                                                                        | • Link displayed when the "Add by NDC" tab is selected.                                                                              |  |  |  |  |  |
| <ul> <li>Add by<br/>Existing NDC1</li> </ul>     | <ul> <li>Click the link to enter an<br/>existing NDC1.</li> </ul>                                                                            | Link is displayed when Add new NDC1 link is selected.                                                                                |  |  |  |  |  |
| – NDC2                                           | <ul> <li>Enter the NDC2 in the field.</li> </ul>                                                                                             | <ul><li>NDC2 is a required field if Alternate ID is missing.</li><li>NDC2 is a 4-digit numeric entry.</li></ul>                      |  |  |  |  |  |
| – NDC3                                           | <ul> <li>Enter the NDC3 in the field.</li> </ul>                                                                                             | <ul><li>NDC3 is a required field if Alternate ID is missing.</li><li>NDC3 is a 2-digit numeric entry.</li></ul>                      |  |  |  |  |  |
| - Alternate ID                                   | <ul> <li>Enter the Alternate Product<br/>ID</li> </ul>                                                                                       | Alt ID is required if NDC is missing.                                                                                                |  |  |  |  |  |
| <ul> <li>Manufacturer</li> <li>Name</li> </ul>   | <ul> <li>Enter the name of the drug's<br/>manufacturer.</li> </ul>                                                                           | <ul> <li>If a new manufacturer is entered, the ASP<br/>Application, the manufacturer's name will be<br/>marked 'Pending.'</li> </ul> |  |  |  |  |  |
| <ul> <li>Brand Name</li> </ul>                   | <ul> <li>Enter the brand name of the<br/>drug in the field.</li> </ul>                                                                       | • The Brand Name field is only displayed when the Has Brand Name? box is checked.                                                    |  |  |  |  |  |
|                                                  |                                                                                                    | <ul> <li>Brand Name is required if the Has Brand Name?<br/>box is checked.</li> </ul>                                                |  |  |  |  |  |
|                                                  |                                                                                                    | • The Brand Name is limited to 250 characters.                                                                                       |  |  |  |  |  |
|                                                  |                                                                                                    | The Brand Name field is optional.                                                                                                    |  |  |  |  |  |
| - Generic Name                                   | <ul> <li>Select the Generic Name<br/>from the drop-down list.</li> </ul>                                                                     | • The Generic Name is required.                                                                                                    |  |  |  |  |  |
| - Date of First                                  | - Enter the date when the                                                                                                    | • The Date of First Sale is required.                                                                                                |  |  |  |  |  |
| Sale                                             | drug was first available for sale.                                                                                                    | • The date format is MM/DD/YYYY.                                                                                                    |  |  |  |  |  |
|                                                  |                                                                                                    | Date of First Sale cannot occur before the FDA<br>Final Pre-Marketing/Approval Date.                                                 |  |  |  |  |  |
|                                                  |                                                                                                    | • Date of First Sale must occur prior to the reporting period start date.                                                            |  |  |  |  |  |
| - Expiration                                     | <ul> <li>Enter the expiration date of</li> </ul>                                                                                             | • The date format is MM/DD/YYYY.                                                                                                    |  |  |  |  |  |
| Date of Final<br>Lot Sold                        | the final lot that was sold.<br>Scroll through the pop-up<br>calendar for the desired<br>date, or enter the date<br>directly into the field. | The Expiration Date of Final Lot Sold field is optional.                                                                             |  |  |  |  |  |
| - Strength of                                    | <ul> <li>Enter the Strength of</li> </ul>                                                                                                    | The Strength of Product is required.                                                                                                 |  |  |  |  |  |
| Product                                          | product in the field.                                                                                                    | • The Strength of Product has a limit of 250 characters.                                                                             |  |  |  |  |  |
| – Volume Per                                     | - Enter the Volume per Item in                                                                                                    | • The Volume per Item is required.                                                                                                   |  |  |  |  |  |
| Item                                             | the field.                                                                                                    | • The Volume per Item has a limit of 250 characters.                                                                                 |  |  |  |  |  |

| Name                                                               | User Action                                                                                                    | Comments                                                                                                    |
|--------------------------------------------------------------------|----------------------------------------------------------------------------------------------------|----------------------------------------------------------------------------------------------------|
| <ul> <li>Number of<br/>Items per NDC</li> </ul>                    | <ul> <li>Enter the Number of Items<br/>per NDC in the field.</li> </ul>                                                                                                    | • The Number of Items per NDC is required.                                                                                                    |
| <ul> <li>FDA<br/>Application<br/>Number</li> </ul>                 | <ul> <li>Enter the FDA Application<br/>Number in the field.</li> </ul>                                                                                                    | <ul> <li>The FDA Application Number is required.</li> <li>The FDA Application Number format is alphanumeric.</li> </ul>                                                                                             |
| <ul> <li>FDA Final Pre-<br/>Marketing<br/>Approval Date</li> </ul> | <ul> <li>Enter the FDA Final Pre-<br/>Marketing Approval Date.</li> <li>Scroll through the pop-up<br/>calendar for the desired<br/>date, or enter the date<br/>directly into the field.</li> </ul> | <ul> <li>The FDA Final Pre-Marketing Approval Date is required.</li> <li>The date format is MM/DD/YYYY.</li> <li>The FDA Final Pre-marketing Approval Date cannot be after the entered date of the data.</li> </ul> |
| <ul> <li>FDA</li> <li>Supplemental</li> <li>Number</li> </ul>      | <ul> <li>Enter the FDA Supplemental<br/>Number in the field.</li> </ul>                                                                                                    | <ul> <li>The FDA Supplemental Number format must be alphanumeric.</li> <li>The FDA Supplemental Number field is optional</li> </ul>                                                                                 |
| <ul> <li>FDA Approval</li> <li>Type</li> </ul>                     | <ul> <li>Select the FDA Approval<br/>Type from the drop-down<br/>list.</li> </ul>                                                                                                    | The FDA Approval Type is required.                                                                                                    |

### 4.2 Upload Product Data – File Transfer

The ASP database provides drug manufacturers the ability submit Medicaid Part B drug data to CMS. Perform the following steps to upload drug product data using the file transfer process:

1. Click the **Product Data** button on the left side menu on the ASP Application Home Page and select **Product Data Upload** from the drop-down list. The Product Data Upload Selection on the ASP Application home page is shown in Figure 4-4.

| Medicare Pa            | rt B Average Sales Price He                                                                                                    | ome                                                     |                 |
|------------------------|----------------------------------------------------------------------------------------------------|---------------------------------------------------------|-----------------|
| Home                   | Downloads: User Guides<br>Welcome, ASPBOR!                                                                                                    | (PDF) File Upload Formats (zip)                         |                 |
| Compliance<br>Summary  | all the second second s |                                                         |                 |
| Product Data           |                                                                                                    | Reporting summary                                       |                 |
| Add Product Data       |                                                                                                    | Current Reporting Quarter :                             | Q3 2014         |
| Update Product         |                                                                                                    | Current Submission Period Began :                       | 07/01/2014      |
| Deta                   |                                                                                                    | Days Remaining in the Current Submission Period :       | 14              |
| Product Data<br>Upload |                                                                                                    | Closing Date for the Current Submission Period :        | 07/31/2014      |
| View Submitted         |                                                                                                    | Pricing Quarter :                                       | Q2 2014         |
| Drugs                  | Quarterly drug product and average sales price financial data can be submitted through online<br>entry or Dirouch file upload. Please click to download the recurred file format for data upload.                                                                                                    | Next Reporting Quarter :                                | Q4 2014         |
| inancial Data          | Files can then be uploaded to the respective sections found in Product Data and Financial Data.                                                                                                    | Date Submission Begins for the Next Reporting Quarter : | 10/01/2014      |
| ertification           |                                                                                                    |                                                         |                 |
| te-statements          | Messages:                                                                                                    | Compliance Report                                       |                 |
| ielp                   | View All                                                                                                    |                                                         |                 |
| Exit                   | (2013-08-29) Lorem ipsum dolor sit amet, consectetur adipiscing elit, Suspendisse<br>consectetur commodo urna, at moliis elit semper vitae. Praesent nec feugiat.                                                                                                    | Labelers are out of compliance with data reportin       | g requirements. |
|                        | E Thave reviewed the message                                                                                                    | CMS (12345)                                             | A               |
|                        | (2013 00 02) Locom insum dolor sit amot consectator adiriscian ett. Sussendisse                                                                                                    | GENERAL CORPORATION (00007, 00021)                      |                 |
|                        | consectetur commodo urna, at molis elit semper vitae. Praesent nec feugiat.                                                                                                    | MIDEX (00007)                                           |                 |
|                        | I have reviewed the message                                                                                                    | View Compliance Status                                  |                 |
|                        | (2013-08-29) Lorem ipsum dolor sit amet, consectetur adipiscing elit. Suspendisse<br>consectetur commodo urna, at mollis elit semper vitae. Praesent nec feuglat.                                                                                                    |                                                         |                 |

#### Figure 4-4: Product Data Upload Selection

2. Click **Product Data Upload**. The Product Data Upload page opens, as shown in Figure 4-5.

#### Figure 4-5: Product Data Upload

| Medicare Pa             | rt B Average Sales Price                 | Product Data Upload |   |  |  |
|-------------------------|------------------------------------------|---------------------|---|--|--|
| Home                    | Current Reporting Period: Q3 2014        |                     |   |  |  |
| Compliance<br>Summary   | Browse for new or corrected product data |                     | ר |  |  |
| Product Data            |                                          |                     |   |  |  |
| Add Product Data        | Browse No file selected.                 |                     |   |  |  |
| Update Product<br>Data  | Click here for acceptable file formats   |                     |   |  |  |
| Product Data<br>Upload  | - Obroan                                 |                     |   |  |  |
| View Submitted<br>Drugs |                                          |                     |   |  |  |
| Financial Data          |                                          |                     |   |  |  |
| Certification           |                                          |                     |   |  |  |
| Re-statements           |                                          |                     |   |  |  |
| Help                    |                                          |                     |   |  |  |
| Exit                    |                                          |                     |   |  |  |

- 3. If the drug product data has been entered and saved to a file of an acceptable file format, click **Browse** to locate the file path and name of the file to be uploaded.
- 4. If the drug product data has not been entered and saved to a file of an acceptable file format, click the **Click here of acceptable file formats** link. A pop-up window opens asking for authorization to upload a .zip file containing the file formats, as shown in Figure 4-6.

Figure 4-6: Attachment Upload -- .zip File

| Opening File Upload F                  | ormats.zip                                 |   |  |  |  |  |  |
|----------------------------------------|--------------------------------------------|---|--|--|--|--|--|
| You have chosen to                     | open:                                      |   |  |  |  |  |  |
| 🔍 File Upload Formats.zip              |                                            |   |  |  |  |  |  |
| which is: WinZip File (31.8 KB)        |                                            |   |  |  |  |  |  |
| from: http://20                        | 9.251.176.37                               |   |  |  |  |  |  |
| What should Firefox do with this file? |                                            |   |  |  |  |  |  |
| Open with                              | WinZip (default)                           | ] |  |  |  |  |  |
| Save File                              |                                            |   |  |  |  |  |  |
| Do this <u>a</u> utor                  | natically for files like this from now on. |   |  |  |  |  |  |
|                                        | OK Cance                                   |   |  |  |  |  |  |

5. Click **OK** to upload the .zip file. The .zip file opens displaying the acceptable file format templates, as shown in Figure 4-7.

Figure 4-7: Acceptable File Format Templates

| ifite: | Name                   | Туре         | Modified           | Size   | Ratio | Packed | Path   |
|--------|------------------------|--------------|--------------------|--------|-------|--------|--------|
|        | ■ financeTemplate.xls  | Microsoft Of | 7/26/2013 9:51 AM  | 30,208 | 78%   | 6,538  |        |
|        | 1 financeTemplatexIsx  | Microsoft Of | 7/26/2013 9:50 AM  | 11,418 | 27%   | 8,314  |        |
|        | G financeTemplate.csv  | Microsoft Of | 7/1/2013 4:22 PM   | 184    | 26%   | 137    |        |
|        | productTemplate.csv    | Microsoft Of | 6/26/2013 4:14 PM  | 528    | 57%   | 226    |        |
|        | 1 productTemplate.xlsx | Microsoft Of | 7/26/2013 10:01 AM | 13,408 | 24%   | 10,170 |        |
|        | productTemplate.xls    | Microsoft Of | 7/26/2013 10:01 AM | 27,648 | 78%   | 6,212  |        |
|        |                        |              |                    |        |       |        |        |
|        |                        |              |                    |        |       |        |        |
|        |                        |              |                    |        |       |        |        |
|        |                        |              |                    |        |       |        |        |
|        |                        |              |                    |        |       |        |        |
|        |                        |              |                    |        |       |        |        |
|        |                        |              |                    |        |       |        |        |
|        |                        |              |                    |        |       |        |        |
|        |                        |              |                    |        |       |        |        |
|        |                        |              |                    |        |       |        |        |
|        |                        |              |                    |        |       |        |        |
|        |                        |              |                    |        |       |        |        |
|        |                        |              |                    |        |       |        |        |
|        |                        |              |                    |        |       |        |        |
|        |                        |              |                    |        |       |        | 21 22  |
|        |                        |              |                    |        |       |        | 8      |
|        |                        |              |                    |        |       |        |        |
|        |                        |              |                    |        |       |        |        |
|        |                        |              |                    |        |       |        | 0-00-0 |
| •      | m                      |              |                    |        |       |        | •      |

6. Click any one of the Product Template files to open a product data template. There are three options: productTemplate.csv, productTemplate.xlsx and productTemplate.xls. A sample template is shown in Figure 4-8.

|   | A        | В    | С    | D    | E         | F       | G     | н        | 1                  | J       | К         | L       | М      | N       | 0    | Р            | Q         | R      | S            |
|---|----------|------|------|------|-----------|---------|-------|----------|--------------------|---------|-----------|---------|--------|---------|------|--------------|-----------|--------|--------------|
|   | Manufact | NDC1 | NDC2 | NDC3 | Alternate | Generic | Brand | Strength | Volume<br>Por Itom | Number  | Expiratio | Date of | FDA    | FDA     | FDA  | Addition     | Addition  | FDA    | Addition     |
|   | Name     |      |      |      |           | Name    | name  | Product  | Fer item           | Per NDC | Final Lot | Sale    | on     | on      | Туре | Applicati    | Applicati | Туре   | Applicati    |
|   |          |      |      |      |           |         |       |          |                    |         | Sold      |         | Number | Supplem |      | on           | on        | Number | on           |
|   |          |      |      |      |           |         |       |          |                    |         |           |         |        | Number  |      | Number<br>#1 | Supplem   | #1     | Number<br>#2 |
|   |          |      |      |      |           |         |       |          |                    |         |           |         |        |         |      |              | Number    |        |              |
| 1 | <u> </u> |      |      |      |           |         |       |          |                    |         |           |         |        |         |      |              | #1        |        |              |
| 2 |          |      |      |      |           |         |       |          |                    |         |           |         |        |         |      |              |           |        |              |
| 3 |          |      |      |      |           |         |       |          |                    |         |           |         |        |         |      |              |           |        |              |
| 4 |          |      |      |      |           |         |       |          |                    |         |           |         |        |         |      |              |           |        |              |
| 5 |          |      |      |      |           |         |       |          |                    |         |           |         |        |         |      |              |           |        |              |
| 6 |          |      |      |      |           |         |       |          |                    |         |           |         |        |         |      |              |           |        |              |
| 7 |          |      |      |      |           |         |       |          |                    |         |           |         |        |         |      |              |           |        |              |
| 8 |          |      |      |      |           |         |       |          |                    |         |           |         |        |         |      |              |           |        |              |
| 9 |          |      |      |      |           |         |       |          |                    |         |           |         |        |         |      |              |           |        |              |

Figure 4-8: Sample Product Data Template

\* Please note that not all rows of the template are displayed in Figure 4-8.

- Enter the drug product information on the template. The entries on the template consist of the same fields that are described in Section 2.2, Upload Product Data – Online Data Entry. Refer to Table 2-1 for a description of the fields and which fields are required. Save the file using a different name and to an easily accessible location on your computer. Close the file and return to the Upload Product Data page.
- 8. Click **Browse** to locate the file path and name of the file to be uploaded. A file upload window will open.
- 9. Locate the file and click **Open**. The File Upload window will close, and the file to be uploaded will be displayed on the Upload Product Data page, as shown in Figure 4-9.

Figure 4-9: Upload Product Data – File to be Uploaded

| Medicare P.             | rt B Average Sales Price                 | Product Data Upload | Help |
|-------------------------|------------------------------------------|---------------------|------|
| Home                    | Current Reporting Period: Q3 2014        |                     |      |
| Compliance<br>Summary   | Browse for new or corrected product data |                     | ר    |
| Product Data            |                                          |                     |      |
| Add Product Data        | Browse. No file selected.                |                     |      |
| Update Product<br>Data  | Click here for acceptable file formats   |                     |      |
| Product Data<br>Upload  | [                                        |                     |      |
| View Submitted<br>Drugs |                                          |                     |      |
| Financial Data          |                                          |                     |      |
| Certification           |                                          |                     |      |
| Re-statements           |                                          |                     |      |
| Help                    |                                          |                     |      |
| Ext                     |                                          |                     |      |

10. Click **Upload**. The Product Data Upload result screen will be displayed, along with a message that the product data has been successfully saved, as shown in Figure 4-10.

| rigure + re. rieduot Bata opieda Result |
|-----------------------------------------|
|-----------------------------------------|

| Medicare Pa                      | art B Average S                                      | ales Price                  | Proc                 | luct Da                   | ta Uplo               | oad                                    |                       |                                            |                                         |                         | Help             |
|----------------------------------|------------------------------------------------------|-----------------------------|----------------------|---------------------------|-----------------------|----------------------------------------|-----------------------|--------------------------------------------|-----------------------------------------|-------------------------|------------------|
| Home                             | Current Reporting                                    | Period: Q3 2014             |                      |                           |                       |                                        |                       |                                            |                                         |                         |                  |
| Compliance<br>Summary            | Browse for r                                         | ew or corrected product dat | ta                   |                           |                       |                                        |                       |                                            |                                         |                         |                  |
| Product Data<br>Add Product Data | Browse No                                            | file selected.              |                      |                           |                       |                                        |                       |                                            |                                         |                         |                  |
| Update Product<br>Data           | Click here for acceptable file formats Upload        |                             |                      |                           |                       |                                        |                       |                                            |                                         |                         |                  |
| Product Data<br>Upload           |                                                      |                             |                      |                           |                       |                                        |                       |                                            |                                         |                         |                  |
| View Submitted<br>Drugs          | Report of Transmitted Drugs via File Upload          |                             |                      |                           |                       |                                        |                       |                                            |                                         |                         |                  |
| Financial Data                   | Upload Date 2014-07-16 14:29:10.0                    |                             |                      |                           |                       |                                        |                       |                                            |                                         |                         |                  |
| Certification                    |                                                      |                             | 1 Out Of 1 Produ     | ct Data has               | theon Su              | ccessfully                             | Savad                 |                                            |                                         |                         |                  |
| Re-statements                    | T OUL OF T Product Joka mas been successfully saved. |                             |                      |                           |                       |                                        |                       |                                            |                                         |                         |                  |
| Help                             | Showing 1 Result. Previous First 1 Last Next         |                             |                      |                           |                       |                                        |                       |                                            |                                         |                         |                  |
| Exit                             | Drug Identifier                                      | Manufacturer Name           | Generic (Brand Name) | Strength<br>of<br>Product | Volume<br>per<br>Item | Number<br>of Items<br>per<br>NDC/AltID | Date of<br>First Sale | Expiration<br>Date of<br>Final Lot<br>Sold | FDA<br>Approval<br>Type/App<br>#/Supp # | FDA<br>Approval<br>Date | Status           |
|                                  | Insulin                                              | AstraZeneca                 | insulin(Gluocyn)     | 25                        | 1v                    | 10                                     | 07/31/2013            | 05/30/2016                                 | ANDA/<br>A123789<br>/<br>B666777        | 01/01/2013              | Uploaded-Success |
|                                  | Showing 1 Result. Previous First 1 Last Next         |                             |                      |                           |                       |                                        |                       |                                            |                                         |                         |                  |

11. The Product Data Upload result screen will display a report of the drug product data that was just uploaded using the file transfer process. Review the data on the screen. Data that may be missing will be shown in the Status column. A sample upload with missing data is shown in Figure 4-11.

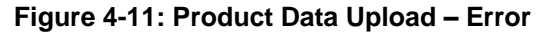

| Medicare Pa                      | are Part B Average Sales Price Product Data Upload Help |                                          |                   |                      |                           |                       |                                        |                       |                                            |                                         |                         |                                |
|----------------------------------|---------------------------------------------------------|------------------------------------------|-------------------|----------------------|---------------------------|-----------------------|----------------------------------------|-----------------------|--------------------------------------------|-----------------------------------------|-------------------------|--------------------------------|
| Home                             | Current                                                 | Reporting Perio                          | od: Q3 2014       |                      |                           |                       |                                        |                       |                                            |                                         |                         |                                |
| Compliance<br>Summary            | Br                                                      | Browse for new or corrected product data |                   |                      |                           |                       |                                        |                       |                                            |                                         |                         |                                |
| Product Data<br>Add Product Data | В                                                       | rowse. ] No file se                      | lected.           |                      |                           |                       |                                        |                       |                                            |                                         |                         |                                |
| Update Product<br>Data           |                                                         | k here for acceptabl                     | e file formats    |                      |                           |                       |                                        |                       |                                            |                                         |                         |                                |
| Product Data<br>Upload           | Uproad                                                  |                                          |                   |                      |                           |                       |                                        |                       |                                            |                                         |                         |                                |
| View Submitted<br>Drugs          | Report of Transmitted Drugs via File Upload             |                                          |                   |                      |                           |                       |                                        |                       |                                            |                                         |                         |                                |
| Financial Data                   | Upload Da                                               | ite:2014-07-17 09:2                      | 1:50.0            |                      |                           |                       |                                        |                       |                                            |                                         |                         |                                |
| Certification                    |                                                         |                                          |                   | No Valid Data Pres   | ent to be s               | aved.Tota             | l 1 druas ur                           | loaded.               |                                            |                                         |                         |                                |
| Re-statements                    |                                                         |                                          |                   |                      |                           |                       |                                        |                       |                                            |                                         |                         |                                |
| Help                             | Showing                                                 | 1 Result.                                |                   | Prev                 | ous First                 | 1 Last                | Next                                   |                       |                                            |                                         |                         |                                |
| Exit                             | Dn                                                      | ug Identifier                            | Manufacturer Name | Generic (Brand Name) | Strength<br>of<br>Product | Volume<br>per<br>Item | Number<br>of Items<br>per<br>NDC/AltiD | Date of<br>First Sale | Expiration<br>Date of<br>Final Lot<br>Sold | FDA<br>Approval<br>Type/App<br>#/Supp # | FDA<br>Approval<br>Date | Status                         |
|                                  |                                                         | Insulin                                  | AstraZeneca       | INSULIN(Gluocyn)     | 25                        | 1v                    | 10                                     | 07/31/2013            | 05/30/2016                                 | /<br>A123789<br>/<br>B666777            | 01/01/2013              | FDA Approval Type<br>Required. |
|                                  | Showing                                                 | 1 Result.                                |                   | Prev                 | ous First                 | 1 Last                | Next                                   |                       |                                            |                                         |                         |                                |

12. Reopen the file that was uploaded and make the necessary corrections. Save the file, and repeat Step 8 through Step 10.

### 4.3 Add Financial Data – Online Data Entry

The ASP database provides drug manufacturers the ability submit Medicaid Part B drug financial data to CMS. Perform the following steps to add drug financial data using the online data entry process:

1. Click the **Financial Data** button on the left side menu on the ASP Application Home Page and select **Add/Edit Financial Data** from the drop-down list. The Add/Edit Financial Data Selection on the ASP Application home page is shown in Figure 4-12.

| Medicare Pa                                                                                                    | art B Average Sales Price                                                                                                    | Home                                                                                                    |                                                                                     |
|----------------------------------------------------------------------------------------------------|----------------------------------------------------------------------------------------------------|----------------------------------------------------------------------------------------------------|-------------------------------------------------------------------------------------|
| Home<br>Compliance                                                                                                 | Downloads: User Gi<br>Welcome, ASPBOR!                                                                                                    | ides (PDF) File Upload Formats (נעס)                                                                                                    |                                                                                     |
| Summary Product Data Financial Data Add/5dit Financial Data Financial Data Upload Certification Re-statements Help | Special Bulletin Message                                                                                                    | Reporting Summ.<br>Current Reporting Quarter :<br>Current Submission Period Began :<br>Days Remaining in the Current Submission Period :<br>Closing Date for the Current Submission Period :<br>Pricing Quarter :<br>Next Reporting Quarter :<br>Date Submission Begins for the Next Reporting Quarter | C3 2014<br>07/01/2014<br>13<br>07/31/2014<br>02 2014<br>04 2014<br>13<br>01/31/2014 |
| Exit                                                                                                    | Messages:           View AI         •           (2013-08-29) Lorem løsum dolor sit amet, consectetur adipiscing elit. Suspendisse consectetur commodo urna, at molis elit semper vitae. Præsent nec feugiat.           I have reviewed the message         (2013-08-02) Lorem løsum dolor sit amet, consectetur adipiscing elit. Suspendisse consectetur commodo urna, at molis elit semper vitae. Præsent nec feugiat.           I have reviewed the message         (2013-08-29) Lorem løsum dolor sit amet, consectetur adipiscing elit. Suspendisse consectetur commodo urna, at molis elit semper vitae. Præsent nec feugiat. | Compliance Repr     Labelers are out of compliance with d     CMS (12345)     GENERAL CORPORATION (00021)     GSK (00652)     View Compliance State                                                                                                    | ata reporting requirements.                                                         |

#### Figure 4-12: Add/Edit Financial Data Selection

2. Click **Add/Edit Financial Data**. The Add or Edit Financial Data page opens, as shown in Figure 4-13.
| Medicare Pa                | art B Average    | e Sales Price          | Add            | l Or Edit Fina    | ncial Data       |                |                     | Help              |
|----------------------------|------------------|------------------------|----------------|-------------------|------------------|----------------|---------------------|-------------------|
| Home                       | Current Report   | ing Period: Q3 2014    |                |                   |                  |                |                     |                   |
| Compliance<br>Summary      | Drug Identifier: | Search                 |                |                   |                  |                |                     |                   |
| Product Data               | Showing 1 - 20   | of 29 Results.         | Prev           | vious First 1, 2. | Last Next        |                |                     |                   |
| Financial Data             | Drug Identifier  | Generic (Brand Name)   | Manufacturer's | Number of ASP     | Wholesale        | Number of Cap  | Status              | View Details      |
| Add/Edit Financial<br>Data |                  |                        | ASP            | units             | Acquisition Cost | Units Excluded | 0510010             | Product Discontin |
| Financial Data             | 00000-0000-01    | AMPDRUG1               |                |                   |                  |                | PENDING             | Product Financial |
| Upload                     | 00000-9797-97    | AMPDRUG1               |                |                   |                  |                | PENDING             | Product Financial |
| Certification              | 00001-0000-03    | AMPDRUG1               |                |                   |                  |                | PENDING             | Product Einancial |
| Re-statements              | 00007-0000-02    | AMPDRUG1               |                |                   |                  |                | PENDING             | Product Einancial |
| Help                       | 00007-5476-02    | AMPORI IC1             |                |                   |                  |                | PENDING             | Product Einancial |
| Exit                       | 00001-0410-02    |                        |                |                   |                  |                | T ENDING            | LIGHER LIGHER     |
|                            | 00021-0000-06    | AMPDRUG1               | 2.000          | 2.000             | 16.000           |                | SAVED               | Product Financial |
|                            | 00033-0000-04    | AMPDRUG1               |                |                   |                  |                | PENDING             | Product Einancial |
|                            | 00651-0000-05    | AMPDRUG1               |                |                   |                  |                | PENDING             | Product Einancial |
|                            | 00552-0000-07    | AMPDRUG1               | 1235.369       | 4569.365          | 8656.334         |                | SAVED               | Product Einancial |
|                            | 10022-5678-11    | LEVSIN INJECTION       | 11.333         | 22.333            | 44.333           |                | CERTIFIED           | Product Einancial |
|                            | 12345-4444-44    | AMPDRUG1               | 2456.898       | 2222.222          | 3333.333         |                | RE-STATED CERTIFIED | Product Einancial |
|                            | 51009-0733-82    | LINA HYDRCHLORIDE      | 22.333         | 374.373           | 566.333          |                | CERTIFIED           | Product Financial |
|                            | 51093-0941-99    | KANACITIRIC DYSPEPTASE | 1211.333       | 2374.373          | 9555.333         |                | RE-STATED CERTIFIED | Product Einancial |
|                            | 51220-8292-00    | MUSEUM FORTE           | 361.333        | 274.373           | 1236.396         |                | RE-STATED CERTIFIED | Product Einancial |
|                            | 83278-0233-20    | DRUG465                | 0.000          | 0.000             | 84.250           | 2.000          | SAVED               | Product Einancial |
|                            | 83278-7236-10    | DRUG465                | 22.995         | 1001.664          | 32.790           | 2.000          | SAVED               | Product Einancial |
|                            | 83336-0775-01    | DRUG464                | 14.399         | 26700.963         | 35.000           | 2.000          | SAVED               | Product Einancial |
|                            | 8533607009       | DRUG466                | 8.057          | 14794.647         | 23.260           | 2.000          | SAVED               | Product Einancial |

| Figure | 4-13: | Add c | or Edit | Financial | Data | Home | Page |
|--------|-------|-------|---------|-----------|------|------|------|
|        |       |       |         |           |      |      |      |

The following table describes the fields and the user actions on the Add or Edit Financial Data screen.

| Table 4-2 | Add or Edit Financial Data Home Page Information |
|-----------|--------------------------------------------------|
|           | Aud of Luit I mancial Data nome Fage mornation   |

| Name             | User Action                                              | Comments                                                                                     |
|------------------|----------------------------------------------------------|----------------------------------------------------------------------------------------------|
| – Manufacturer's | - Enter or update the                                    | • The Manufacturer's ASP is a required field.                                                |
| ASP              | Manufacturer's Average<br>Sale Price (ASP) in the field. | <ul> <li>The Manufacturer's ASP must be in a numeric<br/>format.</li> </ul>                  |
|                  |                                                          | • The Manufacturer's ASP must have three decimal places (i.e., XXXXX.XXX).                   |
|                  |                                                          | • The Manufacturer's ASP can be a positive number, a negative number, or be equal to 0.      |
| - Number of      | <ul> <li>Enter the drug's ASP Units</li> </ul>           | • The Number of ASP Units is a required field.                                               |
| ASP Units        | in the field.                                            | The Number of ASP Units must be in a numeric<br>format.                                      |
|                  |                                                          | • The Number of ASP Units must have three decimal places (i.e., XXXXXXXXXXX).                |
|                  |                                                          | • The Number of ASP Units can be a positive number, a negative number, or equal to zero (0). |

| Name                                        | User Action                                                     | Comments                                                                                              |
|---------------------------------------------|-----------------------------------------------------------------|----------------------------------------------------------------------------------------------------|
| - Wholesale                                 | – Enter the Wholesale                                           | • The WAC is a required field.                                                                        |
| Acquisition<br>Cost                         | Acquisition Cost (WAC) in the field.                            | • The WAC must be in a numeric format.                                                                |
|                                             |                                                                 | • The WAC must have three decimal places (i.e., XXXXX.XX).                                            |
|                                             |                                                                 | • The WAC can be a positive number, a negative number, or equal to zero (0).                          |
| <ul> <li>Number of<br/>CAP Units</li> </ul> | <ul> <li>Enter the Number of CAP<br/>Unites Excluded</li> </ul> | The Number of CAP Units Excluded is a required field.                                                 |
| Excluded                                    |                                                                 | • The Number of CAP Units Excluded must have three decimal places (i.e., XXXXXXXXXXXXXX).             |
|                                             |                                                                 | • The Number of CAP Units Excluded can be a positive number, a negative number, or equal to zero (0). |

- 3. The Add or Edit Financial Data home page lists all of the drugs that have been submitted during the current reporting period. Scroll through the list of drugs displayed on the Add or Edit Financial Data home page in order to locate the drug(s) needing financial data added or updated, or enter the drug identifier in the **Drug Identifier** field and click **Search** to filter the results.
- 4. Enter the Manufacturer's ASP, Number of ASP Units, Wholesale Acquisition Cost, and Number of CAP Units Excluded in the respective fields.
- 5. Click the **Save Financial Data** button to add the drug financial data. Figure 4-14 will be displayed, which indicates that the drug financial data has been successfully saved to the ASP application database.

| Medicare Pa                | art B Average Sa       | les Price                         | Add Or Edit           | Financial Da           | ta                            |                                 |        | Help              |  |  |
|----------------------------|------------------------|-----------------------------------|-----------------------|------------------------|-------------------------------|---------------------------------|--------|-------------------|--|--|
| Home                       |                        | FINANCIAL DATA SAVED              |                       |                        |                               |                                 |        |                   |  |  |
| Compliance<br>Summary      | Current Reporting F    | Surrent Reporting Pariod: 03 2014 |                       |                        |                               |                                 |        |                   |  |  |
| Product Data               |                        |                                   |                       |                        |                               |                                 |        |                   |  |  |
| Financial Data             | Drug Identifier: 00000 | Search                            |                       |                        |                               |                                 |        |                   |  |  |
| Add/Edit Financial<br>Data | Showing all 2 Results  |                                   | Previous              | First 1 Last Ne        | xt                            |                                 |        |                   |  |  |
| Financial Data<br>Upload   | Drug Identifier        | Generic (Brand Name)              | Manufacturer's<br>ASP | Number of ASP<br>units | Wholesale<br>Acquisition Cost | Number of Cap<br>Units Excluded | Status | View Details      |  |  |
| Certification              | 00000-0000-01          | AMPDRUG1                          | 150.555               | 15.000                 | 175.555                       | 4.000                           | SAVED  | Product Financial |  |  |
| Re-statements              | 00000-9797-97          | AMPDRUG1                          | 25.125                | 3.000                  | 30.125                        | 1.000                           | SAVED  | Product Einancial |  |  |
| Help                       | Showing all 2 Results  |                                   | Previous              | First 1 Last Ne        | xt                            |                                 |        |                   |  |  |
| Exit                       |                        |                                   |                       |                        |                               |                                 |        |                   |  |  |
|                            | Export: 🛄 🛄 🐻          |                                   |                       |                        |                               |                                 |        |                   |  |  |
|                            |                        |                                   | 0.000                 | Figure cial Data       |                               |                                 |        |                   |  |  |
|                            |                        |                                   | Save                  | Financial Data         |                               |                                 |        |                   |  |  |

# Figure 4-14: Add or Edit Financial Data – Financial Data Saved

## 4.4 Upload Financial Data – File Transfer

The ASP database provides drug manufacturers the ability submit Medicaid Part B financial data to CMS. Perform the following steps to upload drug financial data using the file transfer process:

1. Click the **Financial Data** button on the left side menu on the ASP Application Home Page and select **Financial Data Upload** from the drop-down list. The Financial Data Upload selection on the ASP Application home page is shown in Figure 4-15.

| Medicare Pa           | rt B Average Sales Price H                                                                                                    | ome                                                                      |                 |
|-----------------------|----------------------------------------------------------------------------------------------------|--------------------------------------------------------------------------|-----------------|
| Home                  | Downloads: User Guides                                                                                                    | (PDF) File Upload Formats (zip)                                          |                 |
| Compliance<br>Summary | Welcome, ASPBOR!                                                                                                    |                                                                          |                 |
| Product Data          |                                                                                                    | Reporting Summary                                                        |                 |
| inancial Data         |                                                                                                    | Current Reporting Quarter :                                              | 03 2014         |
| Add/Edit Financial    |                                                                                                    | Current Submission Period Began :                                        | 07/01/2014      |
| Data                  |                                                                                                    | Days Remaining in the Current Submission Period :                        | 13              |
| Financial Data        | the set that since                                                                                                    | Closing Date for the Current Submission Period :                         | 07/31/2014      |
| artification          | 1 10                                                                                                    | Pricing Quarter :                                                        | Q2 2014         |
| eruncation            | Quarterly drug product and average sales price financial data can be submitted through online<br>only or through file unload. Please dick to download the conjugation for data unload.                                                                                                    | Next Reporting Quarter :                                                 | Q4 2014         |
| e-statements          | Files can then be uploaded to the respective sections found in 'Product Data' and 'Financial Data'                                                                                                    | Date Submission Begins for the Next Reporting Quarter :                  | 10/01/2014      |
| ixit                  | Messages:                                                                                                    | Compliance Report                                                        |                 |
|                       | View All         •           (2013-08-29) Lorem ipsum dolor sit amet, consectetur adipiscing elit. Suspendisse consectetur commodo urna, at molis elit semper vitae. Praesent nec feugiat.           I have reviewed the message           (2013-08-02) Lorem ipsum dolor sit amet, consectetur adipiscing elit. Suspendisse consectetur commodo urna, at molis elit semper vitae. Praesent nec feugiat. | CMS (12345)<br>CMS (12345)<br>GENERAL CORPORATION (00021)<br>CSK (10052) | g requirements. |
|                       | I have reviewed the message         (2013-08-29) Lorem ipsum dolor sit amet, consectetur adipiscing elit. Suspendisse consectetur commodo urna, at mollis elit semper vitao. Praesent nec feugiat.                                                                                                    | View Compliance Status                                                   |                 |

Figure 4-15: Financial Data Upload Selection

2. Click **Financial Data Upload**. The Financial Data Upload page opens, as shown in Figure 4-16.

Figure 4-16: Financial Data Upload Page

| Medicare Pa                | art B Average Sales Price Financial Data Upload | <u>Help</u> |
|----------------------------|-------------------------------------------------|-------------|
| Home                       | Current Reporting Period: Q3 2014               |             |
| Compliance<br>Summary      | Browse for new or corrected financial data      |             |
| Product Data               |                                                 |             |
| Financial Data             | Browse. No file selected.                       |             |
| Add/Edit Financial<br>Data | Click here for acceptable file formats          |             |
| Financial Data<br>Upload   |                                                 |             |
| Certification              |                                                 |             |
| Re-statements              |                                                 |             |
| Help                       |                                                 |             |
| Exit                       |                                                 |             |

- 3. If the drug financial data has been entered and saves to a file of an acceptable file format, click **Browse** to locate the file path and name of the file to be uploaded.
- 4. If the drug financial data has not been entered and saves to a file of an acceptable file format, click the **Click here of acceptable file formats** link. A pop-up window opens asking for authorization to upload a .zip file containing the file formats, as shown in Figure 4-17.

Figure 4-17: Attachment Upload -- .zip File

| Opening File Upload F | ormats.zip                                 | <b>.</b> |
|-----------------------|--------------------------------------------|----------|
| You have chosen to    | open:                                      |          |
| 🛄 File Upload Fo      | rmats.zip                                  |          |
| which is: Winz        | Zip File (31.8 KB)                         |          |
| from: http://2        | 09.251.176.37                              |          |
| What should Firefor   | x do with this file?                       |          |
| Open with             | WinZip (default)                           |          |
| 💿 Save File           |                                            |          |
| Do this auto          | matically for files like this from now on. |          |
|                       |                                            |          |
|                       | OK Cancel                                  |          |

5. Click **OK** to upload the .zip file. The .zip file opens displaying the acceptable file form templates, as shown in Figure 4-18.

Figure 4-18: Acceptable File Format Templates

| ili      | Name                   | Туре         | Modified           | Size   | Ratio | Packed | Path |
|----------|------------------------|--------------|--------------------|--------|-------|--------|------|
| <u> </u> | IfinanceTemplate.xls   | Microsoft Of | 7/26/2013 9:51 AM  | 30,208 | 78%   | 6,538  |      |
|          | financeTemplate.dsx    | Microsoft Of | 7/26/2013 9:50 AM  | 11,418 | 27%   | 8,314  |      |
|          | G financeTemplate.csv  | Microsoft Of | 7/1/2013 4:22 PM   | 184    | 26%   | 137    |      |
|          | productTemplate.csv    | Microsoft Of | 6/26/2013 4:14 PM  | 528    | 57%   | 226    |      |
|          | 🗐 productTemplate.xlsx | Microsoft Of | 7/26/2013 10:01 AM | 13,408 | 24%   | 10,170 |      |
|          | productTemplate.xls    | Microsoft Of | 7/26/2013 10:01 AM | 27,648 | 78%   | 6,212  |      |
|          |                        |              |                    |        |       |        |      |
|          |                        |              |                    |        |       |        |      |
|          |                        |              |                    |        |       |        |      |
|          |                        |              |                    |        |       |        |      |
|          |                        |              |                    |        |       |        |      |
|          |                        |              |                    |        |       |        |      |
|          |                        |              |                    |        |       |        |      |
|          |                        |              |                    |        |       |        |      |
|          |                        |              |                    |        |       |        |      |
|          |                        |              |                    |        |       |        |      |
|          |                        |              |                    |        |       |        |      |
|          |                        |              |                    |        |       |        |      |
|          |                        |              |                    |        |       |        |      |
|          |                        |              |                    |        |       |        |      |
|          |                        |              |                    |        |       | 17     |      |
|          |                        |              |                    |        |       |        | A 23 |
|          |                        |              |                    |        |       |        | 318  |
|          |                        |              |                    |        |       |        |      |
|          |                        |              |                    |        |       |        | - Ha |
|          |                        |              |                    |        |       |        |      |
| < 1      |                        |              |                    | _      | _     | _      | - F  |

6. Click any one of Finance Template files to open a finance data template. There are three finance upload template options: financeTemplate.csv, financeTemplate.xlsx and financeTemplate.xls. A sample template is shown in Figure 4-19.

|   | А                          | В    | С    | D    | E               | F               | G             | н                                      | 1                         | J                                     | К                                     |
|---|----------------------------|------|------|------|-----------------|-----------------|---------------|----------------------------------------|---------------------------|---------------------------------------|---------------------------------------|
|   | Manufact<br>urer's<br>Name | NDC1 | NDC2 | NDC3 | Alternate<br>ID | Generic<br>Name | Brand<br>Name | Manufact<br>urer's<br>Average<br>Sales | Number<br>of ASP<br>Units | Wholesal<br>e<br>Acquisiti<br>on Cost | Number<br>of CAP<br>Units<br>Excluded |
| 1 |                            |      |      |      |                 |                 |               | Price                                  |                           |                                       |                                       |
| 2 |                            |      |      |      |                 |                 |               |                                        |                           |                                       |                                       |
| 3 |                            |      |      |      |                 |                 |               |                                        |                           |                                       |                                       |
| 4 |                            |      |      |      |                 |                 |               |                                        |                           |                                       |                                       |
| 5 |                            |      |      |      |                 |                 |               |                                        |                           |                                       |                                       |
| 6 |                            |      |      |      |                 |                 |               |                                        |                           |                                       |                                       |
| 7 |                            |      |      |      |                 |                 |               |                                        |                           |                                       |                                       |

Figure 4-19: Sample Financial Data Template

- 7. Enter the drug financial information on the template. The entries on the template consist of the same fields that are described in Section 2.3, Add Financial Data – Online Entry. Refer to Table 2-2 for a description of the fields and which fields are required. Save the file using a different name and to an easily accessible location on your computer. Close the file and return to the Upload Financial Data page.
- 8. Click **Browse** to locate the file path and name of the file to be uploaded. A file upload window will open.
- 9. Locate the file and click **Open**. The File Upload window will close, and the file to be uploaded will be displayed on the Upload Product Data page, as shown in Figure 4-20.

Figure 4-20: Financial Data Upload – File to be Uploaded

| Medicare Pa                | rt B Average Sales Price                   | Financial Data Upload | Help |
|----------------------------|--------------------------------------------|-----------------------|------|
| Home                       | Current Reporting Period: Q3 2014          |                       |      |
| Compliance<br>Summary      | Browse for new or corrected financial data |                       | Л    |
| Product Data               |                                            |                       |      |
| Financial Data             | Browse. Finance Dataxis                    |                       |      |
| Add/Edit Financial<br>Data | Click here for acceptable file formats     |                       |      |
| Financial Data<br>Upload   |                                            |                       |      |
| Certification              |                                            |                       |      |
| Re-statements              |                                            |                       |      |
| Help                       |                                            |                       |      |
| Exit                       |                                            |                       |      |
|                            |                                            |                       |      |

10. Click **Upload**. The Upload Financial Data Result screen will open, as shown in Figure 4-21.

| Medicare Pa                | art B Av | verage Sales                               | Price Financial D           | ata Upload            |                        |                               |                                 | Help                 |  |  |  |  |
|----------------------------|----------|--------------------------------------------|-----------------------------|-----------------------|------------------------|-------------------------------|---------------------------------|----------------------|--|--|--|--|
| Home                       | Current  | urrent Reporting Period: Q3 2014           |                             |                       |                        |                               |                                 |                      |  |  |  |  |
| Compliance<br>Summary      | В        | Browse for new or corrected financial data |                             |                       |                        |                               |                                 |                      |  |  |  |  |
| Product Data               |          |                                            |                             |                       |                        |                               |                                 |                      |  |  |  |  |
| Financial Data             |          | rowse. No file set                         | ected.                      |                       |                        |                               |                                 |                      |  |  |  |  |
| Add/Edit Financial<br>Data |          | pload                                      | nie formats                 |                       |                        |                               |                                 |                      |  |  |  |  |
| Financial Data<br>Upload   |          | ,                                          |                             |                       |                        |                               |                                 |                      |  |  |  |  |
| Certification              | Report   | of Transmitted D                           | rugs via File Upload        |                       |                        |                               |                                 |                      |  |  |  |  |
| Re-statements              | Unload D |                                            |                             |                       |                        |                               |                                 |                      |  |  |  |  |
| Help                       | Opioad D | ale.2014-07-17 13.46                       |                             |                       |                        |                               |                                 |                      |  |  |  |  |
| Exit                       |          |                                            | 1 Out Of 1 Financial Data h | as been Successfully  | Saved.                 |                               |                                 |                      |  |  |  |  |
|                            | Showing  | n 1 Result                                 | Previous First              | t 1 Last Next         |                        |                               |                                 |                      |  |  |  |  |
|                            | D        | rug Identifier                             | Generic (Brand Name)        | Manufacturer's<br>ASP | Number of ASP<br>units | Wholesale<br>Acquisition Cost | Number of Cap<br>Units Excluded | Status               |  |  |  |  |
|                            | 00       | 0033-0000-04                               | AMPDRUG1                    | 30.125                | 4.000                  | 40.125                        | 1.000                           | Uploaded-<br>Success |  |  |  |  |
|                            | Showing  | g 1 Result.                                | Previous First              | t 1 Last Next         |                        |                               |                                 |                      |  |  |  |  |

11. The Upload Financial Data Result screen displays a report of the drug financial data that was just uploaded using the file transfer process. Review the data on the screen. Data that may be missing will be shown in the Status column. A sample upload with missing data is shown in Figure 4-22.

| Figure | 4-22: | Financial | Data U | Jpload – | Error |
|--------|-------|-----------|--------|----------|-------|
|        |       |           |        |          |       |

| Medicare Pa                      | art B A | verage Sales                                                       | Price Financial Da            | ta Upload             |                        |                               |                                 | Help                                                                           |  |  |  |  |
|----------------------------------|---------|--------------------------------------------------------------------|-------------------------------|-----------------------|------------------------|-------------------------------|---------------------------------|--------------------------------------------------------------------------------|--|--|--|--|
| Home                             | Current | rrent Reporting Period: Q3 2014                                    |                               |                       |                        |                               |                                 |                                                                                |  |  |  |  |
| Compliance<br>Summary            | Br      | Browse for new or corrected financial data                         |                               |                       |                        |                               |                                 |                                                                                |  |  |  |  |
| Product Data Financial Data      |         | Browse No file selected.<br>Click here for acceptable file formats |                               |                       |                        |                               |                                 |                                                                                |  |  |  |  |
| Data<br>Financial Data<br>Upload | U       | pload                                                              |                               |                       |                        |                               |                                 |                                                                                |  |  |  |  |
| Certification<br>Re-statements   | Report  | of Transmitted Dr<br>ate:2014-07-17 13:21                          | rugs via File Upload          |                       |                        |                               |                                 |                                                                                |  |  |  |  |
| Help                             |         |                                                                    | No Valid Data Present to be s | aved.Total 1 drugs u  | iploaded.              |                               |                                 |                                                                                |  |  |  |  |
|                                  | Showing | g 1 Result.                                                        | Previous First                | t 1 Last Next         |                        |                               |                                 |                                                                                |  |  |  |  |
|                                  | D       | rug Identifier                                                     | Generic (Brand Name)          | Manufacturer's<br>ASP | Number of ASP<br>units | Wholesale<br>Acquisition Cost | Number of Cap<br>Units Excluded | Status                                                                         |  |  |  |  |
|                                  | 9       | 8765-234-10                                                        | Lisinoprii(Zestrii)           | 45.250                | 5.000                  | 50.500                        | 3.00                            | No Product Data<br>exists Number of<br>Cap Units<br>Excluded<br>999999999.999. |  |  |  |  |
|                                  | Showing | g 1 Result.                                                        | Previous First                | 1 Last Next           |                        |                               |                                 |                                                                                |  |  |  |  |

- 12. Reopen the file that was uploaded and make the necessary corrections. Save the file, and repeat Step 8 through Step 10.
- 13. Click **Home** on the main menu bar to return to the Medicare Part B ASP Application home page.

# 4.5 View Submitted Drug Data

Drug manufacturers have the ability to view drug data that has been submitted and certified during the current reporting period. Drug manufacturers cannot update or edit drug data using this feature.

Perform the following steps to view submitted drug data:

1. Click the **Product Data** button on the left side menu on the ASP Application Home Page and select **View Submitted Drugs** from the drop-down list. The View Submitted Drugs Selection on the ASP Application home page is shown in Figure 4-23.

| Medicare Pa                                                                                                    | nt B Average Sales Price                                                                                                    | Home                                                                                                    |
|----------------------------------------------------------------------------------------------------|----------------------------------------------------------------------------------------------------|----------------------------------------------------------------------------------------------------|
| Home<br>Compliance                                                                                                    | Downloads: User C                                                                                                    | Suides (PDF) File Upload Formats (Sp)                                                                                                    |
| Product Data<br>Add Product Data<br>Update Product Data<br>Upload<br>Product Data<br>Upload<br>View Submitted<br>Drugs | Special Bulletin Message                                                                                                    | Reporting Summary         Current Reporting Quarter :       Q3 2014         Current Submission Period Began :       07/01/2014         Days Remaining in the Current Submission Period :       13         Closing Date for the Current Submission Period :       07/31/2014         Pricing Quarter :       Q2 2014         Next Reporting Quarter :       Q4 2014         Date Submission Begins for the Next Reporting Quarter :       10/01/2014 |
| Re-statements<br>Help<br>Exit                                                                                          | Messages:           View All           (2013-08-29) Lorem ipsum dolor sit amet, consectetur adipiscing elit. Suspendisse consectetur commodo urna, at molits elit semper vitae. Praesent nec feugiat.           I have reviewed the message                                                                                                    | Compliance Report     Compliance with data reporting requirements.     ASTRAZENICA (90210)                                                                                                    |
|                                                                                                    | (2013-08-02) Lorem ipsum dolor sit amet, consectetur adipiscing elit. Suspendisse<br>consectetur commodo urna, at mollis elit semper vitae. Praesent nec feugiat.<br>I have reviewed the message<br>(2013-08-29) Lorem ipsum dolor sit amet, consectetur adipiscing elit. Suspendisse<br>cossoctetur commodo urna, at mollis elit semper vitae. Praesent nec feugiat. | CMS (12345)<br>GENERAL CORPORATION (00021)<br>View Compliance Status                                                                                                    |

Figure 4-23: View Submitted Drugs Selection

2. Click **View Submitted Drugs**. The View Submitted Drugs page opens, as shown in Figure 4-24.

| Medicare P              | art B Average Sales Pri      | ce View:               | Submitted Dru  | ugs           |                  |                | Hel                 |
|-------------------------|------------------------------|------------------------|----------------|---------------|------------------|----------------|---------------------|
| Home                    | Current Reporting Period: G  | 3 2014                 |                |               |                  |                |                     |
| Compliance<br>Summary   | Drug Identifier:             | Search                 |                |               |                  |                |                     |
| Product Data            | Showing 1 - 20 of 28 Results | Previous               | First 1 2 Last | Next          |                  |                |                     |
| Add Product Data        | Orug Identifier              | Generic (Brand Name)   | Manufacturer's | Number of ASP | Wholesale        | Number of Cap  | Status              |
| Update Product          |                              |                        | ASP            | units         | Acquisition Cost | Units Excluded |                     |
| Data                    | 00000-0000-01                | AMPDRUG1               | 150.555        | 15.000        | 175.555          | 4.000          | SAVED               |
| Upload                  | 00000-2334-98                | AMPDRUG1               |                |               |                  |                | PENDING             |
| View Submitted<br>Drugs | 00000-9797-97                | AMPDRUG1               | 25.125         | 3.000         | 30.125           | 1.000          | SAVED               |
| Financial Data          | 00007-0000-02                | AMPDRUG1               |                |               |                  |                | PENDING             |
| Certification           |                              |                        |                | 1000.002      |                  |                | Section 2           |
| Re-statements           | 00021-0000-06                | AMPDRUG1               | 2.000          | 2.000         | 16.000           |                | SAVED               |
| Help                    | 00033-0000-04                | AMPDRUG1               | 30.125         | 4.000         | 40.125           | 1.000          | SAVED               |
| Exit                    | 00552-0000-07                | AMPDRUG1               | 1235.369       | 4569.365      | 8656.334         |                | SAVED               |
|                         | 10022-5678-11                | LEVSIN INJECTION       | 11.333         | 22.333        | 44.333           |                | CERTIFIED           |
|                         | 12345-4444-44                | AMPDRUG1               | 2456.898       | 2222.222      | 3333.333         |                | RE-STATED CERTIFIED |
|                         | 51009-0733-82                | LINA HYDRCHLORIDE      | 22.333         | 374.373       | 566.333          |                | CERTIFIED           |
|                         | 51093-0941-99                | KANACITIRIC DYSPEPTASE | 1211.333       | 2374.373      | 9555.333         |                | RE-STATED CERTIFIED |

## Figure 4-24: View Submitted Drugs

3. Drug financial data and drug product data are displayed on this screen. This screen can be used to verify drug data for accuracy. Scroll through the list of drugs displayed on the View Submitted Drugs page in order to locate the drug(s) needing financial data added or updated, or enter the drug identifier in the **Drug Identifier** field and click **Search** to filter the results Click **Home** on the main menu bar to return to the Medicare Part B ASP Application home page.

# 5 Certifications

Data certification is a process where a drug manufacturer certifies the accuracy of the drug data. In this section, data are selected and marked for immediate certification or later certification. Selection may be one drug product item, a list of drug items or all drug items pending certification for a manufacturer. The Drug Manufacturer gathers required quarterly drug data and submits it to CM for ASP pricing. The Drug Manufacturer certifies that the data reported are correct.

# 5.1 Certify Drug Data Online

If you have the appropriate user access, the ASP Application provides drug manufacturers the ability to certify the accuracy of drug data that has been previously submitted. Perform the following steps to certify drug data online:

1. Begin certifying drug data by clicking the **Certification** button on the left side menu on the ASP Application Home Page and select **Drug Certification** from the drop-down list, as shown in Figure 5-1.

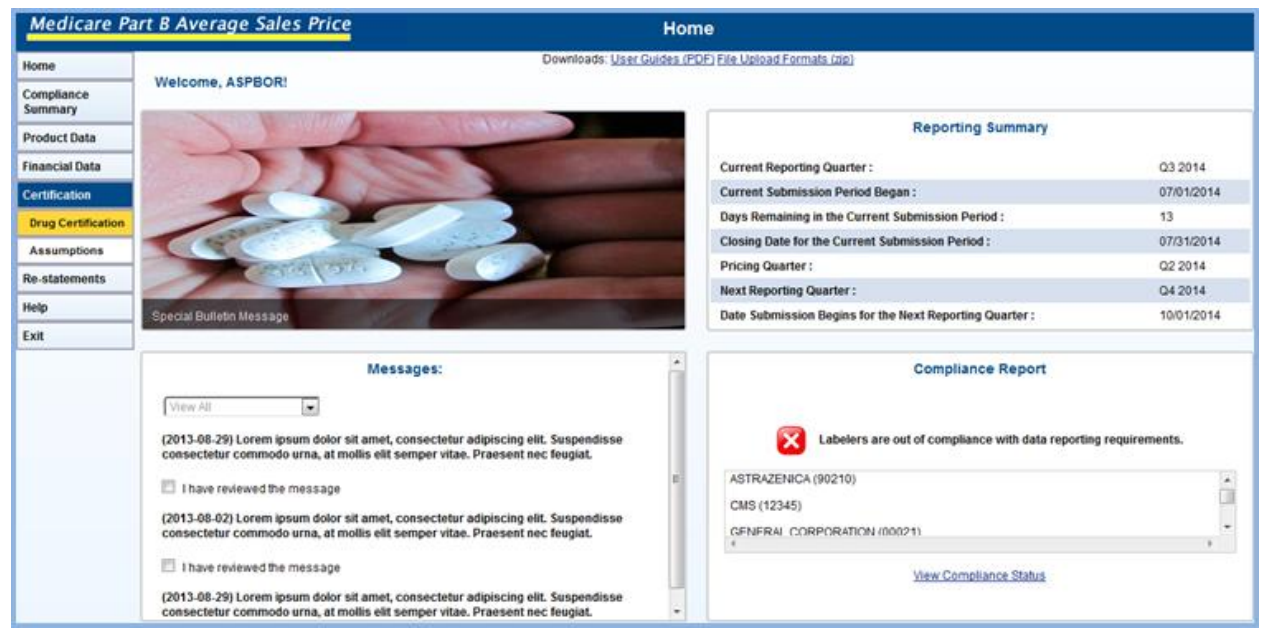

# Figure 5-1: Drug Certification Selection

2. Click Drug Certification. The Drug Certification page opens, as shown in Figure 5-2.

| Medicare Pa     | rt B Average Sales Price                                                                                  |                         | Drug                    | Certification        |                               |                                 |        |                   | Help    |  |  |  |
|-----------------|----------------------------------------------------------------------------------------------------|-------------------------|-------------------------|----------------------|-------------------------------|---------------------------------|--------|-------------------|---------|--|--|--|
| Home Compliance | Drug Data Pending Certificati                                                                             | on for Reporting Period |                         |                      |                               |                                 |        |                   |         |  |  |  |
| Product Data    | Reporting Farinds: (2) 2014 😦 Beeck Options: Ching Size Preving Constanting 🙀 Manufacturer Hame ( Ver All |                         |                         |                      |                               |                                 |        |                   |         |  |  |  |
| Financial Data  |                                                                                                    | (kont)                  |                         |                      |                               |                                 |        |                   |         |  |  |  |
| Certification   | Bhowing 1-15 of 1.107 Results. Previous First 1, 2, 3, 4, 5, 6, 7, 8, 9, 10Last Next                      |                         |                         |                      |                               |                                 |        |                   |         |  |  |  |
| Assumptions     | Drug identifier                                                                                           | Genetic (Brand Name)    | Manufacturer's ASP      | Number of ASP units  | Wholesale Acquisition<br>Cost | Number of Cap Units<br>Excluded | Status | Drug Details      | Certify |  |  |  |
| Help            | 00660-1911-13                                                                                             | DR00549                 | 2821.122                | 3090.868             | 2892.230                      |                                 | SAVED  | Product Financial |         |  |  |  |
| Ext             | 00660-3012-60                                                                                             | DR00618                 | 165.802                 | 7296.476             | 171.410                       |                                 | SAVED  | Product Financial |         |  |  |  |
|                 | 00660-3075-19                                                                                             | DAOMO                   | 303.721                 | 63.524               | 313.790                       |                                 | SAVED  | Product Financial |         |  |  |  |
|                 | 00660-3404-20                                                                                             | DRO0539                 | 128,680                 | 1765.216             | 132,960                       |                                 | SAVED  | Protect Financial |         |  |  |  |
|                 | 00664-0062-07                                                                                             | DR:0029                 | 96.863                  | 72928.269            | 24.000                        |                                 | SAVED  | Essant Enansial   |         |  |  |  |
|                 | 00664-0952-11                                                                                             | DR00630                 | 15.096                  | 7254.942             | 23.250                        |                                 | SAVED  | Protect Financial |         |  |  |  |
|                 | 00664-0952-15                                                                                             | D#00630                 | 0.000                   | 0.000                | 6.500                         |                                 | SAVED  | Essent Energie    |         |  |  |  |
|                 | 00664-0953-09                                                                                             | DR00833                 | 19.654                  | 826.119              | 25.000                        |                                 | SAVED  | Protect Financial |         |  |  |  |
|                 | 00664-0953-11                                                                                             | D#00633                 | 18.069                  | 3444,425             | 31.250                        |                                 | SAVED  | Essent Energie    |         |  |  |  |
|                 | 00664-0953-13                                                                                             | DR00833                 | 6.977                   | 25494.615            | 9.750                         |                                 | SAVED  | Protect Financial |         |  |  |  |
|                 | 00664-0953-15                                                                                             | DMG0633                 | 8.532                   | 125669.838           | 12.250                        |                                 | SAVED  | Essaut Energie    |         |  |  |  |
|                 | 00664-1120-06                                                                                             | DRO026                  | 0.000                   | 0.000                | 33.000                        |                                 | SAVED  | Product Financial |         |  |  |  |
|                 | 00664-1177-02                                                                                             | DR00024                 | 6.277                   | 3193.391             | 28.000                        |                                 | SAVED  | Essent Energie    |         |  |  |  |
|                 | 00664-1177-04                                                                                             | DR60024                 | 16.587                  | 9147.334             | 37.500                        |                                 | SAVED  | Product Financial |         |  |  |  |
|                 | 00664-1177-08                                                                                             | DRG0024                 | 34.549                  | 32193.854            | 75.000                        |                                 | SAVED  | Essaut Energie    |         |  |  |  |
|                 | Showing 1 - 15 of 1,107 Results.                                                                          | Prev                    | ious First 1, 2, 3,     | 4, 5, 6, 7, 8, 9, 10 | Last Next                     |                                 |        |                   |         |  |  |  |
|                 |                                                                                                    | G                       | leset All Checked Drugs | Centry Selected Data | Centry All Data               |                                 |        |                   |         |  |  |  |

# Figure 5-2: Drug Certification Home Page

The following table describes the fields and the user actions on the Drug Certification Screen..

| Table 5-1 | Select Certification Status Page Information |
|-----------|----------------------------------------------|
|-----------|----------------------------------------------|

| Name                                          | User Action                                                                                                    | Comments                                                                                                    |
|-----------------------------------------------|----------------------------------------------------------------------------------------------------|----------------------------------------------------------------------------------------------------|
| <ul> <li>Reporting</li> <li>Period</li> </ul> | <ul> <li>Click the arrow on drop-<br/>down box and select the<br/>desired quarterly<br/>reporting period.</li> </ul>                     | Defaults to the current quarterly reporting period.                                                                                                    |
| <ul> <li>Selection</li> <li>Option</li> </ul> | <ul> <li>Click the arrow on the<br/>drop-down box and<br/>scroll through the list of<br/>values. Click the<br/>desired value.</li> </ul> | • Results will be displayed depending on the selection of one of the following values: Drug Data Pending Certification; Drug Data Certified this Period; and View All Drugs in Period. |
| <ul> <li>Manufactu<br/>rer Name</li> </ul>    | <ul> <li>Click the arrow on the<br/>drop-down box to<br/>display the list of<br/>manufacturer names</li> </ul>                           | <ul> <li>Defaults to the View All value, which will display all<br/>of the manufacturers' names for the selected<br/>quarterly reporting period.</li> </ul>                            |
| – Drug<br>Identifier                          | <ul> <li>Enter all or part of the<br/>drug identifier in the<br/>Drug Identifier field.</li> </ul>                                       | This field is optional.                                                                                                    |

- 3. Select the desired quarterly reporting period from the **Reporting Period** drop-down list.
- 4. Select **Drug Data Pending Certification** from the **Selection Option** drop-down list (**Drug Data Pending Certification** is the default value).

5. Select the desired drug identifier from the **Manufacturer Name** drop-down list. The **View All** value is the default value and will display all of the drugs for the selected quarterly reporting period in the results,

OR

Enter all of part of the drug identifier in the Drug Identifier field.

6. Click the **Submit** button. The Drug Certification page shown in Figure 5-3 is displayed. This page lists the drug data that are pending certification for the selected quarterly reporting period. Each drug that is listed displays the following data: Drug Identifier; Generic (Brand Name); Manufacturer's ASP; Number of ASP Units; Wholesale Acquisition Cost; Number of CAP Units Excluded; Status and Drug Details links.

| Figure 5-3: Drug | Certification | Page – Pending |
|------------------|---------------|----------------|
|------------------|---------------|----------------|

| Medicare Pa                       | art B Average Sales Price       |                                                                         | Drug                    | Certification        |                               |                                 |                         |                   | Help    |
|-----------------------------------|---------------------------------|-------------------------------------------------------------------------|-------------------------|----------------------|-------------------------------|---------------------------------|-------------------------|-------------------|---------|
| Home                              |                                 |                                                                         |                         |                      |                               |                                 |                         |                   |         |
| Compliance<br>Summary             | Drug Data Pending Certificati   | ion for Reporting Period Q3 2014                                        |                         |                      |                               |                                 |                         |                   |         |
| Product Data                      | Reporting Period: Q3 2014 🜉 Sei | ect Option: Drug Data Pending Centrication 🕞 Manufacturer Name: Mex All |                         |                      |                               |                                 | Drug identifier: (01548 |                   |         |
| Financial Data                    |                                 |                                                                         |                         | Submit               |                               |                                 |                         |                   |         |
| Certification                     | Showing all 3 Results.          |                                                                         | Previous                | First 1 Last Next    |                               |                                 |                         |                   |         |
| Drug Certification<br>Assumptions | Drug identifier                 | Generic (Brand Name)                                                    | Manufacturer's ASP      | Number of ASP units  | Wholesale Acquisition<br>Cost | Number of Cap Units<br>Excluded | Status                  | Drug Details      | Certity |
| Re-statements                     |                                 |                                                                         |                         |                      |                               |                                 |                         |                   |         |
| Нир                               | 01549-1749-60                   | DRG046                                                                  | 0.000                   | 6.000                | 0.000                         |                                 | SAVED                   | Product Financial |         |
| DAT                               | 01549-2175-19                   | DRIGO#63                                                                | 0.000                   | 0.000                | 0.000                         |                                 | SA/ED                   | Product Financial |         |
|                                   | 01549-6012-60                   | DRG046                                                                  | 16.810                  | 9778.000             | 16.770                        |                                 | SAVED                   | Product Financial |         |
|                                   | Showing all 3 Results.          |                                                                         | Previous                | First 1 Last Next    |                               |                                 |                         |                   |         |
|                                   | +                               |                                                                         |                         |                      |                               |                                 |                         |                   | P.      |
|                                   |                                 | C.                                                                      | Reset All Checked Drugs | Centry Selected Data | Certify All Data              |                                 |                         |                   |         |

7. Click the **Product** link on any of the listed drugs to review the drug's product details. The drug product details are displayed in Figure 5-4.

Figure 5-4: Product Details

| Medicare P                     | art B Average Sales        | Price                    |                           |                                      |                 | Drug                     | Certification            |                               |              |                   |                               |                   | Help   |
|--------------------------------|----------------------------|--------------------------|---------------------------|--------------------------------------|-----------------|--------------------------|--------------------------|-------------------------------|--------------|-------------------|-------------------------------|-------------------|--------|
| Home<br>Compliance<br>Summary  | Drug Data Pending Cer      | lification for Reporti   | ng Period Q3 2014         |                                      |                 |                          |                          |                               |              |                   |                               | _                 |        |
| Product Data<br>Financial Data | Reporting Period: 0.0.2011 | e] Sweet Option: [Drup : | Cata Percing Centrolation | <ul> <li>Manufacturer Nan</li> </ul> | MC VIEWAL       |                          | [Submit]                 |                               |              | Drug i            | dentifier: (210x8             |                   |        |
| Certification                  | Showing all 3 Results.     |                          |                           |                                      |                 | Previou                  | s First 1 Last Next      | 1                             |              |                   |                               |                   |        |
| Assumptions                    | Drug identifier            |                          | Ceneto (B                 | rand Name)                           |                 | Manufacturer's ASP       | Number of ASP units      | Wholesare Acquisition<br>Cost | Number of I  | Cep Units<br>Ged  | Status                        | Drug Details      | Cettry |
| Heip                           | 01548-1749-60              |                          | DA                        | 20e98                                |                 | 0.000                    | 0.000                    | 0.000                         |              |                   | SAIED                         | Product Financial |        |
| Exit                           |                            |                          |                           |                                      |                 | Product Detail           | s for Drug 01549-17      | 49-60                         |              |                   |                               |                   |        |
|                                |                            | Manufacturer's Name      | Generic (Brand Name)      | Strength of Product                  | Volume per item | Number of flems per ND   | CILIED Date of First Sei | Expiration Date of Fit        | nai Lot Sold | FDA Approval Data | FDL Approval Typelipp #Bupp # | Status            |        |
|                                |                            | ARUKA                    | DR00486                   | 28 mg                                | 100             | 1                        | 04/03/2008               |                               |              | 10151990          | ANDA/A051099                  | 24/50             |        |
|                                |                            | 19 S                     |                           |                                      | :5              |                          |                          | 2013                          |              |                   |                               |                   | Close  |
|                                | 01549-0175-19              |                          | DRI                       | 30#63                                |                 | 0.000                    | 0.000                    | 0.000                         |              |                   | SAVED                         | Eroout Francia    |        |
|                                | 01548-6012-60              |                          | DR                        | 20495                                |                 | 16.810                   | 9775.000                 | 16.770                        |              |                   | SAVED                         | Etosal Etosat     | 0      |
|                                | Showing all 3 Results.     |                          |                           |                                      |                 | Previou                  | s First 1 Last Next      |                               | _            |                   |                               |                   |        |
|                                | e                          |                          |                           |                                      |                 | Resist All Crecked Drugs | Certh Selected Data      | Certify All Cata              |              |                   |                               |                   |        |

- The drug's product details that are displayed are the following: Manufacturer's Name; Generic (Brand Name); Strength of Product; Volume Per Item; Number of Items per NDC/AltID; Date of First Sale; Expiration Date of Final Lot Sold; FDA Approval Date; FDA Approval Type/App #/Supp #; and Status. Click the Close link to hide the drug product data details.
- 9. Click the **Financial** link on any of the listed drugs to review the drug's financial details. The drug financial details are displayed in Figure 5-5.

### Figure 5-5: Financial Details

| Medicare Pa           | art B Average S      | Sales Price        |                         |               | Drug C          | ertificatior   | ı                   |                       |                   |                  | Help         |
|-----------------------|----------------------|--------------------|-------------------------|---------------|-----------------|----------------|---------------------|-----------------------|-------------------|------------------|--------------|
| Home                  |                      |                    |                         |               |                 |                |                     |                       |                   |                  |              |
| Compliance<br>Summary | Drug Data Pendin     | g Certification fo | r Reporting Period      |               |                 |                |                     |                       |                   |                  |              |
| Product Data          | Reporting Period: 03 | 2014 Select Op     | tion: Drug Data Pending | Certification | on 💌            |                |                     |                       |                   |                  |              |
| Financial Data        | Manufacturer Name:   | View All           |                         |               |                 |                |                     |                       | Drug Ider         | htifier:         |              |
| Certification         |                      |                    |                         |               |                 | Submit         |                     |                       |                   |                  |              |
| Drug Certification    | Showing 1 - 15 of    | 22 Results.        |                         |               | Previous Fin    | st 1. 2 Last   | Next                |                       |                   |                  |              |
| Assumptions           | Drug Identifier      | Ge                 | neric (Brand Name)      |               | Manufacturer's  | Number of      | Wholesale           | Number of             | Status            | Drug Details     | Certify      |
| Re-statements         |                      |                    |                         |               | ASP             | ASP units      | Acquisition<br>Cost | Cap Units<br>Excluded |                   |                  |              |
| Help                  | 00000-0000-01        |                    | AMPDRUG1                |               | 150.555         | 15.000         | 175.555             | 4.000                 | SAVED             | Product Financia |              |
| Exit                  |                      |                    |                         |               |                 |                |                     |                       |                   |                  |              |
|                       |                      |                    |                         | F             | inancial Detail | s for Drug 000 | 000-0000-01         |                       |                   |                  |              |
|                       |                      | Reporting Period   | Manufacturer's ASP      | Numbe         | er of ASP units | Whole Sale Ac  | quisition Cost      | Number of C           | ap Units Excluded | Status           |              |
|                       |                      | Q2 2014            | 111.111                 | -             | 222 222         | 333.           | 333                 |                       |                   | CERTIFIED        |              |
|                       |                      |                    |                         |               |                 |                |                     |                       |                   |                  | <u>Close</u> |

- The drug's financial details that are displayed are the following: Reporting Period; Manufacturer's ASP; Number of ASP Units; Wholesale Acquisition Cost; Number of CAP Units Excluded; Status; and Drug Details links. Click the Close link to hide the drug financial data.
- 11. Select the drugs to be certified. This can be done by clicking the **Certify** check box of the individual drugs or by clicking the **Certify All Data** button at the bottom of the page. If a drug is checked inadvertently, click the **Reset All Checked Drugs** button to clear the drug check boxes.
- 12. Click the **Certify Selected Data** button or the **Certify All Data** button to begin the certification process. The Data Certification Statement opens in a pop-up window as shown in Figure 5-6.

### Figure 5-6: Data Certification Statement

| Data Certification Statement:                                                                                                    |
|----------------------------------------------------------------------------------------------------|
| I certify that the reported Average Sales Prices were calculated accurately and that all information and statements made in the submission are true, complete, and current to the best of my knowledge and belief and are made in good faith. I understand that information contained in this submission may be used for Medicare reimbursement purposes. |
| I agree to the above certification Statement Proceed to Certify Data                                                                                                    |
|                                                                                                    |

13. Review the certification statement that pertains to product certifications.

- 14. Check the box next to **I agree to the above certification statement** to continue the certification process.
- 15. Click the **Proceed to Certify Data** button located beneath the certification statement checkbox. The **Proceed to Certify Data** button is shown in Figure 5-7.

Figure 5-7: Proceed to Certify Data Button

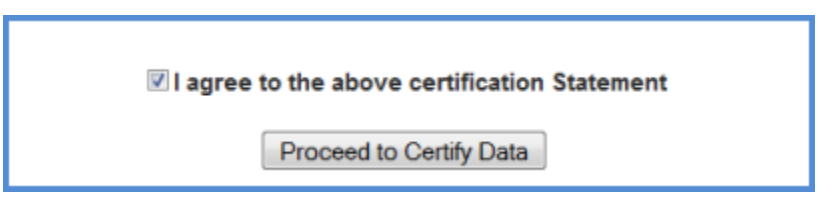

16. The ASP Application certifies the drug(s) and displays the confirmation message displayed in Figure 5-8.

| Medicare Pa           | art B Average Sales Pric      | e                                                                           | Drug                    | Certification            |                       |                     |                        |                   | Help    |
|-----------------------|-------------------------------|-----------------------------------------------------------------------------|-------------------------|--------------------------|-----------------------|---------------------|------------------------|-------------------|---------|
| Home                  |                               |                                                                             |                         |                          |                       |                     |                        |                   |         |
| Compliance<br>Summary | Drug Data Pending Certifica   | ation for Reporting Period                                                  |                         |                          |                       |                     |                        |                   |         |
| Product Data          | Reporting Period: 03 2014 🗨 S | elect Option: Drug Data Pending Certification w Manufacturer Name: View All |                         |                          |                       |                     | Drug identifier; 14178 |                   |         |
| Financial Data        |                               |                                                                             |                         | Submit                   |                       |                     |                        |                   |         |
| Certification         | _                             |                                                                             |                         |                          |                       |                     |                        |                   |         |
| Orug Certification    |                               |                                                                             | SOUT OF S1 Drug Produ   | ct Data has been success | fully Certified.      |                     |                        |                   |         |
| Assumptions           | _                             |                                                                             |                         |                          |                       |                     |                        |                   |         |
| Re-statements         | Showing 1 - 15 of 28 Results. |                                                                             | Previous F              | inst 1, 2Last No         | ext                   |                     |                        |                   |         |
| нир                   | Drug identifier               | Generic (Brand Name)                                                        | Manufacturer's ASP      | Number of ASP units      | Wholesale Acquisition | Number of Cap Units | Status                 | Drug Details      | Certity |
| Ext                   |                               |                                                                             |                         |                          | Cost                  | Excluded            |                        |                   |         |
|                       | 14178-0600-30                 | DRG0437                                                                     | 1929.550                | 9105.000                 | 2156.180              |                     | SAVED                  | Product Financial |         |
|                       | 14178-0618-02                 | DRG0003                                                                     | 73.950                  | 25733.000                | 91.890                |                     | SAVED                  | Product Emercial  |         |
|                       | 14178-0618-03                 | DMG0004                                                                     | 23.230                  | 6796.000                 | 32.700                |                     | SAVED                  | Product Financial |         |
|                       | 14178-0618-10                 | DRG0003                                                                     | 262.820                 | 6307.000                 | 325.930               |                     | SAVED                  | Product Financial |         |
|                       | 14178-0631-02                 | DRG0047                                                                     | 0.000                   | 0.000                    | 0.000                 |                     | SAVED                  | Product Financial |         |
|                       | 14178-0631-06                 | DRS0006                                                                     | 45.760                  | 10129.000                | 81.520                |                     | SAVED                  | Product Financial |         |
|                       | 14178-0634-02                 | DMG0230                                                                     | 214,210                 | 943.000                  | 235.390               |                     | SAVED                  | Product Ethnoold  |         |
|                       | 14178-0635-03                 | DMS0203                                                                     | 0.000                   | 0.000                    | 151.630               |                     | SAVED                  | Product Financial |         |
|                       | 14178-0635-04                 | DMG0203                                                                     | 125.100                 | 459.000                  | 151,630               |                     | SAVED                  | Product Eleancial |         |
|                       | 14178-0635-12                 | DRG0203                                                                     | 67.300                  | 2709.000                 | 80.410                |                     | SAVED                  | Product Financial |         |
|                       | 14178-0636-01                 | DMG0001                                                                     | 527.350                 | 162.000                  | 727.430               |                     | SAVED                  | Product Pinancial |         |
|                       | 14178-0636-02                 | DRG0001                                                                     | 0.000                   | 0.000                    | 96.650                |                     | SAVED                  | Product Financial |         |
|                       | 14178-0636-03                 | DRG0001                                                                     | 0.000                   | 0.000                    | 246.630               |                     | SAVED                  | Product Financial |         |
|                       | 14178-0636-05                 | DRG001                                                                      | 0.000                   | 0.000                    | 493,250               |                     | SAVED                  | Product Ethancial |         |
|                       | 14178-0645-12                 | DABG208                                                                     | 0.000                   | 0.000                    | 1973.000              |                     | SAVED                  | Product Financial |         |
|                       | Showing 1 - 15 of 28 Results. |                                                                             | Previous F              | rst 1, 2Last Ne          | ext                   |                     |                        |                   |         |
|                       | *                             |                                                                             |                         |                          |                       |                     |                        |                   | ÷.      |
|                       |                               |                                                                             |                         | (                        |                       |                     |                        |                   |         |
|                       |                               | U                                                                           | Reset All Checked Drugs | Cent) Selected Data      | Centry All Data       |                     |                        |                   |         |
|                       |                               |                                                                             |                         |                          |                       |                     |                        |                   |         |

## Figure 5-8: Certification Confirmation Message

# 5.2 View Drug Data

Drug Manufacturers have the ability to view all drug data that were certified during a selected reporting period. In addition, Drug Manufacturers also have the ability to view all drug data, with the statuses of Certified, Saved, or Pending, in a selected reporting period. These functions allow drug manufacturers to view the drug data certification history for each submission.

# 5.2.1 View Drug Data Certified in the Reporting Period

Perform the following steps to view drug data that were certified during a selected reporting period:

- 1. Click the **Certification** button on the left side menu on the ASP Application Home Page and select **Drug Certification** from the drop-down list. The Drug Certification page opens (See Figure 5-2).
- 2. Select the desired reporting period from the **Reporting Period** drop-down list.
- 3. Select the **Drug Data Certified this Period** option from the **Select Option** drop-down list, as shown in Figure 5-9.

# Figure 5-9: Drug Data Certified This Period Option

| Drug Data Pending Certification for Reporting Period                                                    |        |                  |
|----------------------------------------------------------------------------------------------------|--------|------------------|
| Reporting Period: 03 2016 💭 Select Option: Drug Data Pending Centrication 💭 Manufacturer Name: View All |        | Drug identifier: |
| Drug Data Pending Certification<br>Drug Data Centrales Inte Pendo<br>Wer wit Drugs in Pendo             | Submit |                  |

4. Select the desired manufacturer from the **Manufacturer Name** drop-down list. The **View All** value is the default value and will display all of the drugs for the selected quarterly reporting period in the results,

OR

Enter all of part of the drug identifier in the Drug Identifier field.

5. Click the **Submit** button. The search results will be displayed, as shown in Figure 5-10.

Figure 5-10: Drug Data Certified This Period Results

| Medicare P                        | art 8 Average Sales Price                      |                                                             | Drug               | Certification       |                               |                                  |                         |                   | Hei   |
|-----------------------------------|------------------------------------------------|-------------------------------------------------------------|--------------------|---------------------|-------------------------------|----------------------------------|-------------------------|-------------------|-------|
| Kome<br>Compliance<br>Summary     | Drug Data Pending Certification for Re         | porting Period Q3 2014                                      |                    |                     |                               |                                  |                         |                   |       |
| Roduct Data                       | Reporting Period: [ 03:0012 ] Select Option: ] | Drug Data Parating Centrology (1997) Manufacturer Name:   V | Nev All            | Subnit              |                               |                                  | Drug identifier: [14178 |                   |       |
| Certification                     | Press 1 14 of 25 Dec. by                       |                                                             | Bandara - B        |                     |                               |                                  |                         |                   |       |
| Drug Certification<br>Assumptions | Drug Identifier                                | Generic (Brand Name)                                        | Manufacturers A SP | Number of ABP units | Wholesale Acquisition<br>Cost | Number of Cap Units.<br>Excluded | Matus                   | Drug Dytets       | Cette |
| Re-statements<br>Help             | 14178-0803-30                                  | CMG0437                                                     | 1929 550           | 9105.000            | 2156.180                      |                                  | SAIED                   | Protect Financial | 10    |
| Ent                               | 14175-0618-02                                  | 0%6000                                                      | 73.960             | 26733.000           | 91.890                        | 1                                | SAVED                   | Ecolut Energie    | 10    |
|                                   | 14178-0618-05                                  | D#90004                                                     | 23 230             | 6796.000            | 32.700                        |                                  | SAVED                   | Erosust Erostate  |       |
|                                   | 14178-0618-10                                  | DMG3003                                                     | 262,520            | 6307.000            | 325 930                       |                                  | SA/ED                   | Ecolut Energie    |       |
|                                   | 14176-0031-02                                  | 0990347                                                     | 6.000              | 0.000               | 0.000                         |                                  | SAVED                   | Etablist Energies | 0     |
|                                   | 14178-0631-06                                  | DMSXXX                                                      | 45.760             | 10129.000           | 81.820                        |                                  | SAVED                   | Ecoluti Energie   | 5     |
|                                   | 14175-0634-02                                  | DMG0000                                                     | 214,210            | 943.000             | 235.390                       |                                  | SAVED                   | Protect Financial |       |
|                                   | 14175-0635-03                                  | 049000                                                      | 0.000              | 0.000               | 151.630                       |                                  | SAVED                   | Ecoluti Enerciei  | 5     |
|                                   | 14175-0635-04                                  | 049000                                                      | 125.100            | 458.000             | 151.630                       |                                  | SAVED                   | Ended Energie     | 0     |
|                                   | 14178-0635-12                                  | 090000                                                      | 67.300             | 2709.000            | 80.410                        |                                  | SAVED                   | Erodust Eronolat  | 10    |
|                                   | 14178-0636-01                                  | DMG0001                                                     | 827.360            | 162,000             | 727.400                       |                                  | SAVED                   | Product Eleancial | 10    |
|                                   | 14178-0636-02                                  | D#00001                                                     | 0.000              | 0.000               | 98.650                        |                                  | SAVED                   | Product Strandiel | 8     |
|                                   | 14178-0636-03                                  | DMG0001                                                     | 0.000              | 0.000               | 246.630                       |                                  | SAIED                   | Erabet Eracole    |       |
|                                   | 14178-0836-08                                  | DM00001                                                     | 6.000              | 0.000               | 483 250                       |                                  | SAVED                   | Protest Energie   |       |
|                                   | 14178-0645-12                                  | C/#G0208                                                    | 0.000              | 0.000               | 1973.000                      |                                  | SAIED                   | Exclusi Energy    | 2     |

6. Each record of drug data that has been certified displays the following: Drug Identifier; Generic (Brand Name); Manufacturer's ASP; Number of ASP Units; Wholesale Acquisition Cost; Number of CAP Units Excluded; Status and Drug Details links. Click the **Product** or **Financial** links under **View Details** to review the product or financial data for a selected drug (See Figure 5-4 and Figure 5-5). Click the **Close** link to hide the drug product data and drug financial data.

# 5.2.2 View All Drug Data in the Reporting Period

Perform the following steps to view all drug data with statuses of Certified, Saved, or Pending during a selected reporting period:

- 1. Click the **Certification** button on the left side menu on the ASP Application Home Page and select **Drug Certification** from the drop-down list. The Drug Certification page opens (See Figure 5-2).
- 2. Select the desired reporting period from the **Reporting Period** drop-down list.
- 3. Select the **View All Drugs in Period** option from the **Select Option** drop-down list, as shown in Figure 5-11.

### Figure 5-11: View All Drugs in Period Option

| Drug Data Pending Certification for Reporting Period Q3 2014                                           |         |                        |  |  |  |  |  |
|----------------------------------------------------------------------------------------------------|---------|------------------------|--|--|--|--|--|
| Reporting Period: 03 2014 💭 Select Option: Drug Data Pending Centification 💭 Manufacturer Name: View A | Al      | Drug identifier: 14178 |  |  |  |  |  |
| Drug Data Pending Cestification<br>Drug Data Cestified this Pendo<br>Wate All Drugs In Pendo           | Submit. |                        |  |  |  |  |  |

4. Select the desired manufacturer from the **Manufacturer Name** drop-down list. The **View All** value is the default value and will display all of the drugs for the selected quarterly reporting period in the results,

OR

Enter all of part of the drug identifier in the **Drug Identifier** field.

5. Click the **Submit** button or press **Enter**. The search results will be displayed, as shown in Figure 5-12.

| Figure 5-12: | View All | Drugs in | Period | Results |  |
|--------------|----------|----------|--------|---------|--|
|              |          |          |        |         |  |

| Medicare P                        | art B Average Sales Price                  |                                                | Cen               | tification Status   |                            |                     |             |                    |
|-----------------------------------|--------------------------------------------|------------------------------------------------|-------------------|---------------------|----------------------------|---------------------|-------------|--------------------|
| ome<br>omplance<br>ummary         | View All Drugs in Period for Reporting     | Period Q3 2014                                 |                   |                     |                            |                     |             |                    |
| voduct Data                       | Reporting Period: CO 2214 Select Option: V | Ves A3 Drugs IF Perios 🕞 Manufacturer Name: [V | 18 AT             |                     |                            | Drug ident          | brec (sants |                    |
| Inancial Data                     |                                            |                                                |                   | Submit              |                            |                     |             |                    |
| ertification                      | Observation 1, 145 and 24 Dates date       |                                                | Province P        |                     | 2014 ( <sup>1</sup>        |                     |             |                    |
| Brug Certification<br>Assumptions | Drug identifier                            | Generic (Brand Name)                           | Manufacturers ASP | Number of ASP Units | Wholesale Acquisition Cost | Number of Cap Units | status      | View Details       |
| te-statements                     | 1 14178-0801-30                            | D#00051                                        | 0.000             | 0.000               | 3.580                      |                     | CENTRED     | Enskel Energy      |
| nep<br>Exit                       | 14170-0601-06                              | DRIG0081                                       | 396.640           | 23671.000           | 472,410                    |                     | CERTIFIED   | Product Etrancial  |
| 77.                               | 14178-0803-20                              | DMS0437                                        | 0.000             | 0.000               | 0.000                      |                     | CERTIFIED   | Product Prinancial |
|                                   | 14178-0605-30                              | DMS0437                                        | 1929-560          | 9105.000            | 2156.180                   |                     | SAVED       | Product Elmansial  |
|                                   | 14175-0818-02                              | D#9000                                         | 73.950            | 28733.000           | 91.890                     |                     | SAVED       | Enolusi Einansiai  |
|                                   | 14178-0818-00                              | D#(9000)                                       | 23.230            | 6796.000            | 32.700                     |                     | SAVED       | Enziel Enansiel    |
|                                   | 14178-0818-10                              | D#9000                                         | 262,520           | 6307.000            | 325.630                    |                     | SAVED       | Ecolust Ecologia   |
|                                   | 14170-0831-02                              | DM90347                                        | 0.000             | 0.000               | 0.000                      |                     | SAVED       | Product Eleanoid   |
|                                   | 14178-0631-06                              | DMD0008                                        | 45.760            | 10129-000           | 51.520                     |                     | SAVED       | Protect Energie    |
|                                   | 54178-0634-02                              | D#90230                                        | 214.210           | 943.000             | 235.390                    |                     | 54(6)       | Prosed Energial    |
|                                   | 14178-0635-03                              | DR90203                                        | 0.000             | 0.000               | 151,630                    |                     | SAVED       | Product Elitarical |
|                                   | 14178-0838-04                              | D#00000                                        | 125.100           | 459 000             | 101.630                    |                     | SAIED       | Ensue Energy       |
|                                   | 54170-0635-12                              | DRG0200                                        | 67.300            | 2709-000            | 80,410                     |                     | SAVED       | Product Eliterated |
|                                   | 16178-0636-01                              | DMI00001                                       | 627.360           | 162.000             | 727,450                    |                     | SAVED       | Enous Energie      |
|                                   | 14170-0006-02                              | D#(50001                                       | 0.000             | 0.000               | 96.650                     |                     | SAVED       | Product Etrancia   |

6. Each record of the View All Drugs in Period Results displays the following: Drug Identifier; Generic (Brand name): Manufacturer's ASP; Number of ASP Units; Wholesale Acquisition Cost; Number of CAP Units Excluded; Status and View Details links. Click the **Product** or **Financial** links under **View Details** to review the product or financial data for a selected drug (See Figure 5-4 and Figure 5-5). Click the **Close** link to hide the drug product data and drug financial data.

# 5.3 Certification Assumptions

Drug Manufacturers can submit comments regarding their certifications to CMS. These comments may be submitted during both the current and prior reporting periods. Perform the following steps to submit certification assumptions to CMS:

1. Begin certifying drug data by clicking the **Certification** button on the left side menu on the ASP Application Home Page and select **Assumptions** from the drop-down list. The Assumptions selection is shown in Figure 5-13.

| Medicare Pa           | art B Average Sales Price H                                                                                                    | ome                                                                                                    |                 |
|-----------------------|----------------------------------------------------------------------------------------------------|----------------------------------------------------------------------------------------------------|-----------------|
| Home                  | Downloads: User Guides                                                                                                    | (PDF) File Upload Formats (zip)                                                                                                    |                 |
| Compliance<br>Summary | Welcome, ASPBUR:                                                                                                    |                                                                                                    |                 |
| Product Data          |                                                                                                    | Reporting Summary                                                                                                    |                 |
| Financial Data        |                                                                                                    | Current Reporting Quarter :                                                                                                    | Q3 2014         |
| Certification         | A The second second                                                                                                    | Current Submission Period Began :                                                                                                    | 07/01/2014      |
| Drug Certification    |                                                                                                    | Days Remaining in the Current Submission Period :                                                                                                    | 9               |
| Assumptions           |                                                                                                    | Closing Date for the Current Submission Period :                                                                                                    | 07/31/2014      |
| Re.stalements         |                                                                                                    | Pricing Quarter :                                                                                                    | Q2 2014         |
| itele                 | Quarterly drug product and average sales price financial data can be submitted through online<br>entry or through file upload. Please click to download the required file format for data upload.                                                                                                    | Next Reporting Quarter :                                                                                                    | Q4 2014         |
| нер                   | Files can then be uploaded to the respective sections found in Product Data' and Financial Data'                                                                                                    | Date Submission Begins for the Next Reporting Quarter :                                                                                                    | 10/01/2014      |
|                       | Messages:           Were All         •           (2013.08-29) Lorem ipsum dolor sit amet, consectetur adipiscing elit. Suspendisse consectetur commodo urna, at molis elit semper vitae. Praesent nec feugiat.         •           •         1 have reviewed the message         •           •         1 have reviewed the message         •           •         1 have reviewed the message         •           •         1 have reviewed the message         •           •         1 have reviewed the message         •           •         1 have reviewed the message         • | Compliance Report  Labelers are out of compliance with data reportin  ASTRAZENICA (90210)  CMS (12345)  GENIFRAI CORPORATION (00021)  * <u>View Compliance Status</u> | g requirements. |

### Figure 5-13: Certification Assumptions Selection

2. The Certification Assumptions pages opens, as shown in Figure 5-14.

Figure 5-14: Certification Assumptions Page

| Medicare Pa           | are Part 8 Average Sales Price Assumptions                                                                                       | Help |
|-----------------------|----------------------------------------------------------------------------------------------------|------|
| Home                  | For Reporting Period: 00.3074                                                                                                    |      |
| Compliance<br>Summary | Manufacturer Name: Select                                                                                                    |      |
| Product Data          | Enter your assumptions / comments about a submission below Upload your assumptions document ( doc, docx, bit, pdtia) Assumptions |      |
| Financial Data        |                                                                                                    |      |
| Certification         |                                                                                                    |      |
| Orug Certification    | aton                                                                                                    |      |
| Assumptions           |                                                                                                    |      |
| Re-statements         | ta de la constancia de la constancia de la constancia de la constancia de la constancia de la constancia de la                   |      |
| Help                  |                                                                                                    |      |
| Exit                  |                                                                                                    |      |
|                       | (sont)                                                                                                    |      |

- 3. Select the desired reporting period from the **Reporting Period** drop-down list.
- 4. Select the desired manufacturer name from the Manufacturer Name drop-down list.
- The ASP Application allows assumptions to be submitted by entering them directly in the text box shown in Figure 5-14, or by uploading an attachment. Click the Upload your assumptions document (.doc, .docx, .txt, .pdf/A) tab to open the Certification Assumptions Page Upload.

6. The Certification Assumptions Page – Upload is shown in Figure 5-15.

Figure 5-15: Certification Assumptions Page -- Upload

| Medicare Pa                         | Part B Average Sales Price Assumptions                                                         | Hele |
|-------------------------------------|------------------------------------------------------------------------------------------------|------|
| Home<br>Compliance                  | For Reporting Period: 00 2014                                                                  |      |
| Summary<br>Product Data             | Manufacturer Name: [Seed ]                                                                     |      |
| Financial Data                      | True for anti-shore communication and characteristic and constrained for the formula standards |      |
| Certification<br>Drug Certification | Brown, to fire selected                                                                        |      |
| Assumptions                         |                                                                                                |      |
| Help                                | Sont                                                                                           |      |
| Exit                                |                                                                                                |      |

- 7. Enter the assumptions and comments about a submission in the text box and click the **Submit** button, or
- 8. Click the **Browse** button on the **Upload your assumptions document** (.doc, .docx, .txt, or.pdf/A) tab, select the document to upload, and click the **Submit** button. The document file must have one of the following extensions: .doc., .docx, or .txt, or .pdf/A.
- 9. The ASP Application will save the Certification Assumption and display a message as shown in Figure 5-16.

Figure 5-16: Certification Assumptions Saved

| Medicare Pa           | rt B Average Sales Price Assumptions                                                                                          | Help |
|-----------------------|----------------------------------------------------------------------------------------------------|------|
| Home                  | For Reporting Period: 00.0014                                                                                                 |      |
| Compliance<br>Summary | Manufacturer Name: 0000 50.00                                                                                                 |      |
| Product Data          |                                                                                                    |      |
| Financial Data        | Successfully saved Assumptions.                                                                                               |      |
| Certification         |                                                                                                    |      |
| Drug Certification    | Enteryour assumptions / comments about a submission below Upload your assumptions document ( doc, docs, bt, pdts) Assumptions |      |
| Assumptions           |                                                                                                    |      |
| Re-statements         |                                                                                                    |      |
| нер                   |                                                                                                    |      |
| Ext                   |                                                                                                    |      |
|                       |                                                                                                    |      |
|                       |                                                                                                    |      |
|                       | i.                                                                                                    |      |
|                       | (Anode)                                                                                                    |      |

10. Certification Assumptions that have been uploaded can be viewed by clicking the **Assumptions** tab. The screen shown Figure 5-17 shows an example of a certification assumption that has been uploaded.

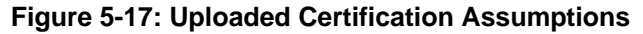

| Medicare P            | art B Average Sales Price                                  | Assumptions                                               |                       | Help |
|-----------------------|------------------------------------------------------------|-----------------------------------------------------------|-----------------------|------|
| Home                  | For Reporting Period: 02 2014                              |                                                           |                       |      |
| Compliance<br>Summary | Manufacturer Name: 00021 GENERAL CORPORATION               |                                                           |                       |      |
| Product Data          | Enter your assumptions / comments about a submission below | Upload your assumptions document (.doc,.docx,.txt,.pdf/A) | Assumptions           |      |
| Financial Data        |                                                            | File Name                                                 | Upload Date           |      |
| Certification         | Certificatio                                               | n Assumption test file docx                               | 2014-07-21 08:50:43.0 |      |
| Drug Certification    | 4                                                          |                                                           | *                     |      |
| Assumptions           |                                                            |                                                           |                       |      |
| Re-statements         |                                                            |                                                           |                       |      |
| Help                  |                                                            |                                                           |                       |      |
| Exit                  |                                                            |                                                           |                       |      |

11. The Certification Assumptions can be viewed and opened by clicking the file link in the **File Name** column.

# 6 Re-statements

Drug Manufacturers have the ability to resubmit drug data from prior quarters using the ASP application. Drug data that can be restated includes both drug product data and drug financial data. The drug data must have been certified in order for it to be restated. Restated data can be submitted for any reporting period, including the current reporting period; however, the data must have been certified. The ASP Application will then validate the drug product data or drug financial data. The following subsections describe the steps to follow to restate both drug product data and drug financial data.

# 6.1 Restate Drug Financial Data – Online

The ASP Application provides drug manufacturers the ability to restate drug financial data that has been previously submitted and certified. Perform the following to re-state drug financial data:

1. Begin re-stating drug data by clicking the **Re-statements** button on the left side menu on the ASP Application Home Page. Select **Restate Online** from the drop-down list. The Restate Online Selection on the ASP Application home page is shown in Figure 6-1.

| Medicare Pa                      | art B Average Sales Price Ho                                                                                                    | me                                                                                                    |                 |
|----------------------------------|----------------------------------------------------------------------------------------------------|----------------------------------------------------------------------------------------------------|-----------------|
| Home                             | Downloads: User Guides I                                                                                                    | PDF) File Upload Formats (2p)                                                                                           |                 |
| Compliance<br>Summary            | Trecome, AP BOR.                                                                                                    |                                                                                                    |                 |
| Product Data                     |                                                                                                    | Reporting Summary                                                                                                    |                 |
| Financial Data                   |                                                                                                    | Current Reporting Quarter :                                                                                             | Q3 2014         |
| Certification                    |                                                                                                    | Current Submission Period Began :                                                                                       | 07/01/2014      |
| Re-statements                    |                                                                                                    | Days Remaining in the Current Submission Period :                                                                       | 9               |
| Restate Online                   |                                                                                                    | Closing Date for the Current Submission Period :                                                                        | 07/31/2014      |
| Destate Droduct                  | Contraction of the second second second second second second second second second second second second second s                                                                                                    | Pricing Quarter :                                                                                                    | Q2 2014         |
| Data Upload                      | Quarterly drug product and average sales price financial data can be submitted through online<br>entry or through file upload. Please click to download the required file format for data upload.                                                                                                    | Next Reporting Quarter :                                                                                                | Q4 2014         |
| Restate Financial<br>Data Upload | Files can then be uploaded to the respective sections found in Product Data' and Financial Data'                                                                                                    | Date Submission Begins for the Next Reporting Quarter :                                                                 | 10/01/2014      |
| Help                             | Messages:                                                                                                    | Compliance Report                                                                                                    |                 |
|                                  | View All       •         (2013-08-29) Lorem ipsum dolor sit amet, consectetur adipiscing elit. Suspendisse consectetur commodo urna, at molis elit semper vitae. Praesent nec feugiat.         I have reviewed the message         (2013-08-02) Lorem ipsum dolor sit amet, consectetur adipiscing elit. Suspendisse consectetur commodo urna, at molis elit semper vitae. Praesent nec feugiat.         I have reviewed the message         (2013-08-02) Lorem ipsum dolor sit amet, consectetur adipiscing elit. Suspendisse consectetur commodo urna, at molis elit semper vitae. Praesent nec feugiat.         I have reviewed the message | Labelers are out of compliance with data reporting<br>ASTRAZENICA (90210)<br>CMS (12345)<br>GENERAL CORPORATION (90021) | g requirements. |
|                                  | (2013-08-29) Lorem (psum dolor sit amet, consectetur adipiscing elit. Suspendisse<br>consectetur commodo urne, at molis elit semper vitae. Praesent nec feugiat.                                                                                                    | View Compliance Status                                                                                                  |                 |

## Figure 6-1: Restate Online Selection Screen

2. Click **Restate Online**. The Restate Online page opens, as shown in Figure 6-2. The Restate Online screen defaults to the Update Financial Data tab.

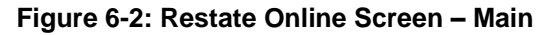

| Medicare Pa                      | art B Average Sales Price                 | Restate Online   | Help |
|----------------------------------|-------------------------------------------|------------------|------|
| Home                             | Current Reporting Period: Q3 2014         |                  |      |
| Compliance<br>Summary            | Indate Einancial Data Indate Droduct Data | Add New Devoluet |      |
| Product Data                     | oposte Pinancial Data Oposte Product Data | Add New Product  |      |
| Financial Data                   | Select Re-Statement Period: Select        |                  |      |
| Certification                    |                                           |                  |      |
| Re-statements                    |                                           |                  |      |
| Restate Online                   |                                           |                  |      |
| Restate Product<br>Data Upload   |                                           |                  |      |
| Restate Financial<br>Data Upload |                                           |                  |      |
| Help                             |                                           |                  |      |
| Exit                             |                                           |                  |      |

3. Select the desired reporting period from the **Select Re-Statement Period** drop-down list. The **Drugs Available for Re-Statement** field will be populated with all of the drugs that are available for restatement in the reporting period that was selected (in the box on the left). The Restate Online Selection screen opens as shown in Figure 6-3.

### Figure 6-3: Restate Online Selection Screen

| Medicare Pa                      | rt B Average Sales Price                                                                          | Restate Online                  | Help |
|----------------------------------|---------------------------------------------------------------------------------------------------|---------------------------------|------|
| Home                             | Current Reporting Period: Q3 2014                                                                 |                                 |      |
| Compliance<br>Summary            | Hedate Financial Data Hindate Product Data Add New Product                                        |                                 |      |
| Product Data                     |                                                                                                   |                                 |      |
| Financial Data                   | Select Re-Statement Period: 03 2014 -                                                             |                                 |      |
| Certification                    | For Reporting Period Q3 2014                                                                      |                                 |      |
| Re-statements                    | Search/Filter;                                                                                    | Drugs Selected for Re-Statement |      |
| Restate Online                   | 00007-5476-02 AMPDRUG1                                                                            | Add>>                           |      |
| Restate Product<br>Data Upload   | 00651-0000-05/AMPDRUG1<br>10022-5678-11:LEVSIN INJECTION                                          | Add All >>                      |      |
| Restate Financial<br>Data Upload | 12345-4444-44.AMPDRUG1<br>51009-0733-82:LINA HYDROHLORIDE<br>81093-0941-99 KANACITERIC DVSPEPTASE | << Remove All                   |      |
| Help                             |                                                                                                   | Submit Re-Statement List        |      |
| Exit                             |                                                                                                   |                                 |      |

The following table describes the fields and the user actions on the Restate Online Selection Screen on the Update Finance tab.

 Table 6-1
 Restate Online Page Information – Update Financial Data Tab

| Name                                                         | User Action                                                                                                    | Comments                                                                                                    |
|--------------------------------------------------------------|----------------------------------------------------------------------------------------------------|----------------------------------------------------------------------------------------------------|
| <ul> <li>Select Re-<br/>Statement<br/>Period</li> </ul>      | <ul> <li>Click the arrow on drop-<br/>down box and select the<br/>desired quarterly reporting<br/>period.</li> </ul>                  | The available Drug Identifiers will be listed after the Re-Statement Period is selected.                         |
| <ul> <li>Drugs<br/>Available for<br/>Re-Statement</li> </ul> | <ul> <li>Click the arrow on the drop-<br/>down box and scroll through<br/>the list of values. Click the<br/>desired value.</li> </ul> | <ul><li>This box is on the left side of the screen.</li><li>Multiple Drug Identifiers can be selected.</li></ul> |

| Name                                                                                                    | User Action                                                                                                    | Comments                                                                                                    |
|----------------------------------------------------------------------------------------------------|----------------------------------------------------------------------------------------------------|----------------------------------------------------------------------------------------------------|
| <ul> <li>Search/<br/>Filter</li> </ul>                                                                                                    | <ul> <li>Enter a few letters of the<br/>drug's generic name or the<br/>numbers of the Drug<br/>Identifier to filter the<br/>selections in the field.</li> </ul>                        | This field is optional.                                                                                                |
| <ul> <li>Drugs Selected<br/>for Re-<br/>Statement</li> </ul>                                                                                                    | <ul> <li>Click the arrow on the drop-<br/>down box to display the list<br/>of drug identifiers.</li> </ul>                                                                             | • The box will be populated with drugs available for re-statement after a re-statement period is selected.             |
| – Add>>                                                                                                    | <ul> <li>Click Add&gt;&gt; to move the<br/>selected drugs available for<br/>re-statement (in the box on<br/>the left) to the Drugs<br/>Selected for Re-Statement<br/>field.</li> </ul> | Once the drug identifiers are in the Drugs Selected<br>for Re-Statement box, they can be submitted for<br>restatement. |
| - Add All>>                                                                                                    | <ul> <li>Click Add All&gt;&gt; to move all<br/>available for re-statement (in<br/>the box on the left) to the<br/>Drugs Selected for Re-<br/>Statement field.</li> </ul>               | • Once the drug identifiers are in the Drugs Selected for Re-Statement box, they can be submitted for restatement.     |
| < <remove< td=""><td><ul> <li>Click &lt;<remove remove<br="" to="">the selected drugs from the<br/>Drugs Selected for Re-<br/>Statement field.</remove></li> </ul></td><td>• N/A</td></remove<> | <ul> <li>Click &lt;<remove remove<br="" to="">the selected drugs from the<br/>Drugs Selected for Re-<br/>Statement field.</remove></li> </ul>                                          | • N/A                                                                                                    |
| < Remove All                                                                                                    | <ul> <li>Click &lt;<remove all="" to<br="">remove all drugs from the<br/>the Drugs Selected for Re-<br/>Statement field.</remove></li> </ul>                                           | • N/A                                                                                                    |
| <ul> <li>Submit Re-<br/>Statement List</li> </ul>                                                                                                    | <ul> <li>Click the Submit Re-<br/>Statement List button to<br/>submit the selected drugs for<br/>re-statement.</li> </ul>                                                              | • N/A                                                                                                    |

4. Enter a few letters of the name of the drug or the first few numbers of the drug identifier to filter the search results. *Note:* This step is optional. The drugs available for re-statement will be displayed as shown in Figure 6-4.

| Medicare Pa                      | rt B Average Sales Price                                                                                                    | Restate Online                  | Help |
|----------------------------------|----------------------------------------------------------------------------------------------------|---------------------------------|------|
| Home                             | Current Reporting Period: 03 2014                                                                                               |                                 |      |
| Compliance<br>Summary            |                                                                                                    |                                 |      |
| Product Data                     | update Financia Data Optiate Fronct Data Add How Product                                                                        |                                 |      |
| Financial Data                   | Select Re-Statement Period: 03 2014 💌                                                                                           |                                 |      |
| Certification                    | For Reporting Period Q3 2014                                                                                                    |                                 |      |
| Re-statements                    | Search Filter:                                                                                                    | Drugs Selected for Re-Statement |      |
| Restate Online                   | 00007-5476-02-4480084424                                                                                                    | Add>>                           |      |
| Restate Product                  | 00551-0000-05-AMPORUG1                                                                                                    | Add All >>                      |      |
| Restate Financial<br>Data Upload | 12345-4444-44 MIPDRUG1<br>51009-0733-82 LINA HYDRCHLORIDE<br>51009-0733-82 LINA HYDRCHLORIDE<br>51009-0733-82 LINA HYDRCHLORIDE | << Remove Al                    |      |
| Help                             |                                                                                                    | Submit Re-Statement List        |      |
| Exit                             |                                                                                                    |                                 |      |

Figure 6-4: Restate Online – Drugs Available for Re-Statement Selections

5. Click the drug(s) you want to re-state and click **Add**>> or click **Add All**>> to select all available drugs for re-statement. The selections have been moved and are to be populated in the Drugs Selected for Re-Statement field as shown in Figure 6-5.

### Figure 6-5: Restate Online -- Drugs Selected for Re-Statement

| Medicare Pa                      | rt B Average Sales Price                                                | Restate Online                                                                | Help |
|----------------------------------|-------------------------------------------------------------------------|-------------------------------------------------------------------------------|------|
| Home                             | Current Reporting Period: 03 2014                                       |                                                                               |      |
| Compliance<br>Summary            | Hedde Financial Data Hode Deduct Data Add How Devolut                   |                                                                               |      |
| Product Data                     | upuare rimancias basa upuare product basa Auto new product              |                                                                               |      |
| Financial Data                   | Select Re-Statement Period: 03 2014                                     |                                                                               |      |
| Certification                    | For Reporting Period Q3 2014                                            |                                                                               |      |
| Re-statements                    | Search/Filter;                                                          | Drugs Selected for Re-Statement                                               |      |
| Restate Online                   | STATE AND ADDRESS                                                       | Add>> Dopport 6176 Add United Topport                                         |      |
| Restate Product<br>Data Upload   | 51090-0733-82-LINA HYDRCHLORIDE<br>51093-0941-99 KANACITIRIC DYSPEPTASE | Add Al >> 00051-0000 05 AMPCRUG 1<br><< Remove 10022-5578-11 LEVSIN INJECTION |      |
| Restate Financial<br>Data Upload | 83278-0233-00:08/UG485<br>83278-7015.th DenicLase                       | << Remove All                                                                 |      |
| Help                             |                                                                         | Submit Re-Statement List                                                      |      |
| Exit                             |                                                                         |                                                                               |      |

6. Click the **Submit Re-Statement List** button. The Review Re-Statement List opens as shown in Figure 6-6.

### Figure 6-6: Restate Online -- Review Re-Statement List

|        |                      |                      | Review Re-            | Statement List:        |                               |                                 |           |
|--------|----------------------|----------------------|-----------------------|------------------------|-------------------------------|---------------------------------|-----------|
| Showin | ng all 3 Results.    |                      | Previous Fi           | rst 1 Last Nex         | t                             |                                 |           |
|        | Drug Identifier      | Generic (Brand Name) | Manufacturer's<br>ASP | Number of ASP<br>units | Wholesale<br>Acquisition Cost | Number of CAP<br>Units Excluded | Status    |
|        | 00007-5476-02        | AMPDRUG1             |                       |                        |                               |                                 | PENDING   |
| ×      | 00651-0000-05        | AMPDRUG1             |                       |                        |                               |                                 | PENDING   |
| 8      | <u>10022-5678-11</u> | LEVSIN INJECTION     | 11.333                | 22.333                 | 44.333                        |                                 | CERTIFIED |
| Showin | ng all 3 Results.    |                      | Previous Fi           | rst 1 Last Nex         | t                             |                                 |           |

The drug's financial details that can be modified are the following: ASP; ASP Units; WAC; and CAP Units. The following table describes the fields and the user actions on the Add or Edit Financial Data screen.

| Name                                        | User Action                                                     | Comments                                                                                |
|---------------------------------------------|-----------------------------------------------------------------|-----------------------------------------------------------------------------------------|
| <ul> <li>Manufacturer's</li> </ul>          | <ul> <li>Enter or update the</li> </ul>                         | • The Manufacturer's ASP is a required field.                                           |
| ASP                                         | Manufacturer's ASP in the field.                                | The Manufacturer's ASP must be in a numeric format.                                     |
|                                             |                                                                 | The Manufacturer's ASP must have three decimal<br>places.                               |
|                                             |                                                                 | • The Manufacturer's ASP can be a positive number, a negative number, or be equal to 0. |
| - Number of                                 | <ul> <li>Enter the number of ASP</li> </ul>                     | • The Number of ASP Units is a required field.                                          |
| ASP Units                                   | Units in the field.                                             | The Number of ASP Units must be in a numeric<br>format.                                 |
|                                             |                                                                 | • The Number of ASP Units must have three decimal places.                               |
|                                             |                                                                 | • The number of Number of ASP Units must be greater than zero (0).                      |
| - Wholesale                                 | <ul> <li>Enter the Wholesale</li> </ul>                         | • The WAC is a required field.                                                          |
| Acquisition<br>Cost                         | Acquisition Cost (WAC) in<br>the field.                         | • The WAC must be in a numeric format.                                                  |
|                                             |                                                                 | • The WAC must have three decimal places.                                               |
|                                             |                                                                 | • The WAC cannot be equal to zero (0).                                                  |
| <ul> <li>Number of<br/>CAP Units</li> </ul> | <ul> <li>Enter the number of CAP<br/>unites excluded</li> </ul> | • The Number of CAP Units Excluded is an optional field.                                |
| Excluded                                    |                                                                 | The Number of CAP Units Excluded must be in a<br>numeric format.                        |
|                                             |                                                                 | The Number of CAP Units Excluded must have three decimal places.                        |
|                                             |                                                                 | • The Number of CAP Units Excluded must be greater than zero (0).                       |

| Table 6-2 | Add or Edit Financial Data on the Re-Statement List Page |
|-----------|----------------------------------------------------------|
|-----------|----------------------------------------------------------|

- 7. Enter the necessary re-statement amounts for the Manufacturer's Number of ASP Units; Wholesale Acquisition Cost; and the Number of CAP Units Excluded values in the respective fields.
- 8. Click the **Re-State** button located at the bottom of the screen. The re-stated financial data will be saved and the screen shown in Figure 6-7 will be displayed.

|                                  | IT B Average Sales Price                                                                                                    |                                                                  | Restate                                                                                                    | Online                                                                                                    |                                                                           |                                                               |                                                           |
|----------------------------------|----------------------------------------------------------------------------------------------------|------------------------------------------------------------------|----------------------------------------------------------------------------------------------------|----------------------------------------------------------------------------------------------------|---------------------------------------------------------------------------|---------------------------------------------------------------|-----------------------------------------------------------|
| Home                             | Current Reporting Period: Q3 2                                                                                                    | 2014                                                             |                                                                                                    |                                                                                                    |                                                                           |                                                               |                                                           |
| Compliance<br>Summary            |                                                                                                    |                                                                  |                                                                                                    |                                                                                                    |                                                                           |                                                               |                                                           |
| Product Data                     | Update Financial Data Update F                                                                                                    | Product Data Add New Product                                     |                                                                                                    |                                                                                                    |                                                                           |                                                               |                                                           |
| inancial Data                    | Select Re-Statement Period:                                                                                                    | 03 2014                                                          |                                                                                                    |                                                                                                    |                                                                           |                                                               |                                                           |
| ertification                     | For Reporting Period Q3 201                                                                                                    | 14                                                               |                                                                                                    |                                                                                                    |                                                                           |                                                               |                                                           |
| te-statements                    | SourchEllor                                                                                                    |                                                                  |                                                                                                    |                                                                                                    |                                                                           | Drugs Selected for Re                                         | Statement                                                 |
| Restate Online                   | 1924E-4444-44-400P                                                                                                    | 1                                                                |                                                                                                    | Add>>                                                                                                    | 00007                                                                     | 5476-02 AMPORISO1                                             |                                                           |
| Restate Product<br>Data Upload   | 51009-0733-82 LINA<br>51093-0941-99 KANA                                                                                                    | HYDRCHLORIDE<br>ACITIRIC DYSPEPTASE                              | A(                                                                                                    | Id All >><br>Remove                                                                                                    | 00651-<br>10022-                                                          | 0000-05 AMPORUG1<br>5678-11 LEVSIN INJECT                     | ION                                                       |
| Restate Financial<br>Data Upload | 83278-0233-20.DRU<br>83278-0233-20.DRU<br>83278-7236-35.DRU                                                                                                    | G465<br>CARR                                                     | << R                                                                                                    | temove All                                                                                                    |                                                                           |                                                               |                                                           |
| lelp                             |                                                                                                    |                                                                  | Submit Re                                                                                                    | -Statement List                                                                                                    |                                                                           |                                                               |                                                           |
|                                  |                                                                                                    |                                                                  |                                                                                                    |                                                                                                    |                                                                           |                                                               |                                                           |
|                                  |                                                                                                    |                                                                  | Finance                                                                                                    | Data Saved.                                                                                                    |                                                                           |                                                               |                                                           |
|                                  | Showing all 3 Results                                                                                                    |                                                                  | Finance<br>Previous Fi                                                                                                    | Data Saved.<br>rst 1 Last Nex                                                                                                    | at                                                                        |                                                               |                                                           |
|                                  | Showing all 3 Results.<br>Drug Identifier                                                                                                    | Generic (Brand Name)                                             | Finance<br>Previous Fi<br>Manufacturer's<br>ASP                                                                                                | Data Saved.<br>rst 1 Last Nex<br>Number of ASP<br>units                                                                                                    | t<br>Wholesale<br>Acquisition Cost                                        | Number of CAP<br>Units Excluded                               | Status                                                    |
|                                  | Showing all 3 Results.<br>Drug Mentifier                                                                                                    | Generic (Brand Name)<br>AMPDRUG1                                 | Finance<br>Previous Fi<br>Manufacturer's<br>ASP<br>[12:350                                                                                     | Data Saved.<br>rst 1 Last Nex<br>Number of ASP<br>units<br>[12.000                                                                                                    | t<br>Wholesale<br>Acquisition Cost<br>15000                               | Number of CAP<br>Units Excluded                               | Status<br>RESTATE SAVED                                   |
|                                  | Showing all 3 Results.           Drug Mentifier           Initial           00007-5476-02           Initial           00551-0000-05                                                                                                    | Generic (Brand Name)<br>AMPDRUG1<br>AMPDRUG1                     | Finance<br>Previous Fi<br>Manufacturer's<br>ASP<br>[12:350<br>[22:000                                                                          | Data Saved.<br>rst 1 Last Nex<br>Number of ASP<br>units<br>[12.000<br>[15.000                                                                                                    | t<br>Wholesale<br>Acquisition Cost<br>15 000<br>25 000                    | Number of CAP<br>Units Excluded                               | Status<br>RESTATE SAVED<br>RESTATE SAVED                  |
|                                  | Showing all 3 Results.           Drug Mentifier           III         00007-5476-02           III         00051-0000-05           III         10022-5678-11                                                                                                    | Generic (Brand Name)<br>AMPDRUG1<br>AMPDRUG1<br>LEVSIN INJECTION | Finance           Previous         Fi           Manufacturer's         ASP           [12:350         [22:000           [11:333         [11:333 | Data Saved.<br>rst 1 Last New<br>Number of ASP<br>units<br>12000<br>(15.000<br>(22.333                                                                                                    | t<br>Wholesale<br>Acquisition Cost<br>[15:000<br>[25:000<br>[44.333]      | Number of CAP<br>Units Excluded<br>[1.000<br>[1.000           | Status<br>RESTATE SAVED<br>RESTATE SAVED<br>RESTATE SAVED |
|                                  | Showing all 3 Results.<br>Drug Mentifier<br>Drug Mentifier<br>D0007-5476-02<br>D0051-0000-05<br>D0022-5678-11<br>Showing all 3 Results.                                                                                                    | Generic (Brand Name)<br>AMPDRUG1<br>AMPDRUG1<br>LEVSIN INJECTION | Finance<br>Previous Fi<br>Manufacturer's<br>ASP<br>[12:350<br>[22:000<br>[22:000<br>[11:333<br>Previous Fi                                     | Data Saved.<br>rst 1 Last Nex<br>Number of ASP<br>units<br>12 200<br>(15 000<br>(22 333<br>rst 1 Last Nex                                                                                                    | t<br>Wholesale<br>Acquisition Cost<br>[15.000<br>[25.000<br>[44.333]<br>t | Number of CAP<br>Units Excluded<br>[1.000<br>[1.000<br>[1.000 | Status<br>RESTATE SAVED<br>RESTATE SAVED<br>RESTATE SAVED |
|                                  | Showing all 3 Results.<br>Drug Mentifier<br>Drug Mentifier<br>Drug Drug Drug Drug Drug Drug Drug Drug                                                                                                    | Generic (Brand Name)<br>AMPDRUG1<br>AMPDRUG1<br>LEVSIN INJECTION | Finance<br>Previous Fi<br>Manufacturer's<br>ASP<br>[12:350<br>[22:000<br>[11:333<br>[11:333]<br>Previous Fi                                    | Data Saved. Ist 1 Last Nex Number of ASP units [12 000 [15 000 [22 333 Ist 1 Last Nex ]                                                                                                    | t<br>Mbolesale<br>Acquisition Cost<br>[55.000<br>[44.333]<br>t            | Number of CAP<br>Units Excluded<br>[1.000<br>[1.000           | Status<br>RESTATE SAVED<br>RESTATE SAVED<br>RESTATE SAVED |
|                                  | Showing all 3 Results.<br>Drug Mentifier<br>Drug Mentifier<br>Drug Drug Drug Drug Drug Drug Drug Drug | Generic (Brand Name)<br>AMPDRUG1<br>AMPDRUG1<br>LEVSIN INJECTION | Finance<br>Previous Fi<br>Manufacturer's<br>ASP<br>[12:350<br>[22:000<br>[11:333<br>Previous Fi<br>Export                                      | Data Saved. Ist 1 Last Nex Number of ASP units Ist 000 Ist 000 Ist 1 Last Nex Image: Nex Image: Nex | t<br>Acquisition Cost<br>[55:000<br>[44:333]<br>t                         | Number of CAP<br>Units Excluded<br>1 000<br>1 000<br>1 000    | Status<br>RESTATE SAVED<br>RESTATE SAVED<br>RESTATE SAVED |

Figure 6-7: Re-State Product Data – Financial Data Saved

9. Click **Home** on the main menu bar to return to the Medicare Part B ASP Application home page.

## 6.2 Restate Drug Product Data – Online

The ASP Application provides drug manufacturers the ability to restate drug product data that has been previously submitted and certified. Perform the following to re-state drug product data:

1. Begin re-stating drug data by clicking the **Re-statements** button on the left side menu on the ASP Application Home Page. Select **Restate Online** from the drop-down list. The Restate Online Selection on the ASP Application home page is shown in Figure 6-8.

| Medicare Pa                      | irt 8 Average Sales Price                                                                                                    | ome                                                     |                 |  |
|----------------------------------|----------------------------------------------------------------------------------------------------|---------------------------------------------------------|-----------------|--|
| Home                             | Downloads User Guides                                                                                                    | (POF) File Upload Formata (20)                          |                 |  |
| Compliance<br>Summary            | Welcome, ASPBOR!                                                                                                    |                                                         |                 |  |
| Product Data                     |                                                                                                    | Reporting Summary                                       |                 |  |
| Financial Data                   |                                                                                                    | Current Reporting Quarter :                             | 03 2014         |  |
| entification                     |                                                                                                    | Current Submission Period Began :                       | 07/01/2014      |  |
| e-statements                     |                                                                                                    | Days Remaining in the Current Submission Period :       |                 |  |
| Restate Online                   | the set of the system                                                                                                    | Closing Date for the Current Submission Period :        | 07/31/2014      |  |
|                                  | 7 7 7 10                                                                                                    | Pricing Quarter :                                       | 02 2014         |  |
| Deta Upicad                      | Quarterly drug product and average sales price financial data can be submitted through online<br>arthres: Toposts Ne attended (Please click) In description the construct the format for side option of                                                                                                    | Next Reporting Quarter :                                | G4 2014         |  |
| Restate Financial<br>Data Upload | First can then be uploaded to the respective sections found in Product Data' and Financial Data'                                                                                                    | Date Submission Begins for the Next Reporting Quarter : | 10/01/2014      |  |
| ielp                             | Messages:                                                                                                    | Compliance Report                                       |                 |  |
| ait                              | Constant of Constant of Consta | Labelers are out of compliance with data reportin       | g requirements. |  |
|                                  | I have reviewed the message                                                                                                    | CMS (12345)                                             | 13              |  |
|                                  | (2013-08-02) Lorem ipsum dolor sit amet, consectetur adipiscing elit. Suspendinse<br>consectetur commodo urna, at mollis elit semper vitae. Praesent nec feuglat.                                                                                                    | GENERAL CORPORATION (00071)                             |                 |  |
|                                  | Ihave reviewed the message                                                                                                    | View Compliance Status                                  |                 |  |
|                                  | (2013-08-29) Lorem ipsum dolor sit amet, consectetur adipiscing elit. Suspendinse<br>consectetur commodo urna, at mollis elit semper vitae. Praesent nec feugiat.                                                                                                    |                                                         |                 |  |

Figure 6-8: Restate Online Selection Screen

2. Click **Restate Online**. The Restate Online page opens, as shown in Figure 6-2. The Restate Online screen defaults to the Update Finance tab. Click the Update Product tab and select the Re-Statement Period from the **Select Re-Statement Period** drop-down list as shown in Figure 6-9.

Figure 6-9: Restate Online – Update Product Data Tab

| Medicare Pa                      | urt B Average Sales Price          | Re                   | state Online | Help |
|----------------------------------|------------------------------------|----------------------|--------------|------|
| Home                             | Current Reporting Period: Q3 2014  |                      |              |      |
| Compliance<br>Summary            |                                    |                      |              |      |
| Product Data                     | Update Financial Data Update Produ | Data Add New Product |              |      |
| Financial Data                   | Select Re-Statement Period: Se     | A 💌                  |              |      |
| Certification                    |                                    |                      |              |      |
| Re-statements                    |                                    |                      |              |      |
| Restate Online                   |                                    |                      |              |      |
| Restate Product<br>Data Upload   |                                    |                      |              |      |
| Restate Financial<br>Data Upload |                                    |                      |              |      |
| Help                             |                                    |                      |              |      |
| Exit                             |                                    |                      |              |      |

3. The Restate Online -- Product Data screen opens, as shown in Figure 6-10.

| Figure 6 | 6-10: | Restate | Online – | Product | Data |
|----------|-------|---------|----------|---------|------|
|----------|-------|---------|----------|---------|------|

| Medicare Pa                      | rt B Average Sales Price                                                                         | Restate Online                  | Help |
|----------------------------------|--------------------------------------------------------------------------------------------------|---------------------------------|------|
| Home                             | Current Reporting Period: Q3 2014                                                                |                                 |      |
| Compliance<br>Summary            | He date Generated Bates He date Bendust Bates Add How Residual                                   |                                 |      |
| Product Data                     | update Pinancial Data Update Product Data Add New Product                                        |                                 | _    |
| Financial Data                   | Select Re-Statement Period: 03 2014 💌                                                            |                                 |      |
| Certification                    | For Reporting Period Q3 2014                                                                     |                                 |      |
| Re-statements                    | Search/Filter:                                                                                   | Drugs Selected for Re-Statement |      |
| Restate Online                   | 00007-5476-02 AMPDRUG1                                                                           | Add>>                           |      |
| Restate Product<br>Data Upload   | 00651-0000-05:AMPDRUG1<br>10022-5678-11:LEVSIN INJECTION                                         | Add All >>                      |      |
| Restate Financial<br>Data Upload | 12345-4444-442AMPORUG1<br>51009-0733-821L0A HYDRCHLORIDE<br>51003-0041-09-KANACITIRIC DYSPEPTASE | << Remove All                   |      |
| Help                             |                                                                                                  | Submit Re-Statement List        |      |
| Exit                             |                                                                                                  |                                 |      |

The following table describes the fields and the user actions on the Restate Online Product Data screen on the Update Product Data tab.

| Name                                                         | User Action                                                                                                    | Comments                                                                                                    |
|--------------------------------------------------------------|----------------------------------------------------------------------------------------------------|----------------------------------------------------------------------------------------------------|
| <ul> <li>Select Re-<br/>Statement<br/>Period</li> </ul>      | <ul> <li>Click the arrow on drop-<br/>down box and select the<br/>desired quarterly reporting<br/>period.</li> </ul>                                                                   | The available Drug Identifiers will be listed after the<br>Re-Statement Period is selected.                            |
| <ul> <li>Drugs<br/>Available for<br/>Re-Statement</li> </ul> | <ul> <li>Click the arrow on the drop-<br/>down box and scroll through<br/>the list of values. Click the<br/>desired value.</li> </ul>                                                  | <ul><li>This box is on the left side of the screen.</li><li>Multiple Drug Identifiers can be selected.</li></ul>       |
| – Search/<br>Filter                                          | <ul> <li>Enter a few letters of the<br/>drug's generic name or the<br/>numbers of the Drug<br/>Identifier to filter the<br/>selections in the field.</li> </ul>                        | This field is optional.                                                                                                |
| <ul> <li>Drugs Selected<br/>for Re-<br/>Statement</li> </ul> | <ul> <li>Click the arrow on the drop-<br/>down box to display the list<br/>of drug identifiers.</li> </ul>                                                                             | • The box will be populated with drugs available for re-statement after a re-statement period is selected.             |
| – Add>>                                                      | <ul> <li>Click Add&gt;&gt; to move the<br/>selected drugs available for<br/>re-statement (in the box on<br/>the left) to the Drugs<br/>Selected for Re-Statement<br/>field.</li> </ul> | Once the drug identifiers are in the Drugs Selected<br>for Re-Statement box, they can be submitted for<br>restatement. |
| - Add All>>                                                  | <ul> <li>Click Add All&gt;&gt; to move all<br/>available for re-statement (in<br/>the box on the left) to the<br/>Drugs Selected for Re-<br/>Statement field.</li> </ul>               | Once the drug identifiers are in the Drugs Selected for Re-Statement box, they can be submitted for restatement.       |

 Table 6-3
 Restate Online -- Product Data Page Information

| Name                                                                                                    | User Action                                                                                                    | Comments |
|----------------------------------------------------------------------------------------------------|----------------------------------------------------------------------------------------------------|----------|
| < <remove< td=""><td><ul> <li>Click &lt;<remove remove<br="" to="">the selected drugs from the<br/>Drugs Selected for Re-<br/>Statement field.</remove></li> </ul></td><td>• N/A</td></remove<> | <ul> <li>Click &lt;<remove remove<br="" to="">the selected drugs from the<br/>Drugs Selected for Re-<br/>Statement field.</remove></li> </ul> | • N/A    |
| – << Remove All                                                                                                    | <ul> <li>Click &lt;<remove all="" to<br="">remove all drugs from the<br/>the Drugs Selected for Re-<br/>Statement field.</remove></li> </ul>  | • N/A    |
| <ul> <li>Submit Re-<br/>Statement List</li> </ul>                                                                                                    | <ul> <li>Click the Submit Re-<br/>Statement List button to<br/>submit the selected drugs for<br/>re-statement.</li> </ul>                     | • N/A    |

4. Enter a few letters of the name of the drug or the first few numbers of the drug identifier to filter the search results. *Note:* This step is optional. The drugs available for re-statement will be displayed as shown in Figure 6-11.

#### Figure 6-11: Restate Online -- Selections

| Medicare Pa                      | rt B Average Sales Price                                             |                 | Restate Online           |                                 | Help |
|----------------------------------|----------------------------------------------------------------------|-----------------|--------------------------|---------------------------------|------|
| Home                             | Current Reporting Period: Q3 2014                                    |                 |                          |                                 |      |
| Compliance<br>Summary            | Indate Enancial Data Indate Product Data                             | Add New Dreduct |                          |                                 |      |
| Product Data                     |                                                                      | HUN HER FILMEL  |                          |                                 |      |
| Financial Data                   | Select Re-Statement Period: 03 2014                                  |                 |                          |                                 |      |
| Certification                    | For Reporting Period Q3 2014                                         |                 |                          |                                 |      |
| Re-statements                    | Search Filter:                                                       | _               |                          | Drugs Selected for Re-Statement |      |
| Restate Online                   | 00007-5475-02-MIRDRUG1                                               |                 | Add>>                    |                                 |      |
| Restate Product                  | 00651-0000-05-AMPDRUG1                                               | 1               | Add All >>               |                                 |      |
| Data opicad                      | 12345-4444-44 AMPDRUG1                                               |                 | << Remove                |                                 |      |
| Restate Financial<br>Data Upload | 51009-0733-82 LINA HYDRCHLORIDE<br>51003-0041-00 KANACITIRIC DVSPEPT | 1495 ·          | << Remove All            | *                               |      |
| Help                             |                                                                      |                 | Submit Re-Statement List |                                 |      |
| Exit                             |                                                                      |                 |                          |                                 |      |

5. Click the drug(s) you want to re-state and click **Add**>> or click **Add All**>> to select all available drugs for re-statement. The selections have been moved and are be populated in the Drugs Selected for Re-Statement field as shown in Figure 6-12.

### Figure 6-12: Restate Online --Drug Products Selected for Re-Statement

| Medicare Pa                      | art B Average Sales Price                                        | Restate Online                          | Help |
|----------------------------------|------------------------------------------------------------------|-----------------------------------------|------|
| Home                             | Current Reporting Period: Q3 2014                                |                                         |      |
| Compliance<br>Summary            | Indate Seascial Data Indata Product Data Add New Product         |                                         |      |
| Product Data                     |                                                                  |                                         |      |
| Financial Data                   | Select Re-Statement Period: Q3 2014                              |                                         |      |
| Certification                    | For Reporting Period Q3 2014                                     |                                         |      |
| Re-statements                    | Search/Filter:                                                   | Drugs Selected for Re-Statement         |      |
| Restate Online                   |                                                                  | Add>> 00002.6426.022.009.00124          | -    |
| Restate Product                  | 51009-0733-821 INA HYDRCHLORIDE                                  | Add A&>> 00651-0000-05 AMPDRUG1         |      |
| Data Upload                      | 51090-0941-99:KANACITIRIC DYSPEPTASE 51220-0292-0040 JSEUM FORTE | << Remove 1002225078511115050/ENLEGTION |      |
| Restate Financial<br>Data Upload | 83278-0233-20 DRUG465<br>83278-7236-50 DRUG465                   | << Remove All                           | •    |
| Help                             |                                                                  | Submit Re-Statement List                |      |
| Exit                             |                                                                  |                                         |      |

7. Click the **Submit Re-Statement List** button. The Restate Online -- Re-Statement Product List opens as shown in Figure 6-13.

| Medicare Pa                      | rt B Average Sales Price                                                  | Restate Online                                                                | Help |  |
|----------------------------------|---------------------------------------------------------------------------|-------------------------------------------------------------------------------|------|--|
| Home                             | Current Reporting Period: Q3 2014                                         |                                                                               |      |  |
| Compliance<br>Summary            |                                                                           |                                                                               |      |  |
| Product Data                     | Update Pinancial Data Update Product Data Add New Product                 |                                                                               |      |  |
| Financial Data                   | Select Re-Statement Period: 03 2014 💌                                     |                                                                               |      |  |
| Certification                    | For Reporting Period Q3 2014                                              |                                                                               |      |  |
| Re-statements                    | Search/Filter;                                                            | Drugs Selected for Re-Statement                                               |      |  |
| Restate Online                   | 12345-4444-44-AMPORTIG1                                                   | Add>> 00007-5475-02-AMPORUG1 +                                                |      |  |
| Restate Product<br>Data Upload   | 51009-0733-82:LINA HYDRCHLORIDE<br>51093-0941-99:KANACITIRIC DYSPEPTASE   | Add All >> 00851-0000-05/AMPDRUG1<br><< Remove 10022-5678-111.EVSIN INJECTION |      |  |
| Restate Financial<br>Data Upload | 51220-8292-003MUSEUM FORTE 48278-0233-20:DRUG465<br>82278-7228-10:DRUG465 | << Remove All                                                                 |      |  |
| Help                             |                                                                           | Submit Re-Statement List                                                      |      |  |
| Exit                             |                                                                           |                                                                               |      |  |
|                                  | Update Product Data for Drug Identifier: 00007-5476-02AMPDRUG1            |                                                                               |      |  |
|                                  | Update Product Data for Drug Identifier: 00651-0000-05AMPORUG1            |                                                                               |      |  |
|                                  | Update Product Data for Drug Identifier: 10022-5678-11-LEVSIN INJECTIO    | N                                                                             |      |  |

Figure 6-13: Restate Online -- Re-Statement Product List

8. Click on any of the drugs' links to begin the re-statement process. A sample Update Product Data Re-Statement page is shown in Figure 6-14.

Figure 6-14: Update Product Data Re-Statement Page

| Update Product Data for Drug Identifier: 0000                                         | Update Product Data for Drug Identifier: 00007-5476-02AMPDRUG1                                                                                          |                                                                  |  |  |  |  |
|---------------------------------------------------------------------------------------|----------------------------------------------------------------------------------------------------|------------------------------------------------------------------|--|--|--|--|
| * denotes required field                                                              | * denotes required field                                                                                                    |                                                                  |  |  |  |  |
| Drug Identifier: 00007-5478-02                                                        | Manufacturer<br>Name* STANFORD<br>Has Brand Name?<br>Generic Name* AMPDRUG1                                                                             | Date of First Sale* 01/01/2013 Expiration Date of Final Lot Sold |  |  |  |  |
| Strength of<br>Product* 100<br>Volume Per<br>Item* 1<br>Number of<br>Items per NDC* 2 | Add Additional FDA Supplemental Numbers FDA Application Number* FDA Supplemental Number [1111 [2222 FDA Final Pre-Marketing Approval Date* [12/28/2012] | FDA Approval Type* ANDA 💌                                        |  |  |  |  |
| UPDATE                                                                                |                                                                                                    |                                                                  |  |  |  |  |

The following table describes the fields and the user actions on the Update Product Data Re-Statement page.

Table 6-4 Update Product Data Re-Statement Page Information

| Name                                | User Action                                                 |   | Comments                                    |
|-------------------------------------|-------------------------------------------------------------|---|---------------------------------------------|
| <ul> <li>Drug Identifier</li> </ul> | <ul> <li>Enter the Drug Identifier in the field.</li> </ul> | • | Select Drug Identifier is for display only. |

| Name                                                                    | User Action                                                                                                    | Comments                                                                                                    |
|-------------------------------------------------------------------------|----------------------------------------------------------------------------------------------------|----------------------------------------------------------------------------------------------------|
| <ul> <li>Manufacturer</li> <li>Name</li> </ul>                          | <ul> <li>Enter the name of the drug's<br/>manufacturer.</li> </ul>                                                                                                    | <ul> <li>If a new manufacturer is entered into the ASP<br/>Application, the manufacturer's name will be<br/>marked 'Pending.'</li> </ul> |
| <ul> <li>Brand Name</li> </ul>                                          | <ul> <li>Enter the brand name of the<br/>drug in the field.</li> </ul>                                                                                                    | • The Brand Name field is only displayed when the Has Brand Name? box is checked.                                                        |
|                                                                         |                                                                                                    | Brand Name is required if the Has Brand Name?     box is checked.                                                                        |
|                                                                         |                                                                                                    | • The Brand Name is limited to 250 characters.                                                                                           |
| – Generic Name                                                          | <ul> <li>Select the Generic Name<br/>from the drop-down list.</li> </ul>                                                                                                    | The Generic Name is required.                                                                                                    |
| - Date of First                                                         | <ul> <li>Enter the date when the</li> </ul>                                                                                                    | The Date of First Sale is required.                                                                                                    |
| Sale                                                                    | drug was first available for sale.                                                                                                    | • The date format is MM/DD/YYYY.                                                                                                    |
| <ul> <li>Expiration</li> <li>Date of Final</li> <li>Lot Sold</li> </ul> | <ul> <li>Enter the expiration date of<br/>the final lot that was sold.</li> <li>Scroll through the pop-up<br/>calendar for the desired<br/>date, or enter the date<br/>directly into the field.</li> </ul> | The date format is MM/DD/YYYY.                                                                                                    |
| - Strength of - Enter the Strength of                                   |                                                                                                    | • The Strength of Product is required.                                                                                                   |
| Product                                                                 | product in the field.                                                                                                    | The Strength of Product has a limit of 250 characters.                                                                                   |
|                                                                         |                                                                                                    | • The Strength of Product includes both the amount and units (i.e., 6 ml).                                                               |
| – Volume per                                                            | - Enter the Volume per Item in                                                                                                    | • The Volume per Item is required.                                                                                                    |
| Item                                                                    | the field.                                                                                                    | • The Volume per Item has a limit of 250 characters.                                                                                     |
|                                                                         |                                                                                                    | • The Strength of Product includes both the amount and units (i.e., 6 ml).                                                               |
| <ul> <li>Number of<br/>Items per NDC</li> </ul>                         | <ul> <li>Enter the Number of Items<br/>per NDC in the field.</li> </ul>                                                                                                    | • The entry must be in a numeric format.                                                                                                 |
| - FDA                                                                   | <ul> <li>Enter the FDA Application</li> </ul>                                                                                                    | • The FDA Application Number is required.                                                                                                |
| Number                                                                  | Number in the field.                                                                                                    | The FDA Application Number format must be<br>alphanumeric.                                                                               |
| <ul> <li>FDA Final Pre-<br/>marketing</li> </ul>                        | <ul> <li>Enter the FDA Final Pre-<br/>marketing approval date.</li> </ul>                                                                                                    | The FDA Final Pre-marketing Approval Date is required.                                                                                   |
| Approval Date                                                           | Scroll through the pop-up<br>calendar for the desired<br>date, or enter the date<br>directly into the field.                                                                                               | • The date format is MM/DD/YYYY.                                                                                                    |
|                                                                         |                                                                                                    | The FDA Final Pre-marketing Approval Date cannot be after the upload date.                                                               |
| <ul> <li>FDA</li> <li>Supplemental</li> </ul>                           | <ul> <li>Enter the FDA Supplemental<br/>Number in the field.</li> </ul>                                                                                                    | The FDA Supplemental Number format must be<br>alphanumeric.                                                                              |
| Number                                                                  |                                                                                                    | This field is optional                                                                                                    |

| Name                                           | User Action                                                                       | Comments                           |
|------------------------------------------------|-----------------------------------------------------------------------------------|------------------------------------|
| <ul> <li>FDA Approval</li> <li>Type</li> </ul> | <ul> <li>Select the FDA Approval<br/>Type from the drop-down<br/>list.</li> </ul> | The FDA Approval Type is required. |

- 9. Enter the necessary re-statement amounts for the desired fields.
- 10. Click the **Update** button located at the bottom of the screen. The re-stated product data will be saved and the screen shown in Figure 6-15 will be displayed.

| Update Product                                                               | Data for Drug Identifier: 000                 | 007-5476-02AM                                          | PDRUG1                                                                          |                                         |                                                          |            |  |  |  |  |
|------------------------------------------------------------------------------|-----------------------------------------------|--------------------------------------------------------|---------------------------------------------------------------------------------|-----------------------------------------|----------------------------------------------------------|------------|--|--|--|--|
|                                                                              |                                               |                                                        |                                                                                 |                                         |                                                          |            |  |  |  |  |
|                                                                              | Product data for 00007-5476-02 has been saved |                                                        |                                                                                 |                                         |                                                          |            |  |  |  |  |
| * denotes requ                                                               | red field                                     |                                                        |                                                                                 |                                         |                                                          |            |  |  |  |  |
| Drug Identifier                                                              | 00007-5476-02                                 |                                                        | Manufacturer<br>Name* STANFOR<br>Has Brand Name?<br>Generic Name* AMPDRU        | D<br>G1                                 | Date of First Sale*<br>Expiration Date of Final Lot Sold | 01/01/2013 |  |  |  |  |
| Strength of<br>Product*<br>Volume Per<br>Item*<br>Number of<br>Items per NDC | 300<br>1<br>2                                 | Add Additiona<br>FDA Applicat<br>1111<br>FDA Final Pro | FDA Supplemental Numbers<br>on Number* F<br>2<br>-Marketing Approval Date* 12/2 | DA Supplemental Number<br>222<br>8/2012 | FDA Approval Type* (                                     | ANDA 💌     |  |  |  |  |
|                                                                              | UPDATE                                        |                                                        |                                                                                 |                                         |                                                          |            |  |  |  |  |

### Figure 6-15: Re-stated Product Data Saved

11. Click **Home** on the main menu bar to return to the Medicare Part B ASP Application home page.

## 6.3 Add New Product – Re-statement Tab

The Re-Statement Online functions allow drug manufacturers to add new drug product data for previous reporting periods. Perform the following steps to add new product data using the Re-Statement feature:

- 1. Click the **Re-statements** button on the left side menu on the ASP Application Home Page. Select **Restate Online** from the drop-down list, and click the **Add New Product** tab.
- 2. Select a previous re-statement period from the **Select Re-Statement Period** drop-down list. The screen shown in Figure 6-16 will be displayed.

CMS XLC

| Medicare Pa                      | rt B Average Sales Price                                                                                                    | Restate Online                                                                                                    |                                                                   | Help |  |  |  |  |  |  |  |
|----------------------------------|----------------------------------------------------------------------------------------------------|----------------------------------------------------------------------------------------------------|-------------------------------------------------------------------|------|--|--|--|--|--|--|--|
| Home                             | Current Reporting Period: Q3 2014                                                                                                    |                                                                                                    |                                                                   |      |  |  |  |  |  |  |  |
| Compliance<br>Summary            | Update Financial Data Update Product Data Add New Product                                                                                           |                                                                                                    |                                                                   |      |  |  |  |  |  |  |  |
| Product Data                     |                                                                                                    |                                                                                                    |                                                                   |      |  |  |  |  |  |  |  |
| Financial Data                   | Select Re-Statement Period: 02 2014 💌                                                                                                    |                                                                                                    |                                                                   |      |  |  |  |  |  |  |  |
| Certification                    | Reporting Period: Q2 2014                                                                                                    |                                                                                                    |                                                                   |      |  |  |  |  |  |  |  |
| Re-statements                    |                                                                                                    |                                                                                                    |                                                                   |      |  |  |  |  |  |  |  |
| Restate Online                   | * denotes required field                                                                                                    |                                                                                                    |                                                                   |      |  |  |  |  |  |  |  |
| Restate Product<br>Data Upload   |                                                                                                    |                                                                                                    |                                                                   |      |  |  |  |  |  |  |  |
| Restate Financial<br>Data Upload | Add by NDC Add by Alternate ID  NDC1* Select  Add new NDC1                                                                                          | Manufacturer Name*                                                                                                   | Date of First Sale*                                               |      |  |  |  |  |  |  |  |
| Exit                             | NDC2*                                                                                                    | Has Brand Name?                                                                                                    | Expiration Date of Final Lot Sold Date must be in MMDDYYYY format | _    |  |  |  |  |  |  |  |
|                                  | Strength<br>of Product*     Add Additional       Volume Per<br>Item*     FDA Applicati       Number of Items     FDA Final Pre<br>Date must be in 1 | EDA Supplemental Numbers     On Number*     FDA Supplemental Number     Marketing Approval Date*     MMDD/YYYY Iomat | FDA Approval Type*                                                | *    |  |  |  |  |  |  |  |
|                                  |                                                                                                    | Save Reset                                                                                                    |                                                                   |      |  |  |  |  |  |  |  |

Figure 6-16: Restate Online – Add New Product

4. Refer to Section 4, Data Submission, for the steps needed to add new Product Data, and click **Save** when complete.

### 6.4 Restate Financial Data – File Upload

The ASP database provides drug manufacturers the ability re-state Medicaid Part B financial data to CMS. The ASP Application provides drug manufacturers the ability to restate drug product data and drug financial data that has been previously submitted and certified. Also, the ASP Application allows entry of prior quarters' financial data through the use of the re-statement function. This covers data that did not exist before the particular quarter. Perform the following steps to re-state drug financial data using the file transfer process:

1. Click the **Re-Statements** button on the left side menu on the ASP Application Home Page and select **Restate Financial Data Upload** from the drop-down list. The Restate Financial Data Upload selection on the ASP Application home page is shown in Figure 6-17.

| Medicare Pa                                     | art B Average Sales Price Ho                                                                                                    | ne                                                                                                    |                       |
|-------------------------------------------------|----------------------------------------------------------------------------------------------------|----------------------------------------------------------------------------------------------------|-----------------------|
| Home<br>Compliance                              | Downloads: User Guides (F<br>Welcome, ASPBOR!                                                                                                    | DE) Eile Upload Formats (20)                                                                                                    |                       |
| Product Data<br>Financial Data                  | Contraction of the second                                                                                                    | Reporting Summary Current Reporting Quarter :                                                                                                    | Q3 2014               |
| Certification<br>Re-statements                  |                                                                                                    | Current Submission Period Began :<br>Days Remaining in the Current Submission Period :                                                                                                    | 07/01/2014<br>8       |
| Restate Online<br>Restate Product               | 10-                                                                                                    | Closing Date for the Current Submission Period :<br>Pricing Quarter :                                                                                                    | 07/31/2014<br>Q2 2014 |
| Data Upload<br>Restate Financial<br>Data Upload | Continue only produce and precise same pick with the doubted of the required the optimized in the optimized of the pick of the pick of the | Next Reporting Quarter :<br>Date Submission Begins for the Next Reporting Quarter :                                                                                                    | Q4 2014<br>10/01/2014 |
| Help<br>Exit                                    | Messages:                                                                                                    | Compliance Report           Example and the state of the state of the | g requirements.       |
|                                                 | Thave reviewed the message     (2013-08-02) Lorem ipsum dolor sit amet, consectetur adipiscing elit. Suspendisse     consectetur commodo urna, at moliis elit semper vitae. Praesent nec feuglat.     Thave reviewed the message                                                                                                    | ASTRAZENICA (90210)<br>CMS (12345)<br>CENERAL CORPORATION (00021)                                                                                                    | •                     |
|                                                 | (2013-08-29) Lorem ipsum dolor sit amet, consectetur adipiscing elit. Suspendisse<br>consectetur commodo urna, at molis elit semper vitae. Praesent nec feugiat                                                                                                    | VIEW COMPLIANCE STATUS                                                                                                    |                       |

### Figure 6-17: Restate Financial Data Upload Selection

2. Click **Restate Financial Data Upload**. The Restate Upload Financial Data Upload screen opens, as shown in Figure 6-18.

Figure 6-18: Restate Financial Data Upload

| Medicare Pa                      | Part B Average Sales Price Restate Financial Data Upload | Help |  |  |  |  |  |  |  |
|----------------------------------|----------------------------------------------------------|------|--|--|--|--|--|--|--|
| Home                             | Current Reporting Period: 03 2014                        |      |  |  |  |  |  |  |  |
| Compliance<br>Summary            | lect Re-Statement Period: SELECT                         |      |  |  |  |  |  |  |  |
| Product Data                     |                                                          |      |  |  |  |  |  |  |  |
| Financial Data                   | Browse for Re-statement Financial Data File              |      |  |  |  |  |  |  |  |
| Certification                    | Browse No file selected.                                 |      |  |  |  |  |  |  |  |
| Re-statements                    | Click here for acceptable file formats                   |      |  |  |  |  |  |  |  |
| Restate Online                   | Upload                                                   |      |  |  |  |  |  |  |  |
| Restate Product<br>Data Upload   | A                                                        |      |  |  |  |  |  |  |  |
| Restate Financial<br>Data Upload |                                                          |      |  |  |  |  |  |  |  |
| Help                             |                                                          |      |  |  |  |  |  |  |  |
| Exit                             |                                                          |      |  |  |  |  |  |  |  |

- 3. Select the desired re-statement period from the **Select Re-Statement Period** drop-down list.
- 4. If the re-stated drug financial data has been entered and saved to a file of an acceptable file format (.xls, .xlsx, or .csv), click **Browse** to locate the file path and the name of the file to be uploaded.
- 5. If the re-stated drug financial data has not been entered and saved to a file of an acceptable file format click the **Click here of acceptable file formats** link. A pop-up window opens asking for authorization to upload a .zip file containing the file formats, as shown in Figure 6-19.

Figure 6-19: Attachment Upload -- .zip File

| Opening File Upload Formats.zip                                |        |
|----------------------------------------------------------------|--------|
| You have chosen to open:                                       |        |
| 🛄 File Upload Formats.zip                                      |        |
| which is: WinZip File (31.8 KB)                                |        |
| from: http://209.251.176.37                                    |        |
| What should Firefox do with this file?                         |        |
| Open with     WinZip (default)                                 | •      |
| Save File                                                      |        |
| Do this <u>a</u> utomatically for files like this from now on. |        |
|                                                                |        |
| ОК                                                             | Cancel |

6. Click **OK** to upload the .zip file. The .zip file opens displaying the acceptable file form templates, as shown in Figure 6-20.

Figure 6-20: Acceptable File Format Templates

| ImanceTemplate.ds         Microsoft Of         7/26/2013 9-51 AM         30,208         78%         6,538           ImanceTemplate.dsx         Microsoft Of         7/26/2013 9-50 AM         11,418         27%         8,314           ImanceTemplate.csv         Microsoft Of         7/26/2013 4-22 PM         184         26%         137           ImanceTemplate.csv         Microsoft Of         7/26/2013 10.01 AM         528         57%         226           ImanceTemplate.dsx         Microsoft Of         7/26/2013 10.01 AM         134.08         24%         10,170           ImanceTemplate.dsx         Microsoft Of         7/26/2013 10.01 AM         27,648         78%         6,212 | ili | Name                   | Туре         | Modified           | Size   | Ratio | Packed | Path          |
|----------------------------------------------------------------------------------------------------|-----|------------------------|--------------|--------------------|--------|-------|--------|---------------|
| Microsoft Of 7/26/2013 9:50 AM 11,418 27% 8,314<br>GranceTemplate.sv<br>ProductTemplate.six<br>productTemplate.als<br>Microsoft Of 7/1/2013 4:22 PM 184 26% 137<br>Microsoft Of 7/26/2013 1:01 AH 13,408 24% 10,170<br>Microsoft Of 7/26/2013 10:01 AM 27,648 78% 6,212<br>Microsoft Of 7/26/2013 10:01 AM 27,648 78% 6,212                                                                                                    |     | 🗃 financeTemplate.xls  | Microsoft Of | 7/26/2013 9:51 AM  | 30,208 | 78%   | 6,538  |               |
| Image: Symposized constraints       Microsoft Of       7/1/2013 4:22 PM       184       26%       137         Image: Symposized constraints       Microsoft Of       6/26/2013 4:14 PM       528       57%       226         Image: Symposized constraints       Microsoft Of       7/26/2013 10:01 AM       13;408       24%       10;170         Image: Symposized constraints       Microsoft Of       7/26/2013 10:01 AM       13;408       24%       6,212                                                                                                    |     | InanceTemplate.xlsx    | Microsoft Of | 7/26/2013 9:50 AM  | 11,418 | 27%   | 8,314  |               |
| Image: SproductTemplate.csv       Microsoft Of       6/26/2013 4:14 PM       528       57%       226         Image: SproductTemplate.six       Microsoft Of       7/26/2013 10:01 AM       13,408       24%       10,170         Image: SproductTemplate.six       Microsoft Of       7/26/2013 10:01 AM       27,648       78%       6,212                                                                                                    |     | SinanceTemplate.csv    | Microsoft Of | 7/1/2013 4:22 PM   | 184    | 26%   | 137    |               |
| Microsoft Of 7/26/2013 10:01 AM 13,408 24% 10,170<br>productTemplate.xls Microsoft Of 7/26/2013 10:01 AM 27,648 78% 6,212                                                                                                    |     | SproductTemplate.csv   | Microsoft Of | 6/26/2013 4:14 PM  | 528    | 57%   | 226    |               |
| Image: ProductTemplate.xls         Microsoft Of         7/26/2013 10:01 AM         27,648         78%         6,212                                                                                                    |     | 🗐 productTemplate.xlsx | Microsoft Of | 7/26/2013 10:01 AM | 13,408 | 24%   | 10,170 |               |
|                                                                                                    |     | productTemplate.xls    | Microsoft Of | 7/26/2013 10:01 AM | 27,648 | 78%   | 6,212  |               |
|                                                                                                    |     |                        |              |                    |        |       |        |               |
|                                                                                                    |     |                        |              |                    |        |       |        |               |
|                                                                                                    |     |                        |              |                    |        |       |        |               |
|                                                                                                    |     |                        |              |                    |        |       |        |               |
|                                                                                                    |     |                        |              |                    |        |       |        |               |
|                                                                                                    |     |                        |              |                    |        |       |        |               |
|                                                                                                    |     |                        |              |                    |        |       |        |               |
|                                                                                                    |     |                        |              |                    |        |       |        |               |
|                                                                                                    |     |                        |              |                    |        |       |        |               |
|                                                                                                    |     |                        |              |                    |        |       |        |               |
|                                                                                                    |     |                        |              |                    |        |       |        |               |
|                                                                                                    |     |                        |              |                    |        |       |        |               |
|                                                                                                    |     |                        |              |                    |        |       |        |               |
|                                                                                                    |     |                        |              |                    |        |       |        |               |
|                                                                                                    |     |                        |              |                    |        |       |        | 21 25         |
|                                                                                                    |     |                        |              |                    |        |       |        | 8             |
|                                                                                                    |     |                        |              |                    |        |       |        | <b>三</b>    芬 |
|                                                                                                    |     |                        |              |                    |        |       |        |               |
|                                                                                                    |     |                        |              |                    |        |       |        | 0-0-0         |
|                                                                                                    |     |                        |              |                    |        |       |        |               |

7. Click any one of Finance Template files to open a product data template. A sample template is shown in Figure 6-21.

|   | А                          | В    | С    | D    | E               | F               | G             | н                                      | 1                         | J                                     | К                                     |
|---|----------------------------|------|------|------|-----------------|-----------------|---------------|----------------------------------------|---------------------------|---------------------------------------|---------------------------------------|
|   | Manufact<br>urer's<br>Name | NDC1 | NDC2 | NDC3 | Alternate<br>ID | Generic<br>Name | Brand<br>Name | Manufact<br>urer's<br>Average<br>Sales | Number<br>of ASP<br>Units | Wholesal<br>e<br>Acquisiti<br>on Cost | Number<br>of CAP<br>Units<br>Excluded |
| 1 |                            |      |      |      |                 |                 |               | Price                                  |                           |                                       |                                       |
| 2 |                            |      |      |      |                 |                 |               |                                        |                           |                                       |                                       |
| 3 |                            |      |      |      |                 |                 |               |                                        |                           |                                       |                                       |
| 4 |                            |      |      |      |                 |                 |               |                                        |                           |                                       |                                       |
| 5 |                            |      |      |      |                 |                 |               |                                        |                           |                                       |                                       |
| б |                            |      |      |      |                 |                 |               |                                        |                           |                                       |                                       |
| 7 |                            |      |      |      |                 |                 |               |                                        |                           |                                       |                                       |

Figure 6-21: Sample Financial Data Template

- Enter the re-stated drug financial information on the template. The entries on the template consist of the same fields that are described in Section 6.1, Re-State Drug Financial Data Online Entry. Refer to Table 6-2 for a description of the fields and which fields are required. Save the file using a different name and to an easily accessible location on your computer. Close the file and return to the Restate Upload Financial Data page.
- 9. Click **Browse** to locate the file path and name of the file to be uploaded. A file upload window will open.
- 10. Locate the file, click on the file, and click **Open**. The File Upload window will close, and the file to be uploaded will be displayed on the Restate Financial Data Upload page, as shown in Figure 6-22.

| Figure   | 6-22: | Restate | Financial | Data | Upload – | File to  | be U | ploaded |
|----------|-------|---------|-----------|------|----------|----------|------|---------|
| i igui c | ·     | neotate | i manoiai | Dutu | opiouu   | 1 110 10 |      | picadca |

| Medicare Pa                      | art B Average Sales Price Restate Financial Data Upload | Help |  |  |  |  |  |  |  |  |
|----------------------------------|---------------------------------------------------------|------|--|--|--|--|--|--|--|--|
| Home                             | Current Reporting Period: 03 2014                       |      |  |  |  |  |  |  |  |  |
| Compliance<br>Summary            | lect Re-Statement Period: Q2 2014                       |      |  |  |  |  |  |  |  |  |
| Product Data                     |                                                         |      |  |  |  |  |  |  |  |  |
| Financial Data                   | Browse for Re-statement Financial Data File             |      |  |  |  |  |  |  |  |  |
| Certification                    | Browse. Finance Data.ds                                 |      |  |  |  |  |  |  |  |  |
| Re-statements                    | Click here for acceptable file formats                  |      |  |  |  |  |  |  |  |  |
| Restate Online                   | Upload                                                  |      |  |  |  |  |  |  |  |  |
| Restate Product<br>Data Upload   |                                                         | _    |  |  |  |  |  |  |  |  |
| Restate Financial<br>Data Upload |                                                         |      |  |  |  |  |  |  |  |  |
| Help                             |                                                         |      |  |  |  |  |  |  |  |  |
| Exit                             |                                                         |      |  |  |  |  |  |  |  |  |

11. Click **Upload**. The Restate Financial Data upload -- Result screen will open, as shown in Figure 6-23.

| Figure 6-23 | Restate | Financial | Data | Upload | Result |
|-------------|---------|-----------|------|--------|--------|
|-------------|---------|-----------|------|--------|--------|

| Medicare Pa                      | Medicare Part B Average Sales Price          |                                     |                           |                      | I Data Upload         | ł                      |                               |                                 | Help                 |  |  |  |
|----------------------------------|----------------------------------------------|-------------------------------------|---------------------------|----------------------|-----------------------|------------------------|-------------------------------|---------------------------------|----------------------|--|--|--|
| Home                             | Current                                      | urrent Reporting Period: Q3 2014    |                           |                      |                       |                        |                               |                                 |                      |  |  |  |
| Compliance<br>Summary            | Select R                                     | Select Re-Statement Period: 02 2014 |                           |                      |                       |                        |                               |                                 |                      |  |  |  |
| Product Data                     |                                              |                                     | Financial Data Sila       |                      |                       |                        |                               |                                 |                      |  |  |  |
| Financial Data                   | Вго                                          | wse for Re-stati                    | iment Financial Data File |                      |                       |                        |                               |                                 |                      |  |  |  |
| Certification                    | B                                            | rowse. No file set                  | ected.                    |                      |                       |                        |                               |                                 |                      |  |  |  |
| Re-statements                    | Clic                                         | k here for acceptable               | file formats              |                      |                       |                        |                               |                                 |                      |  |  |  |
| Restate Online                   | Up                                           | load                                |                           |                      |                       |                        |                               |                                 |                      |  |  |  |
| Restate Product<br>Data Upload   |                                              |                                     |                           |                      |                       |                        |                               |                                 |                      |  |  |  |
| Restate Financial<br>Data Upload | Report o                                     | of Transmitted Dr                   | rugs via File Upload      |                      |                       |                        |                               |                                 |                      |  |  |  |
| Help                             | Opload Da                                    | 101.2014-07-22 00.57                | .49.0                     |                      |                       |                        |                               |                                 |                      |  |  |  |
| Exit                             |                                              |                                     | 1 Out Of 1                | 1 Financial Data has | s been Successfully   | Saved.                 |                               |                                 |                      |  |  |  |
|                                  | Showing                                      | 1 Result.                           |                           | Previous First       | 1 Last Next           |                        |                               |                                 |                      |  |  |  |
|                                  | Drug Identifier                              |                                     | Generic (Brand Name)      |                      | Manufacturer's<br>ASP | Number of ASP<br>units | Wholesale<br>Acquisition Cost | Number of Cap<br>Units Excluded | Status               |  |  |  |
|                                  | 00033-0000-04 AMPDRUG1                       |                                     |                           |                      | 30.125                | 4.000                  | 40.125                        | 1.000                           | Uploaded-<br>Success |  |  |  |
|                                  | Showing 1 Result. Previous First 1 Last Next |                                     |                           |                      |                       |                        |                               |                                 |                      |  |  |  |

12. The Restate Financial Data Upload -- Result screen displays a report of the restated drug financial data that was just uploaded using the file transfer process. Review the data on the screen. Data with no errors is saved, and the upload status will display a message stating that the data has been successfully saved. Data that contains errors will display the errors in the Status column. A sample upload with erroneous data is shown in Figure 6-24.

Figure 6-24: Upload Restate Financial Data Result -- Error

| Medicare P                       | art B Average Sales Price                                                            | Restate F            | inancial Data Uploa    | d                      |                               |                                 | Heli                                                                            |
|----------------------------------|--------------------------------------------------------------------------------------|----------------------|------------------------|------------------------|-------------------------------|---------------------------------|---------------------------------------------------------------------------------|
| Home                             | Current Reporting Period: Q3 :                                                       | 2014                 |                        |                        |                               |                                 |                                                                                 |
| Compliance<br>Summary            | Select Re-Statement Period:                                                          | 2 2014 💌             |                        |                        |                               |                                 |                                                                                 |
| Product Data                     |                                                                                      |                      |                        |                        |                               |                                 | 1                                                                               |
| Financial Data                   | Browse for Re-statement Financial Data File                                          |                      |                        |                        |                               |                                 |                                                                                 |
| Certification                    | Browse No file selected.<br>Click here for acceptable file formats                   |                      |                        |                        |                               |                                 |                                                                                 |
| Re-statements                    |                                                                                      |                      |                        |                        |                               |                                 |                                                                                 |
| Restate Online                   | Upload Report of Transmitted Drugs via File Upload Upload Date 2014-07-22 09:00:41.0 |                      |                        |                        |                               |                                 |                                                                                 |
| Restate Product<br>Data Upload   |                                                                                      |                      |                        |                        |                               |                                 |                                                                                 |
| Restate Financial<br>Data Upload |                                                                                      |                      |                        |                        |                               |                                 |                                                                                 |
| Help                             |                                                                                      |                      |                        |                        |                               |                                 |                                                                                 |
| Exit                             | No Valid Data Present to be saved.Total 1 drugs uploaded.                            |                      |                        |                        |                               |                                 |                                                                                 |
|                                  | Showing 1 Result. Previous First 1 Last Next                                         |                      |                        |                        |                               |                                 |                                                                                 |
|                                  | Drug Identifier                                                                      | Generic (Brand Name) | Manufacturer's<br>ASP  | Number of ASP<br>units | Wholesale<br>Acquisition Cost | Number of Cap<br>Units Excluded | Status                                                                          |
|                                  | 98765-234-10                                                                         | Lisinopril(Zestril)  | 45.250                 | 5.000                  | 50.500                        | 3.00                            | No Product Data<br>exists Number of<br>Cap Units<br>Excluded<br>9999999999.999. |
|                                  | Showing 1 Result.                                                                    | Prev                 | ious First 1 Last Next |                        |                               |                                 |                                                                                 |

- 13. Reopen the file that was uploaded and make the necessary corrections. Save the file, and repeat Step 8 through Step 10.
- 14. Click **Home** on the main menu bar to return to the Medicare Part B ASP Application home page.

# 6.5 Restate Drug Product Data – File Upload

The ASP database provides drug manufacturers the ability re-state Medicaid Part B drug data to CMS. Perform the following steps to re-state drug product data using the file transfer process:

1. Click the **Re-Statements** button on the left side menu on the ASP Application Home Page and select **Restate Product Data Upload** from the drop-down list. The Restate Product Data Upload Selection on the ASP Application home page is shown in Figure 6-25.

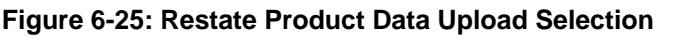

| Medicare P                        | art B Average Sales Price Ho                                                                                                    | me                                                                                                    |                                  |  |  |
|-----------------------------------|----------------------------------------------------------------------------------------------------|----------------------------------------------------------------------------------------------------|----------------------------------|--|--|
| Home<br>Compliance<br>Summary     | Downloads: User Guides II<br>Welcome, ASPBOR!                                                                                                    | PDF) File Upload Formats (zip)                                                                                          |                                  |  |  |
| Product Data<br>Financial Data    |                                                                                                    | Reporting Summary Current Reporting Quarter :                                                                           | Q3 2014                          |  |  |
| Certification<br>Re-statements    |                                                                                                    | Current Submission Period Began :<br>Days Remaining in the Current Submission Period :                                  | 07/01/2014<br>8                  |  |  |
| Restate Online<br>Restate Product | Quarterly drug product and average sales price financial data can be submitted through online                                                                                                    | Closing Date for the Current Submission Period :<br>Pricing Quarter :<br>Next Reporting Quarter :                       | 07/31/2014<br>Q2 2014<br>Q4 2014 |  |  |
| Restate Financial<br>Data Upload  | entry or through file upload. Please click to download the required file format for data upload.<br>Files can then be uploaded to the respective sections found in Product Data' and Financial Data.                            | Date Submission Begins for the Next Reporting Quarter :                                                                 | 10/01/2014                       |  |  |
| Help<br>Exit                      | Messages:                                                                                                    | Compliance Report           Compliance Report           Example are out of compliance with data reporting requirements. |                                  |  |  |
|                                   | Thave reviewed the message     (2013-08-02) Lorem ipsum dolor sit amet, consectetur adipiscing elit. Suspendisse     consectetur commodo urna, at molis elit semper vitae. Praesent nec feuglat.     There reviewed the message | ASTRAZENICA (90210) CMS (12345) GENERAL CORPORATION (00021) View Compliance Statua                                      |                                  |  |  |
|                                   | (2013-08-29) Lorem ipsum dolor sit amet, consectetur adipiscing elit. Suspendisse<br>consectetur commodo urna, at modis elit semper vitae. Praesent nec feugiat.                                                                |                                                                                                    |                                  |  |  |

2. Click **Restate Product Data Upload**. The Upload Product Data page opens, as shown in Figure 6-26.

## Figure 6-26: Restate Product Data Upload

| Medicare Pa                      | Int B Average Sales Price Restate Product Data Upload | Help |  |  |  |  |
|----------------------------------|-------------------------------------------------------|------|--|--|--|--|
| Home                             | Current Reporting Period: 03 2014                     |      |  |  |  |  |
| Compliance<br>Summary            | Select Re-Statement Period: SELECT                    |      |  |  |  |  |
| Product Data                     |                                                       |      |  |  |  |  |
| Financial Data                   | Browse for Restatement product data                   |      |  |  |  |  |
| Certification                    | Browse. No file selected.                             |      |  |  |  |  |
| Re-statements                    | Click here for acceptable file formats                |      |  |  |  |  |
| Restate Online                   | Upload                                                |      |  |  |  |  |
| Restate Product<br>Data Upload   |                                                       |      |  |  |  |  |
| Restate Financial<br>Data Upload |                                                       |      |  |  |  |  |
| Help                             |                                                       |      |  |  |  |  |
| Exit                             |                                                       |      |  |  |  |  |

3. If the drug product data has been entered and saved to a file of an acceptable file format (.xls, .xlsx, or .csv), click **Browse** to locate the file path and the name of the file to be uploaded.

4. If the drug data has not been entered and saved to a file of an acceptable file format click the **Click here of acceptable file formats** link. A pop-up window opens asking for authorization to upload a .zip file containing the file formats, as shown in Figure 6-27.

| Figure 6-27: Attachment Uploadzip File |                                       |  |  |  |  |
|----------------------------------------|---------------------------------------|--|--|--|--|
| Opening File Upload Formate            | s.zip                                 |  |  |  |  |
| You have chosen to open:               |                                       |  |  |  |  |
| File Upload Formats.                   | zip                                   |  |  |  |  |
| which is: WinZip File                  | which is: WinZip File (31.8 KB)       |  |  |  |  |
| from: http://209.251.                  | 176.37                                |  |  |  |  |
| What should Firefox do wi              | ith this file?                        |  |  |  |  |
| Open with     WinZ                     | ip (default) 👻                        |  |  |  |  |
| Save File                              |                                       |  |  |  |  |
| Do this <u>a</u> utomatica             | illy for files like this from now on. |  |  |  |  |
|                                        | OK Cancel                             |  |  |  |  |

5. Click **OK** to upload the .zip file. The .zip file opens displaying the acceptable file form templates, as shown in Figure 6-28.

| n de | Name                                    | Туре         | Modified           | Size   | Ratio | Packed | Path   |
|------|-----------------------------------------|--------------|--------------------|--------|-------|--------|--------|
| [    | S financeTemplate.ds                    | Microsoft Of | 7/26/2013 9:51 AM  | 30,208 | 78%   | 6,538  |        |
|      | financeTemplate.dsx                     | Microsoft Of | 7/26/2013 9:50 AM  | 11,418 | 27%   | 8,314  |        |
|      | SinanceTemplate.csv                     | Microsoft Of | 7/1/2013 4:22 PM   | 184    | 26%   | 137    |        |
|      | SproductTemplate.csv                    | Microsoft Of | 6/26/2013 4:14 PM  | 528    | 57%   | 226    |        |
|      | 1 productTemplate.dsx                   | Microsoft Of | 7/26/2013 10:01 AM | 13,408 | 24%   | 10,170 |        |
|      | productTemplate.xls                     | Microsoft Of | 7/26/2013 10:01 AM | 27,648 | 78%   | 6,212  |        |
|      |                                         |              |                    |        |       |        |        |
|      |                                         |              |                    |        |       |        |        |
|      |                                         |              |                    |        |       |        |        |
|      |                                         |              |                    |        |       |        |        |
|      |                                         |              |                    |        |       |        |        |
|      |                                         |              |                    |        |       |        |        |
|      |                                         |              |                    |        |       |        |        |
|      |                                         |              |                    |        |       |        |        |
|      |                                         |              |                    |        |       |        |        |
|      |                                         |              |                    |        |       |        |        |
|      |                                         |              |                    |        |       |        |        |
|      |                                         |              |                    |        |       |        |        |
|      |                                         |              |                    |        |       |        |        |
|      |                                         |              |                    |        |       |        |        |
|      |                                         |              |                    |        |       |        | 3      |
|      |                                         |              |                    |        |       |        | 3 8    |
|      |                                         |              |                    |        |       |        |        |
|      |                                         |              |                    |        |       |        | S A Sa |
|      |                                         |              |                    |        |       |        |        |
| < 1  | * · · · · · · · · · · · · · · · · · · · |              |                    |        |       |        |        |

#### Figure 6-28: Acceptable File Format Templates

6. Click any one of Product Template files to open a product data template. A sample template is shown in Figure 6-29.
|   | A                          | В    | С    | D    | E         | F               | G             | н                             | 1                  | J                             | К                                           | L                        | м                                | N                                                  | 0                       | Р                                                     | Q                                                                       | R                                       | S                                                     |
|---|----------------------------|------|------|------|-----------|-----------------|---------------|-------------------------------|--------------------|-------------------------------|---------------------------------------------|--------------------------|----------------------------------|----------------------------------------------------|-------------------------|-------------------------------------------------------|-------------------------------------------------------------------------|-----------------------------------------|-------------------------------------------------------|
| 1 | Manufact<br>urer's<br>Name | NDC1 | NDC2 | NDC3 | Alternate | Generic<br>Name | Brand<br>Name | Strength<br>of the<br>Product | Volume<br>Per Item | Number<br>of Items<br>Per NDC | Expiratio<br>n Date of<br>Final Lot<br>Sold | Date of<br>First<br>Sale | FDA<br>Applicati<br>on<br>Number | FDA<br>Applicati<br>on<br>Supplem<br>ent<br>Number | FDA<br>Approval<br>Type | Addition<br>al FDA<br>Applicati<br>on<br>Number<br>#1 | Addition<br>al FDA<br>Applicati<br>on<br>Supplem<br>ent<br>Number<br>#1 | FDA<br>Approval<br>Type<br>Number<br>#1 | Addition<br>al FDA<br>Applicati<br>on<br>Number<br>#2 |
| 2 | -                          |      |      |      |           |                 |               |                               |                    |                               |                                             |                          |                                  |                                                    |                         |                                                       |                                                                         |                                         |                                                       |
| 4 |                            |      |      |      |           |                 |               |                               |                    |                               |                                             |                          |                                  |                                                    |                         |                                                       |                                                                         |                                         |                                                       |
| 5 |                            |      |      |      |           |                 |               |                               |                    |                               |                                             |                          |                                  |                                                    |                         |                                                       |                                                                         |                                         |                                                       |
| 6 |                            |      |      |      |           |                 |               |                               |                    |                               |                                             |                          |                                  |                                                    |                         |                                                       |                                                                         |                                         |                                                       |
| 8 |                            |      |      |      |           |                 |               |                               |                    |                               |                                             |                          |                                  |                                                    |                         |                                                       |                                                                         |                                         |                                                       |
| 9 |                            |      |      |      |           |                 |               |                               |                    |                               |                                             |                          |                                  |                                                    |                         |                                                       |                                                                         |                                         |                                                       |

Figure 6-29: Sample Product Data Template

\* Please note that not all rows of the template are displayed in Figure 6-29.

- Enter the drug product information on the template. The entries on the template consist of the same fields that are described in Section 2.2, Upload Product Data – Online Data Entry. Refer to Table 2-1 for a description of the fields and which fields are required. Save the file using a different name and to an easily accessible location on your computer. Close the file and return to the Upload Product Data page.
- 8. Click **Browse** to locate the file path and name of the file to be uploaded. A file upload window will open.
- 9. Locate the file, click on the file, and click **Open**. The File Upload window will close, and the file to be uploaded will be displayed on the Upload Product Data page, as shown in Figure 6-30.

| Medicare Pa                      | rt B Average Sales Price Restate Product Data Upload | Help |
|----------------------------------|------------------------------------------------------|------|
| Home                             | Current Reporting Period: 03 2014                    |      |
| Compliance<br>Summary            | Select Re-Statement Period: 02 2014                  |      |
| Product Data                     |                                                      |      |
| Financial Data                   | Browse for Restatement product data                  |      |
| Certification                    | Browse_ 03 2013 Product Data xis                     |      |
| Re-statements                    | Click here for acceptable file formate               |      |
| Restate Online                   | Upload                                               |      |
| Restate Product<br>Data Upload   |                                                      |      |
| Restate Financial<br>Data Upload |                                                      |      |
| Help                             |                                                      |      |
| Exit                             |                                                      |      |

Figure 6-30: Restate Product Data Upload – File to be Uploaded

10. Click Upload. The Upload Product Data Result screen will open, as shown in Figure 6-31.

| Medicare Pa                      | art B Av | verage Sales                                                                                                    | Price                 | Restate          | Produc       | t Data    | Upload     |            |            |                                  |            | Help             |
|----------------------------------|----------|----------------------------------------------------------------------------------------------------|-----------------------|------------------|--------------|-----------|------------|------------|------------|----------------------------------|------------|------------------|
| Home                             | Current  | Reporting Perio                                                                                                    | od: Q3 2014           |                  |              |           |            |            |            |                                  |            |                  |
| Compliance<br>Summary            | Select F | Re-Statement Pe                                                                                                    | riod: 02 2014 💌       |                  |              |           |            |            |            |                                  |            |                  |
| Product Data                     |          |                                                                                                    |                       |                  |              |           |            |            |            |                                  |            |                  |
| Financial Data                   | Br       | owse for Restate                                                                                                    | ement product data    |                  |              |           |            |            |            |                                  |            |                  |
| Certification                    |          | rowse No file se                                                                                                    | lected.               |                  |              |           |            |            |            |                                  |            |                  |
| Re-statements                    | Clic     | k here for acceptab                                                                                                    | le file formats       |                  |              |           |            |            |            |                                  |            |                  |
| Restate Online                   | U        | pload                                                                                                    | â                     |                  |              |           |            |            |            |                                  |            |                  |
| Restate Product<br>Data Upload   |          |                                                                                                    |                       |                  |              |           |            |            |            |                                  |            |                  |
| Restate Financial<br>Data Upload | Report   | of Transmitted D                                                                                                    | orugs via File Upload |                  |              |           |            |            |            |                                  |            |                  |
| Help                             | Upload D | ate:2014-07-22 09:1                                                                                                    | 0.41.0                |                  |              |           |            |            |            |                                  |            |                  |
| Exit                             |          |                                                                                                    |                       | 1 Out Of 1 Produ | ict Data has | s been Su | ccessfully | Saved.     |            |                                  |            |                  |
|                                  | Showing  | g 1 Result.                                                                                                    |                       | Prev             | ious First   | 1 Last    | Next       |            |            |                                  |            |                  |
|                                  | Dr       | Drug Identifier Manufacturer Name Generic (Brand Name) Strength Volume Number of per of Items First Sale Date of Approval Approval Product Item per First Sale Straute Strength Volume Number Ot Bate of Approval Approval Approval Approval Status Strength Volume Number Ot Bate of Strength Volume Number Ot Bate of |                       |                  |              |           |            |            |            | Status                           |            |                  |
|                                  |          | Insulin                                                                                                    | AstraZeneca           | insulin(Gluocyn) | 25           | tv        | 10         | 07/31/2013 | 05/30/2016 | ANDA/<br>A123789<br>/<br>B666777 | 01/01/2013 | Uploaded-Success |
|                                  | Showing  | g 1 Result.                                                                                                    |                       | Prev             | ious First   | 1 Last    | Next       |            |            |                                  |            |                  |

Figure 6-31: Restate Product Data Upload -- Result

11. The Upload Product Data Result screen display a report of the drug product data that was just uploaded using the file transfer process. Review the data on the screen. Data with no errors is saved, and the upload status will display a message stating that the data has been successfully saved. Data that contains errors will display the errors in the Status column. A sample upload with erroneous data is shown in Figure 6-32.

#### Figure 6-32: Restate Product Data Upload Result -- Error

| Medicare Pa                      | rt B Av   | erage Sales                                                                                                    | Price                | Restate I            | Product      | Data      | Upload       |            |            |                              |            | Help                           |
|----------------------------------|-----------|----------------------------------------------------------------------------------------------------|----------------------|----------------------|--------------|-----------|--------------|------------|------------|------------------------------|------------|--------------------------------|
| Home                             | Current   | Reporting Perio                                                                                                    | od: Q3 2014          |                      |              |           |              |            |            |                              |            |                                |
| Compliance<br>Summary            | Select R  | e-Statement Pe                                                                                                    | riod: 02 2014 💌      |                      |              |           |              |            |            |                              |            |                                |
| Product Data                     |           |                                                                                                    |                      |                      |              |           |              |            |            |                              |            |                                |
| Financial Data                   | Bro       | wse for Restate                                                                                                    | ement product data   |                      |              |           |              |            |            |                              |            |                                |
| Certification                    | B         | rowse. No file se                                                                                                    | lected.              |                      |              |           |              |            |            |                              |            |                                |
| Re-statements                    | Clic      | k here for acceptabl                                                                                                    | e file formats       |                      |              |           |              |            |            |                              |            |                                |
| Restate Online                   | Up        | Upload                                                                                                    |                      |                      |              |           |              |            |            |                              |            |                                |
| Restate Product<br>Data Upload   |           |                                                                                                    |                      |                      |              |           |              |            |            |                              |            |                                |
| Restate Financial<br>Data Upload | Report o  | of Transmitted D                                                                                                    | rugs via File Upload |                      |              |           |              |            |            |                              |            |                                |
| Help                             | Oproad De | 0.2014-07-22 00.1                                                                                                    | a.av.v               |                      |              |           |              |            |            |                              |            |                                |
| Exit                             |           |                                                                                                    |                      | No Valid Data Pres   | ent to be sa | aved.Tota | l 1 drugs up | loaded.    |            |                              |            |                                |
|                                  | Showing   | 1 Result.                                                                                                    |                      | Previ                | ous First    | 1 Last    | Next         |            |            |                              |            |                                |
|                                  | Dn        | ig Identifier                                                                                                    | Manufacturer Name    | Generic (Brand Name) | Strength     | Volume    | Number       | Date of    | Expiration | FDA                          | FDA        | Status                         |
|                                  |           | of per of items First Sale Date of Approval Approval<br>Product Item per First Sale Date of Approval Approval<br>Product Sale Date of Approval<br>#SuperApp Date |                      |                      |              |           |              |            |            |                              |            |                                |
|                                  |           | Insulin                                                                                                    | AstraZeneca          | INSULIN(Gluocyn)     | 28           | 1v        | 10           | 07/31/2013 | 05/30/2016 | /<br>A123789<br>/<br>B666777 | 01/01/2013 | FDA Approval Type<br>Required. |
|                                  | Showing   | 1 Result.                                                                                                    |                      | Previ                | ous First    | 1 Last    | Next         |            |            |                              |            |                                |

- 12. Reopen the file that was uploaded and make the necessary corrections. Save the file, and repeat Step 8 through Step 10.
- 13. Click **Home** on the main menu bar to return to the Medicare Part B ASP Application home page.

# 7 Compliance

The Compliance features allow Drug Manufacturers to view whether a drug is in compliance with the drug submission reporting requirements. Drug Manufacturers can view compliance statuses in one of two ways: CMS may send the Drug Manufacturer a compliance report notification on their home page informing them that some data is out of compliance. Or Drug Manufacturers can access a compliance summary for all drugs using the Compliance Summary menu button on the ASP Application Home Page. The following subsections describe the steps to view compliance reports using each method.

## 7.1 Compliance Summary Overview

In this scenario, CMS must have previously sent a bulletin to the Drug Manufacturer notifying them of the compliance status. Perform the following steps to view compliance data using this method:

1. Click the **Compliance Summary** selection on the ASP Application home page. The Compliance Summary Overview page opens as shown in Figure 7-1.

| Medicare Pa           | Compliance Summary Overview                                             | Help |
|-----------------------|-------------------------------------------------------------------------|------|
| Home                  | Reporting Period: 03 2014 💽                                             |      |
| Compliance<br>Summary | Manufacturer: Select                                                    |      |
| Product Data          | View Compliance Overview Detail                                         |      |
| Financial Data        |                                                                         |      |
| Certification         | Selected Quarter: Q3 2014 Prior Quarter: Q2 2014 Prior Quarter: Q1 2014 |      |
| Re-statements         | All Manufacturers                                                       |      |
| Help                  |                                                                         |      |
| Exit                  | Labelers are out of compliance with data reporting requirements.        |      |
|                       | 20% of drugs are certified out of 30 total drugs.                       |      |
|                       |                                                                         |      |
|                       | (3 Certified, 3 Restatement Certified)                                  |      |
|                       | Missing: 1                                                              |      |
|                       | Pending Certification: 20                                               |      |
|                       | Pending Restatement Certification: 3                                    |      |
|                       | Total Certified: 3                                                      |      |
|                       | Total Restatement Certified: 3                                          |      |
|                       | Total New Drugs: 20                                                     |      |

### Figure 7-1: Compliance Summary Overview

The following table describes the fields and the user actions on the Compliance Summary Overview screen.

 Table 7-1
 Select Certification Status Page Information

| Name                                     | User Action                                                                                                    | Comments                                            |
|------------------------------------------|----------------------------------------------------------------------------------------------------|-----------------------------------------------------|
| <ul> <li>Reporting<br/>Period</li> </ul> | <ul> <li>Click the arrow on drop-<br/>down box and select the<br/>desired quarterly reporting<br/>period.</li> </ul> | Defaults to the current quarterly reporting period. |

| Name                                             | User Action                                                                                                    | Comments                                                                  |
|--------------------------------------------------|----------------------------------------------------------------------------------------------------|---------------------------------------------------------------------------|
| <ul> <li>Manufacturer<br/>(NDC1 Code)</li> </ul> | <ul> <li>Click the arrow on the drop-<br/>down box and scroll through<br/>the list of Manufacturers.<br/>Click the desired<br/>Manufacturer (and NCD1<br/>Code).</li> </ul> | Results will be displayed depending on the selection of the Manufacturer. |

 The Compliance Summary Overview screen lists the compliance summary for all manufacturers as a default. Select the desired reporting period from the **Reporting Period** drop-down list and the desired manufacturer from the **Manufacturer** drop-down list to view a compliance summary for a specific manufacturer. Click the **View Compliance Overview Detail** button to display the summary report. A sample manufacturer compliance summary report is shown in Figure 7-2.

Figure 7-2: Manufacturer's Compliance Summary Report

| Medicare Pa           | art B Average Sale:      | s Price                   | Complian                | ice Summary Overview              | v             | E | Help |
|-----------------------|--------------------------|---------------------------|-------------------------|-----------------------------------|---------------|---|------|
| Home                  | Reporting Period:        | Q3 2014 💌                 |                         |                                   |               |   |      |
| Compliance<br>Summary | Manufacturer:            | PSTI CORP. (8533607009)   |                         | ×                                 |               |   |      |
| Product Data          | View Compliance Overview | / Detail                  |                         |                                   |               |   |      |
| Financial Data        |                          |                           |                         |                                   |               |   | -    |
| Certification         | Selected Quarter: Q3 201 | 14 Prior Quarter: Q2 2014 | Prior Quarter: Q1 2014  |                                   |               |   | _    |
| Re-statements         |                          |                           | P                       | STI CORP. (8533607009)            |               |   |      |
| Help                  |                          |                           |                         |                                   |               |   |      |
| Exit                  |                          |                           | Labelers are out of cor | mpliance with data reporting      | requirements. |   |      |
|                       |                          |                           | 0% of drugs             | are certified out of 1 total dr   | ugs.          |   |      |
|                       |                          |                           | (0 Ce                   | rtified, 0 Restatement Certified) |               |   |      |
|                       | Missing: 0               |                           |                         |                                   |               |   |      |
|                       | Pending Certificatio     | an: 1                     |                         |                                   |               |   | 3    |
|                       | Pending Restateme        | ant Certification: 0      |                         |                                   |               |   |      |
|                       | Total Certified: 0       |                           |                         |                                   |               |   |      |
|                       | Total Restatement C      | Certified: 0              |                         |                                   |               |   |      |
|                       | Total New Drugs: 1       |                           |                         |                                   |               |   |      |

3. The Compliance Summary Overview screen will display statements whether the Drug Manufacturer is within compliance for all drug data within the reporting period. Drugs that are listed in the columns as Missing; containing Saved Finance Data and Pending Certification; or containing Restated Saved Finance Data and Pending Certification are the drugs that are not compliant with the data reporting requirements. The additional columns on the Compliance Overview page and their contents are reviewed in further detail in the subsequent sections.

### 7.2 Compliance Overview

The Compliance Overview page displays all aspects of the reporting compliance for the selected reporting period. The Compliance Overview page displays a notice to drug manufacturers whether they are compliant with the data reporting requirements and the percentage of drugs that have been certified out of the total number of drugs that have been submitted. Each tab on the Compliance Overview page is further detailed in the following sub-sections.

### 7.2.1 Missing Drugs

Drug Manufacturers can view and update drugs that are not compliant because the information about the drug is incomplete or insufficient by clicking on the Missing Drugs tab. The screen shown in Figure 7-3 will be displayed.

| Medicare Pa           | art B Average Sales                                                                                                    | Price                                                                                                    | Comp      | liance Sun         | nmary Overv          | iew        |  |  | Help |  |  |
|-----------------------|----------------------------------------------------------------------------------------------------|----------------------------------------------------------------------------------------------------|-----------|--------------------|----------------------|------------|--|--|------|--|--|
| Home                  | Reporting Period: 03                                                                                                    | 2014 💌                                                                                                    |           |                    |                      |            |  |  |      |  |  |
| Compliance<br>Summary | Manufacturer: Sei                                                                                                    | Compliance Summary Overview Raip Compliance Summary Overview Raip Compliance Summary Overview Compliance Summary Overview Compliance Summary O |           |                    |                      |            |  |  |      |  |  |
| Product Data          | View Compliance Overview De                                                                                                    | Intring Period: 03 2014  Intring Period: 03 2014  Intring Period: 04 2014  Intring Period: 04 2014  Intring Period: 04 2014  Intring Prior Quarter: 02 2014 Prior Quarter: 01 2014 Intring Prior Quarter: 02 2014 Prior Quarter: 01 2014 Intring Prior Quarter: 02 2014 Prior Quarter: 02 2014 Intring Prior Quarter: 02 2014 Prior Quarter: 02 2014 Intring Prior Quarter: 02 2014 Prior Quarter: 02 2014 Intring Prior Quarter: 02 2014 Intring Prior Quarter: 02 2014 Intring Prior Quarter: 02 2014 Intring Prior Quarter: 02 2014 Intring Prior Quarter: 02 2014 Intring Prior Quarter: 02 2014 Intring Prior Quarter: 02 2014 Intring Prior Quarter: 02 2014 Intring Prior Quarter: 02 2014 Intring Prior Quarter: 02 2014 Intring Prior Quarter: 02 2014 Intring Prior  |           |                    |                      |            |  |  |      |  |  |
| Financial Data        |                                                                                                    | Ing Period: 03.2014  inturer: Select  impliance Overview Detail  ted Quarter: Q3.2014 Prior Quarter: Q2.2014 Prior Quarter: Q1.2014  Labelers are out of compliance with data reporting requirements. 20% of drugs are certified out of 30 total drugs. (3 Certified, 3 Restatement Certified)  Missing: 1  Drue Mediatifier: Rescription Deriod: ASD Holds: MAC CAB Holds: Status: Rescale Compliance Cab Holds: CAB Holds: CAB H |           |                    |                      |            |  |  |      |  |  |
| Certification         | Selected Quarter: Q3 2014                                                                                                    | Q3 2014 Prior Quarter: Q2 2014 Prior Quarter: Q1 2014 All Manufacturers                                                                                                    |           |                    |                      |            |  |  |      |  |  |
| Re-statements         |                                                                                                    | All Manufacturers Labelers are out of compliance with data reporting requirements.                                                                                                    |           |                    |                      |            |  |  |      |  |  |
| Help                  |                                                                                                    | All Manufacturers Labelers are out of compliance with data reporting requirements.                                                                                                    |           |                    |                      |            |  |  |      |  |  |
| Exit                  |                                                                                                    | Labelers are out of compliance with data reporting requirements.                                                                                                    |           |                    |                      |            |  |  |      |  |  |
|                       |                                                                                                    |                                                                                                    | 20% of dr | ugs are certif     | ied out of 30 to     | tal drugs. |  |  |      |  |  |
|                       |                                                                                                    |                                                                                                    |           | (3 Certified, 3 Re | statement Certified) |            |  |  |      |  |  |
|                       | Missing: 1                                                                                                    |                                                                                                    |           |                    |                      |            |  |  |      |  |  |
|                       | Drug Identifier                                                                                                    | Prior Quarter: Q2 2014       Prior Quarter: Q1 2014         All Manufacturers         Labelers are out of compliance with data reporting requirements.         20% of drugs are certified out of 30 total drugs.         20% of drugs are certified out of 30 total drugs.         (3 Certified, 3 Restatement Certified)         Missing: 1         Drug Identifier       Reporting Period       ASP       ASP Units       VMAC       CAP Units       Status       Resolve       Asp (Secolve)         Insulin       Q3 2014       Image: Colspan="4">Image: Colspan="4">Colspan= 4                                                                                                    |           |                    |                      |            |  |  |      |  |  |
|                       | Manufacturer:       Select         View Compliance Overview Detail         Selected Quarter: Q3 2014       Prior Quarter: Q1 2014         All Manufacturers         Labelers are out of compliance with data reporting requirements.         20% of drugs are certified out of 30 total drugs.         (3 Certified, 3 Restatement Certified)         Missing: 1         Drug Identifier       Reporting Period         ASP       ASP         Missing: 1       PENDING |                                                                                                    |           |                    |                      | Resolve    |  |  |      |  |  |
|                       |                                                                                                    | View Compliance Overview Detail         Selected Quarter: Q3 2014       Prior Quarter: Q1 2014         All Manufactu         Labelers are out of compliance with d         20% of drugs are certified ou         (3 Certified, 3 Restatement         Missing: 1         Orug Identifier       Reporting Period         ASP       ASP Units         Insulin       Q3 2014                                                                                                    |           |                    |                      |            |  |  |      |  |  |

Figure 7-3: Compliance Summary Overview—Missing Drugs

Drug Manufacturers have the ability to correct the deficiencies in the drug data by clicking the **Resolve** link in the drug data's summary or information. Click the **Resolve** link, and the screen shown in Figure 7-4 opens displaying a warning banner that describes what needs to be resolved in order for the drug data to be in compliance.

| Figure 7-4: | Compliance | Summary  | Overview- | -Resolve |
|-------------|------------|----------|-----------|----------|
|             |            | - ···· , |           |          |

| Medicare Pa                | art B Avera                                                                                                    | ige Sales                      | Price                | Add Or Ed             | it Financial D         | ata                           |                                 |         |         | Help      |  |
|----------------------------|----------------------------------------------------------------------------------------------------|--------------------------------|----------------------|-----------------------|------------------------|-------------------------------|---------------------------------|---------|---------|-----------|--|
| Home                       |                                                                                                    |                                |                      | Please re:            | olve NDC/Alt ID:Insu   | ılin                          |                                 |         |         |           |  |
| Compliance<br>Summary      | Current Rep                                                                                                    | orting Peri                    | od: Q3 2014          |                       |                        |                               |                                 |         |         |           |  |
| Product Data               |                                                                                                    |                                |                      |                       |                        |                               |                                 |         |         |           |  |
| Financial Data             | Drug Identifier:                                                                                                    | rug Identifier: Insulin Search |                      |                       |                        |                               |                                 |         |         |           |  |
| Add/Edit Financial<br>Data | Showing 1 R                                                                                                    | esult.                         |                      | Previous              | First 1 Last N         | lext                          |                                 |         |         |           |  |
| Financial Data<br>Upload   | Drug Ide                                                                                                    | entifier                       | Generic (Brand Name) | Manufacturer's<br>ASP | Number of ASP<br>units | Wholesale<br>Acquisition Cost | Number of Cap<br>Units Excluded | Status  | View    | Details   |  |
| Certification              | Insu                                                                                                    | ilin                           | INSULIN (Gluocyn)    |                       |                        |                               |                                 | PENDING | Product | Financial |  |
| Re-statements              | Showing 1 R                                                                                                    | esult.                         |                      | Previous              | First 1 Last N         | lext                          |                                 |         |         |           |  |
| Help                       |                                                                                                    |                                |                      |                       |                        |                               |                                 |         |         |           |  |
| Exit                       | 4 Export. Control Control Cont |                                |                      |                       |                        |                               |                                 |         |         | ÷         |  |
|                            | Save Financial Data                                                                                                    |                                |                      |                       |                        |                               |                                 |         |         |           |  |

Refer to Section 4, Data Submission, for the steps needed to add and/or edit financial or drug data in order to resolve the deficiencies.

### 7.2.2 Pending Certifications

Drug Manufacturers can view and update drugs that have saved financial data but whose certifications are pending. Click the Pending Certification tab to view the drugs that require certification resolution. The screen shown in Figure 7-5 is displayed.

| Medicare Pa           | art B Average Sales P        | rice                   | Comp                                                             | oliance Sun                                       | nmary Over | view           |        |          | Help |  |  |  |
|-----------------------|------------------------------|------------------------|------------------------------------------------------------------|---------------------------------------------------|------------|----------------|--------|----------|------|--|--|--|
| Home                  | Reporting Period: 03.2       | 014 💌                  |                                                                  |                                                   |            |                |        |          |      |  |  |  |
| Compliance<br>Summary | Manufacturer: Sele           | d                      |                                                                  |                                                   |            |                |        |          |      |  |  |  |
| Product Data          | View Compliance Overview Det | ail                    |                                                                  |                                                   |            |                |        |          |      |  |  |  |
| Financial Data        | Selected Ouerdee 03 2014     | Drive Owardon 02 2014  | Drive Quarters O1 2                                              | 044                                               |            |                |        |          |      |  |  |  |
| Certification         | Selected Quarter, Q5 2014    | Prior Quarter, Q2 2014 | Phot Quarter, Q120                                               | 014                                               |            |                |        |          |      |  |  |  |
| Re-statements         |                              |                        | All Manufacturers                                                |                                                   |            |                |        |          |      |  |  |  |
| Help                  |                              |                        | I shelere are out of compliance with data reporting requirements |                                                   |            |                |        |          |      |  |  |  |
| Exit                  |                              |                        | Lessiers are out o                                               |                                                   |            | and redenement |        |          |      |  |  |  |
|                       |                              |                        | 20% of dr                                                        | 20% of drugs are certified out of 30 total drugs. |            |                |        |          |      |  |  |  |
|                       |                              |                        |                                                                  |                                                   |            |                |        |          |      |  |  |  |
|                       |                              |                        |                                                                  | (a certified, a ro                                |            |                |        |          |      |  |  |  |
|                       | Missing: 1                   |                        |                                                                  |                                                   |            |                |        |          |      |  |  |  |
|                       | Pending Certification: 2     | )                      |                                                                  |                                                   |            |                |        |          |      |  |  |  |
|                       | Drug Identifier              | Reporting Period       | ASP                                                              | ASP Units                                         | WAC        | CAP Units      | Status | Resolve  | Â.   |  |  |  |
|                       | 00000-0000-01                | Q3 2014                | 333.333                                                          | 333.333                                           | 333.333    | 333.333        | SAVED  | Resolve  | 8    |  |  |  |
|                       | 00000-9797-97                | Q3 2014                | 25.125                                                           | 3.000                                             | 30.125     | 1.000          | SAVED  | Resolve  |      |  |  |  |
|                       | 00001-0000-03                | Q3 2014                | 123.123                                                          | 123.123                                           | 123.123    | 98754.123      | SAVED  | Resolve  |      |  |  |  |
|                       | 00007-0000-02                | Q3 2014                | 123.123                                                          | 123.123                                           | 123.123    |                | SAVED  | Resolve  | -    |  |  |  |
|                       | 00021-0000-06                | Q3 2014                | 2.000                                                            | 2.000                                             | 16.000     |                | SAVED  | Resolve  | -    |  |  |  |
|                       | <                            |                        | 00.00F                                                           |                                                   | 10.105     |                |        | <u> </u> | 7    |  |  |  |
|                       | Pending Restatement C        | ertification: 3        |                                                                  |                                                   |            |                |        |          |      |  |  |  |
|                       | Total Certified: 3           |                        |                                                                  |                                                   |            |                |        |          |      |  |  |  |
|                       | Total Restatement Certi      | fied: 3                |                                                                  |                                                   |            |                |        |          |      |  |  |  |
|                       | Total New Drugs: 20          |                        |                                                                  |                                                   |            |                |        |          |      |  |  |  |

### Figure 7-5: Compliance Summary Overview—Pending Certifications

Click the **Resolve** link on any drug listed to begin the resolution process. The screen shown in Figure 7-6 is displayed.

## Figure 7-6: Compliance Summary Overview—Resolve Pending Certifications

| Medicare Pa           | art B Average :    | Sales Price                                           | Drug C                | ertificatior           | n                                |                                    |                              |                        | Help    |  |  |
|-----------------------|--------------------|-------------------------------------------------------|-----------------------|------------------------|----------------------------------|------------------------------------|------------------------------|------------------------|---------|--|--|
| Home                  |                    |                                                       |                       |                        |                                  |                                    |                              |                        |         |  |  |
| Compliance<br>Summary | Drug Data Pendin   | ng Certification for Reporting Period Q3 2014         |                       |                        |                                  |                                    |                              |                        |         |  |  |
| Product Data          | Reporting Period:  | 3 2014 Select Option: Drug Data Pending Certification | on 💌                  |                        |                                  |                                    |                              |                        | _       |  |  |
| Financial Data        | Manufacturer Name: | STP (00000)                                           |                       |                        |                                  |                                    | <ul> <li>Drug Ide</li> </ul> | ntifier: 00000-0000-01 |         |  |  |
| Certification         |                    |                                                       |                       | Submit                 |                                  |                                    |                              |                        |         |  |  |
| Re-statements         |                    |                                                       |                       |                        |                                  |                                    |                              |                        |         |  |  |
| Help                  |                    | Please resolve NDC/Alt ID:00000-0000-01               |                       |                        |                                  |                                    |                              |                        |         |  |  |
| Exit                  |                    |                                                       |                       |                        |                                  |                                    |                              |                        |         |  |  |
|                       | Showing 1 Result.  |                                                       | Previous              | First 1 Last           | Next                             |                                    |                              |                        |         |  |  |
|                       | Drug Identifier    | Generic (Brand Name)                                  | Manufacturer's<br>ASP | Number of<br>ASP units | Wholesale<br>Acquisition<br>Cost | Number of<br>Cap Units<br>Excluded | Status                       | Drug Details           | Certify |  |  |
|                       | 00000-0000-01      | AMPDRUG1                                              | 333.333               | 333.333                | 333.333                          | 333.333                            | SAVED                        | Product Einancial      |         |  |  |
|                       | Showing 1 Result.  |                                                       | Previous              | First 1 Last           | Next                             |                                    |                              |                        |         |  |  |
|                       | <                  |                                                       |                       |                        |                                  |                                    |                              |                        | ÷       |  |  |
|                       |                    | Reset All C                                           | hecked Drugs          | Certify Selected D     | Data Confirm                     | All Data                           |                              |                        |         |  |  |

Refer to Section 5, Certifications, for the steps needed to certify drug data.

## 7.2.3 Pending Restatement Certifications

Drug Manufacturers can view and update drugs that have saved financial data that need to be restated but whose certifications are pending. Click the **Pending Restatement Certification** tab to view the drugs that require certification resolution. The screen shown in Figure 7-7 is displayed.

Figure 7-7: Compliance Summary Overview—Pending Restatement Certification

| Medicare P            | art B Average Sales      | Price                    | Comp                | oliance Sun        | nmary Over          | view             |               |         | Help |
|-----------------------|--------------------------|--------------------------|---------------------|--------------------|---------------------|------------------|---------------|---------|------|
| Home                  | Reporting Period:        | 3 2014 💌                 |                     |                    |                     |                  |               |         |      |
| Compliance<br>Summary | Manufacturer:            | elect                    |                     |                    |                     |                  |               |         |      |
| Product Data          | View Compliance Overview | Detail                   |                     |                    |                     |                  |               |         |      |
| Financial Data        |                          |                          | 1                   |                    |                     |                  |               |         |      |
| Certification         | Selected Quarter: Q3 201 | 4 Prior Quarter: Q2 2014 | Prior Quarter: Q1 2 | 014                |                     |                  |               |         |      |
| Re-statements         |                          |                          |                     | All Man            | ufacturers          |                  |               |         |      |
| Help                  |                          |                          |                     |                    |                     |                  |               |         |      |
| Exit                  | ]                        |                          | Labelers are out o  | of compliance      | with data repo      | rting requiremen | its.          |         |      |
|                       |                          |                          | 20% of d            | rugs are certif    | fied out of 30 to   | otal drugs.      |               |         |      |
|                       |                          |                          |                     |                    |                     |                  |               |         |      |
|                       |                          |                          |                     | (3 Certified, 3 Re | statement Certified | 1)               |               |         |      |
|                       | Missing: 1               |                          |                     |                    |                     |                  |               |         |      |
|                       | Pending Certification    | n: 20                    |                     |                    |                     |                  |               |         |      |
|                       | Pending Restatemen       | t Certification: 3       |                     |                    |                     |                  |               |         |      |
|                       | Drug Identifier          | Reporting Period         | ASP                 | ASP Units          | WAC                 | CAP Units        | Status        | Resolve | *    |
|                       | 00007-5476-02            | Q3 2014                  | 12.350              | 12.000             | 15.000              | 1.000            | RESTATE SAVED | Resolve |      |
|                       | 00651-0000-05            | Q3 2014                  | 22.000              | 15.000             | 25.000              | 1.000            | RESTATE SAVED | Resolve | -    |
|                       | 10022-5678-11            | Q3 2014                  | 11.333              | 22.333             | 44.333              | 1.000            | RESTATE SAVED | Resolve | -    |
|                       |                          |                          |                     | Export:            | 1                   |                  |               |         | _    |
|                       | 1                        |                          |                     |                    |                     |                  |               |         |      |
|                       | ,                        |                          |                     |                    |                     |                  |               |         | ,    |
|                       | Total Certified: 3       |                          |                     |                    |                     |                  |               |         |      |
|                       | Total Restatement C      | ertified: 3              |                     |                    |                     |                  |               |         |      |
|                       | Total New Drugs: 20      |                          |                     |                    |                     |                  |               |         |      |

Click the **Resolve** link on any drug listed to begin the resolution process. The screen shown in Figure 7-8 is displayed.

| Medicare Pa                                                                      | art B Average                                                        | Sales Price                                                                                                    | Drug C   | ertificatior | ı                   |                       |         |                   | Help    |  |  |
|----------------------------------------------------------------------------------|----------------------------------------------------------------------|----------------------------------------------------------------------------------------------------|----------|--------------|---------------------|-----------------------|---------|-------------------|---------|--|--|
| Home<br>Compliance<br>Summary<br>Product Data<br>Financial Data<br>Certification | Drug Data Pendi<br>Reporting Period:                                 | Drug Data Pending Certification for Reporting Period Q3 2014 Reporting Period: 23 2014  Select Option: Drug Data Pending Certification  Course International Certification  Course International Certification  Co |          |              |                     |                       |         |                   |         |  |  |
| Re-statements<br>Help<br>Exit                                                    | Please resolve NDC/ARI0:10022-5678-11                                |                                                                                                    |          |              |                     |                       |         |                   |         |  |  |
|                                                                                  | Showing 1 Result                                                     | t.                                                                                                    | Previous | First 1 Last | Next                |                       | <i></i> |                   |         |  |  |
|                                                                                  | Drug Identifier                                                      | Generic (Brand Name)                                                                                                    | ASP      | ASP units    | Acquisition<br>Cost | Cap Units<br>Excluded | Status  | Drug Details      | Certify |  |  |
|                                                                                  | 10022-5678-11                                                        | LEVSIN INJECTION                                                                                                    | 11.333   | 22.333       | 44.333              | 1.000                 | SAVED   | Product Financial |         |  |  |
|                                                                                  | Showing 1 Result                                                     | t                                                                                                    | Previous | First 1 Last | Next                |                       |         |                   |         |  |  |
|                                                                                  | <     Reset All Checked Drugs Certify Selected Data Confirm All Data |                                                                                                    |          |              |                     |                       |         |                   |         |  |  |

Figure 7-8: Compliance Summary Overview—Resolve Pending Restatement Certification

Refer to Section 5, Certifications, for the steps needed to certify drug data.

### 7.2.4 Total Certified

Drug Manufacturers can view and update drugs that have been certified during the selected reporting period. Drug manufacturers are only permitted to view this information; changes cannot be made on this tab. Click the **Total Certified** tab to view the drugs that have been certified during the selected reporting period. The screen shown in Figure 7-9 is displayed.

Figure 7-9: Compliance Summary Overview—Total Certified

| Medicare P            | art B Average Sales Price       | e                     | Complianc              | e Summary Overvi              | iew               |           |           | Help |
|-----------------------|---------------------------------|-----------------------|------------------------|-------------------------------|-------------------|-----------|-----------|------|
| Home                  | Reporting Period: 03 2014       | •                     |                        |                               |                   |           |           |      |
| Compliance<br>Summary | Manufacturer: Select            |                       |                        |                               |                   |           |           |      |
| Product Data          | View Compliance Overview Detail |                       |                        |                               |                   |           |           |      |
| Financial Data        | 1                               | 37                    |                        |                               |                   |           |           |      |
| Certification         | Selected Quarter: Q3 2014 Pr    | rior Quarter: Q2 2014 | Prior Quarter: Q1 2014 |                               |                   |           |           |      |
| Re-statements         | ]                               |                       |                        | All Manufacturers             |                   |           |           |      |
| Help                  |                                 |                       |                        |                               |                   |           |           |      |
| Exit                  |                                 | La                    | belers are out of com  | bliance with data report      | ing requirements. |           |           |      |
|                       |                                 |                       | 20% of drugs a         | e certified out of 30 tot     | al drugs.         |           |           |      |
|                       |                                 |                       |                        |                               |                   |           |           |      |
|                       |                                 |                       | (3 Certi               | hed, 3 Restatement Certified) |                   |           |           |      |
|                       | Missing: 1                      |                       |                        |                               |                   |           |           |      |
|                       | Pending Certification: 20       |                       |                        |                               |                   |           |           |      |
|                       | Pending Restatement Certific    | cation: 3             |                        |                               |                   |           |           |      |
|                       | Total Certified: 3              |                       |                        |                               |                   |           |           |      |
|                       | Drug Identifier                 | Reporting Po          | rriod ASP              | ASP Units                     | WAC               | CAP Units | Status    | ^    |
|                       | 51009-0733-82                   | Q3 2014               | 22.33                  | 3 374.373                     | 566.333           |           | CERTIFIED |      |
|                       | 83278-7236-10                   | Q3 2014               | 22.99                  | 5 1001.664                    | 32.790            | 2.000     | CERTIFIED | -    |
|                       | GG100                           | Q3 2014               | 41.95                  | 5 1262.533                    | 120.000           | 2.000     | CERTIFIED | -    |
|                       |                                 |                       | Exp                    | ort : 🔤 🎦                     |                   |           |           | _    |
|                       | 4                               |                       |                        |                               |                   |           |           | *    |
|                       |                                 |                       |                        |                               |                   |           |           |      |
|                       | Total Restatement Certified:    | 3                     |                        |                               |                   |           |           |      |
|                       | Total New Drugs: 20             |                       |                        |                               |                   |           |           |      |

Click the **Total Certified** tab to hide the new certified drug information.

## 7.2.5 Total Restatement Certified

The Total Restatement Certified tab allows drug manufacturers to view the product and financial information for drugs that have been restated and certified. Drug manufacturers are only permitted to view this information; changes cannot be made on this tab. Click the **Total Restatement Certified** tab to view the restated drugs that have been certified. The screen shown in Figure 7-10 is displayed.

| Medicare P            | art B Average Sales P        | rice                                  | Compliar               | nce Summary          | Overview            |            |                     | Help |  |  |
|-----------------------|------------------------------|---------------------------------------|------------------------|----------------------|---------------------|------------|---------------------|------|--|--|
| Home                  | Reporting Period: 032        | 014 💌                                 |                        |                      |                     |            |                     |      |  |  |
| Compliance<br>Summary | Manufacturer: Sele           | d                                     |                        |                      |                     |            |                     |      |  |  |
| Product Data          | View Compliance Overview Deb | ail                                   |                        |                      |                     |            |                     |      |  |  |
| Financial Data        | l                            | · · · · · · · · · · · · · · · · · · · |                        |                      |                     |            |                     |      |  |  |
| Certification         | Selected Quarter: Q3 2014    | Prior Quarter: Q2 2014                | Prior Quarter: Q1 2014 |                      |                     |            |                     |      |  |  |
| Re-statements         |                              |                                       |                        | All Manufactur       | ers                 |            |                     |      |  |  |
| Help                  |                              |                                       | holose are out of co   | malianae with data   | to repeting require | iner ente  |                     |      |  |  |
| Exit                  |                              | La                                    | belers are out or co   | mpliance with da     | ita reporting req   | uirements. |                     |      |  |  |
|                       |                              |                                       | 20% of drugs           | are certified out    | t of 30 total drugs | 6.         |                     |      |  |  |
|                       |                              |                                       | 0.0                    | rtified 3 Restatemen | t Certified)        |            |                     |      |  |  |
|                       |                              |                                       | () ()                  | i unea, o restatemen | n corumou)          |            |                     |      |  |  |
|                       | Missing: 1                   |                                       |                        |                      |                     |            |                     |      |  |  |
|                       | Pending Certification: 20    | )                                     |                        |                      |                     |            |                     |      |  |  |
|                       | Pending Restatement Co       | ertification: 3                       |                        |                      |                     |            |                     |      |  |  |
|                       | Total Certified: 3           |                                       |                        |                      |                     |            |                     |      |  |  |
|                       | Total Restatement Certil     | fied: 3                               |                        |                      |                     |            |                     |      |  |  |
|                       | Drug Identifier              | Reporting Period                      | ASP                    | ASP Units            | WAC                 | CAP Units  | Status              | ^    |  |  |
|                       | 12345-4444-44                | Q3 2014                               | 2456.898               | 2222.222             | 3333.333            |            | RE-STATED CERTIFIED |      |  |  |
|                       | 51093-0941-99                | Q3 2014                               | 1211.333               | 2374.373             | 9555.333            |            | RE-STATED CERTIFIED |      |  |  |
|                       | 51220-8292-00                | Q3 2014                               | 361.333                | 274.373              | 1236.396            |            | RE-STATED CERTIFIED | -    |  |  |
|                       | Export:                      |                                       |                        |                      |                     |            |                     |      |  |  |
|                       | <i>ϵ</i>                     |                                       |                        |                      |                     |            |                     | ÷ .  |  |  |
|                       | Total New Drugs: 20          |                                       |                        |                      |                     |            |                     |      |  |  |

### Figure 7-10: Compliance Summary Overview—Total Restatement Certified

Click the **Total Restatement Certified** tab to hide the new certified drug information.

### 7.2.6 Total New Drugs

The Total New Drugs tab allows drug manufacturers to view the product and financial information for new drugs that have been certified or saved. Drug manufacturers are only permitted to view this information; changes cannot be made on this tab. Click the **Total New Drugs** tab to view the new drugs that have been certified or saved. The screen shown in Figure 7-11 is displayed.

| Medicare Pa           | art B Average Sales Pr          | ice                       | Complia            | nce Summary            | Overview         |            |                     | Help |
|-----------------------|---------------------------------|---------------------------|--------------------|------------------------|------------------|------------|---------------------|------|
| Home                  | Reporting Period: 03 20         | 14 💌                      |                    |                        |                  |            |                     |      |
| Compliance<br>Summary | Manufacturer: Select            |                           |                    | •                      |                  |            |                     |      |
| Product Data          | View Compliance Overview Detail | 4                         |                    |                        |                  |            |                     |      |
| Financial Data        |                                 | D-1                       | - 0 01 0011        |                        |                  |            |                     |      |
| Certification         | Selected Quarter: Q3 2014       | Phor Quarter: Q2 2014 Pho | r Quarter: Q1 2014 |                        |                  |            |                     |      |
| Re-statements         |                                 |                           |                    | All Manufacture        | ers              |            |                     |      |
| Help                  |                                 | Labo                      |                    |                        |                  |            |                     |      |
| Exit                  |                                 | Labe                      | iers are out of co | ompliance with da      | ta reporting req | uirements. |                     |      |
|                       |                                 |                           | 20% of drugs       | s are certified out    | of 30 total drug | ı.         |                     |      |
|                       |                                 |                           |                    |                        |                  |            |                     |      |
|                       |                                 |                           | (3 C               | ertified, 3 Restatemen | t Certified)     |            |                     |      |
|                       | Missing: 1                      |                           |                    |                        |                  |            |                     |      |
|                       | Pending Certification: 20       |                           |                    |                        |                  |            |                     |      |
|                       | Pending Restatement Ce          | rtification: 3            |                    |                        |                  |            |                     |      |
|                       | Total Certified: 3              |                           |                    |                        |                  |            |                     |      |
|                       | Total Restatement Certifi       | ed: 3                     |                    |                        |                  |            |                     |      |
|                       | Total New Drugs: 20             |                           |                    |                        |                  |            |                     |      |
|                       | Drug Identifier                 | Reporting Period          | ASP                | ASP Units              | WAC              | CAP Units  | Status              | 4    |
|                       | 10022-5678-11                   | Q3 2014                   | 11.333             | 22.333                 | 44.333           | 1.000      | RESTATE SAVED       | 8    |
|                       | 12345-4444-44                   | Q3 2014                   | 2456.898           | 2222.222               | 3333.333         |            | RE-STATED CERTIFIED |      |
|                       | 51009-0733-82                   | Q3 2014                   | 22.333             | 374.373                | 566.333          |            | CERTIFIED           |      |
|                       | 51093-0941-99                   | Q3 2014                   | 1211.333           | 2374.373               | 9555.333         |            | RE-STATED CERTIFIED |      |
|                       | 51220-8292-00                   | Q3 2014                   | 361.333            | 274.373                | 1236.396         |            | RE-STATED CERTIFIED |      |

Figure 7-11: Compliance Summary Overview—Total New Drugs

Click the **Total New Drugs** tab to hide the new certified drug information.

### 7.3 Export Options

Drug Manufacturers have the ability to export any of the Compliance data into three different file formats: CSV, EXCEL, or PDF formats. The export options are listed at the bottom of a tab that has been opened to display the selected compliance data. An example of the export options are highlighted in Figure 7-12.

### Figure 7-12: Export Options

| Medicare P            | art B Average Sales Pri         | ice                        | Complia            | nce Summary            | Overview         |            |                     | Help     |
|-----------------------|---------------------------------|----------------------------|--------------------|------------------------|------------------|------------|---------------------|----------|
| Home                  | Reporting Period: 03201         | 4                          |                    |                        |                  |            |                     |          |
| Compliance<br>Summary | Manufacturer: Select            |                            |                    |                        |                  |            |                     |          |
| Product Data          | View Compliance Overview Detail |                            |                    |                        |                  |            |                     |          |
| Financial Data        |                                 | Drive Overstein 02 2014    | 0.000              | 1                      |                  |            |                     |          |
| Certification         | Selected Quarter: Q3 2014       | Phor Quarter: QZ 2014 Pric | r Quarter: Q1 2014 |                        |                  |            |                     |          |
| Re-statements         |                                 |                            |                    | All Manufacture        | ers              |            |                     |          |
| Help                  |                                 | Labe                       | ers are out of co  | mpliance with da       | ta reporting reg | uirements. |                     |          |
| Exit                  | ]                               | 2404                       |                    |                        | an reporting req |            |                     |          |
|                       |                                 |                            | 20% of drugs       | are certified out      | of 30 total drug | 5.         |                     |          |
|                       |                                 |                            | (3 Ce              | ertified, 3 Restatemen | t Certified)     |            |                     |          |
|                       |                                 |                            |                    |                        |                  |            |                     |          |
|                       | Missing: 1                      |                            |                    |                        |                  |            |                     |          |
|                       | Pending Certification: 20       |                            |                    |                        |                  |            |                     |          |
|                       | Pending Restatement Cert        | tification: 3              |                    |                        |                  |            |                     |          |
|                       | Total Certified: 3              |                            |                    |                        |                  |            |                     |          |
|                       | Total Restatement Certifie      | d: 3                       |                    |                        |                  |            |                     |          |
|                       | Drug Identifier                 | Reporting Period           | ASP                | ASP Units              | WAC              | CAP Units  | Status              | <b>^</b> |
|                       | 12345-4444-44                   | Q3 2014                    | 2456.898           | 2222.222               | 3333.333         |            | RE-STATED CERTIFIED |          |
|                       | 51093-0941-99                   | Q3 2014                    | 1211.333           | 2374.373               | 9555.333         |            | RE-STATED CERTIFIED |          |
|                       | 51220-8292-00                   | Q3 2014                    | 361.333            | 274.373                | 1236.396         |            | RE-STATED CERTIFIED |          |
|                       |                                 |                            | •                  | Export : 🔽 🏪           | 4                |            |                     |          |

Click the desired export option to view the results. A dialog box will open similar to what is shown in Figure 7-13

| Opening ASPCSV.csv                                                                                   |  |
|----------------------------------------------------------------------------------------------------|--|
| You have chosen to open:                                                                             |  |
| SPCSV.csv                                                                                            |  |
| which is: Microsoft Office Excel Comma Separated Values File (775 bj<br>from: http://aspweb.dcca.com |  |
| What should Firefox do with this file?                                                               |  |
| Open with Microsoft Office Excel (default)                                                           |  |
| Save File                                                                                            |  |
| Do this automatically for files like this from now on.                                               |  |
| OK Cancel                                                                                            |  |

Figure 7-13: Export Options Dialog Box

Drug Manufacturers have the option to immediately open the file or save it to a selected location. A sample file export in the CSV format is shown in Figure 7-14.

|    | А         | В         | С        | D         | E        | F         | G         | н |
|----|-----------|-----------|----------|-----------|----------|-----------|-----------|---|
| 1  | Drug Iden | Reporting | ASP      | ASP Units | WAC      | CAP Units | Status    |   |
| 2  | 83286-654 | Q4 2013   | 5444.909 | 784       | 88889    | 123456.8  | CERTIFIED |   |
| 3  | 12345-343 | Q4 2013   | 100      | 100       | 100      |           | CERTIFIED |   |
| 4  | 11345-505 | Q4 2013   | 100      | 100       | 100      |           | CERTIFIED |   |
| 5  | 12345-092 | Q4 2013   | 25       | 25        | 30       |           | CERTIFIED |   |
| 6  | 12345-999 | Q4 2013   | 4444.909 | 784       | 7888.999 |           | CERTIFIED |   |
| 7  | 21117-999 | Q4 2013   | 54444.91 | 784       | 88889    |           | CERTIFIED |   |
| 8  | 11345-606 | Q4 2013   | 100      | 100       | 100      |           | CERTIFIED |   |
| 9  | 12345-777 | Q4 2013   | 22.222   | 22.222    | 22.222   |           | CERTIFIED |   |
| 10 | 12345-777 | Q4 2013   | 94444.91 | 784       | 0        | 123456.8  | CERTIFIED |   |
| 11 | 12345-122 | Q4 2013   | 100      | 100       | 100      |           | CERTIFIED |   |
| 12 | 12345-444 | Q4 2013   | 100      | 100       | 100      |           | CERTIFIED |   |
| 13 | 12589-222 | Q4 2013   | 357.123  | 555.663   | 785.333  |           | CERTIFIED |   |
| 14 |           |           |          |           |          |           |           |   |

| Figure 7- | 14: CSV | Export | Option |
|-----------|---------|--------|--------|
|-----------|---------|--------|--------|

The Excel export option is similar in format to the CSV Export option. A sample file export in the PDF format is shown Figure 7-15

| Figure | 7-15: | PDF | Export | Option |
|--------|-------|-----|--------|--------|
|--------|-------|-----|--------|--------|

| Drug Identifier | Reporting Period | ASP       | ASP Units | WAC       | CAP Units  | Status    |
|-----------------|------------------|-----------|-----------|-----------|------------|-----------|
| 83286-6543-22   | Q4 2013          | 5444.909  | 784.000   | 88888.999 | 123458.777 | CERTIFIED |
| 12345-3434-34   | Q4 2013          | 100.000   | 100.000   | 100.000   |            | CERTIFIED |
| 11345-5050-50   | Q4 2013          | 100.000   | 100.000   | 100.000   |            | CERTIFIED |
| 12345-0925-99   | Q4 2013          | 25.000    | 25.000    | 30.000    |            | CERTIFIED |
| 12345-9999-99   | Q4 2013          | 4444.909  | 784.000   | 7888.999  |            | CERTIFIED |
| 21117-9999-88   | Q4 2013          | 54444.909 | 784.000   | 88888.999 |            | CERTIFIED |
| 11345-6060-60   | Q4 2013          | 100.000   | 100.000   | 100.000   |            | CERTIFIED |
| 12345-7777-12   | Q4 2013          | 22.222    | 22.222    | 22.222    |            | CERTIFIED |
| 12345-7777-13   | Q4 2013          | 94444.909 | 784.000   | 0.000     | 123458.777 | CERTIFIED |
| 12345-1222-12   | Q4 2013          | 100.000   | 100.000   | 100.000   |            | CERTIFIED |
| 12345-4444-44   | Q4 2013          | 100.000   | 100.000   | 100.000   |            | CERTIFIED |
| 12589-2222-22   | Q4 2013          | 357.123   | 555.663   | 785.333   |            | CERTIFIED |